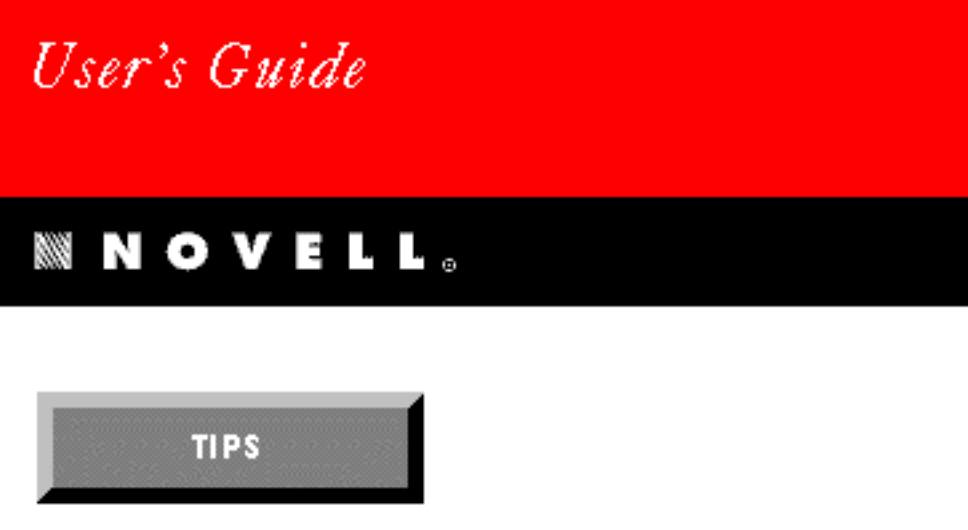

# for WINDOWS

VERSION 4.1

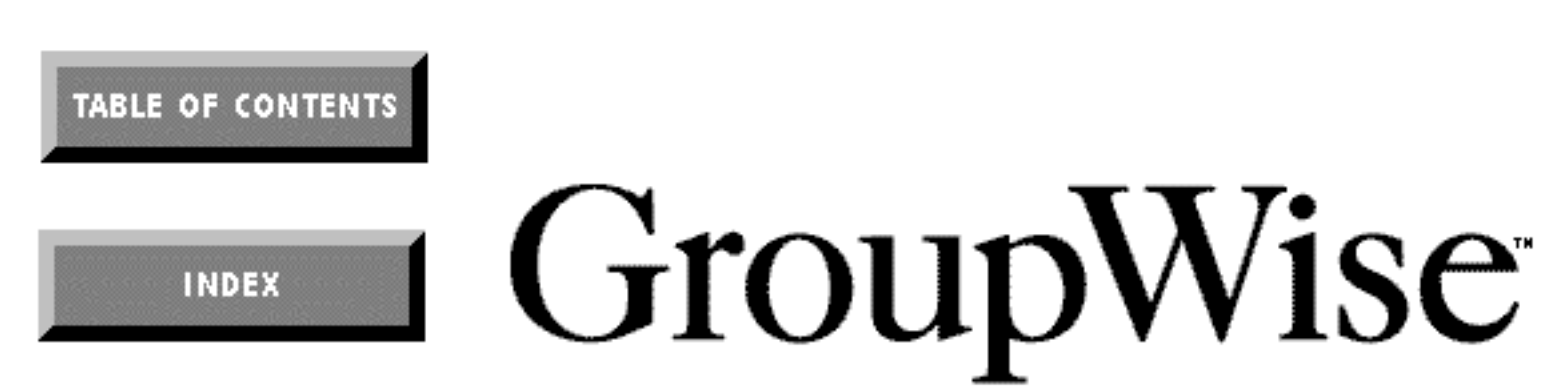

WordPerfect is a registered trademark of Novell, Inc. within the United States and other countries. GroupWise is a trademark of Novell, Inc. worldwide. All other brand and product names are trademarks or registered trademarks of their respective companies.

Version 4.1 ©Novell, Inc. 1993, 1994 All Rights Reserved. Printed in U.S.A.

UGUSWNG41—7/94 74210— 74210— 74210

**WordPerfect, Novell Applications Group** 1555 N. Technology Way • Orem, Utah 84057-2399 U.S.A. Telephone: (801) 225-5000 • Telex: 820618 • Fax: (801) 222-5077

# **Table of Contents**

| Getting Started | Starting GroupWise                                  | . 15         |
|-----------------|-----------------------------------------------------|--------------|
|                 | A Brief Tour                                        | . 16         |
|                 | Getting Help                                        | . 18         |
| Using GroupWise | In Box                                              |              |
|                 | Deading Itama                                       | <u></u>      |
|                 | Reading Items                                       | . 22         |
|                 | Drinting Itoms and Attachments                      | . 22<br>01   |
|                 | Accepting or Declining Appointments Tasks and Notes | . 24         |
|                 | Replying to Mail and Phone Messages                 | 20           |
|                 | Forwarding Items                                    | 27           |
|                 | Deleting Incoming Items                             | . 28         |
|                 | Creating Folders                                    | . 29         |
|                 | Dut Box                                             |              |
|                 | Resending and Rescheduling Items                    | . 32         |
|                 | Retracting Unopened Items                           | . 32         |
|                 | Deleting Outgoing Items                             | . 33         |
|                 |                                                     | . 34         |
|                 | Trash 🖉                                             |              |
|                 | Undeleting Items                                    | . 37<br>. 37 |
|                 | My Calendar                                         |              |
|                 | Accepting or Declining Appointments Tasks and Notes | 40           |
|                 | Rescheduling Appointments, Tasks, and Notes         | . 41         |
|                 | Completing Tasks and Routed Items                   | . 42         |
|                 | Printing the Calendar                               | . 43         |
|                 | Send Mail                                           |              |
|                 | Sending Mail                                        | 46           |
|                 | Attaching Files                                     | 47           |
|                 | Creating Personal Groups                            | . 48         |
|                 | Setting Temporary Mail Send Options                 | . 49         |
|                 |                                                     |              |
|                 | Scheduling Meetings                                 | 51           |
|                 | Scheduling Personal Appointments                    | . 52         |
|                 | Using Busy Search                                   | . 52         |
|                 | Scheduling Recurring Items (Auto-Date)              | . 53         |
|                 | Setting Temporary Appointment Send Options          | . 54         |
|                 | Massign Task                                        |              |
|                 | Assigning Tasks                                     | . 57         |
|                 | Creating Personal Tasks                             | . 58         |
|                 |                                                     | . 55         |
|                 | Write Note                                          | 01           |
|                 | Creating Parsonal Notes                             | . 61         |
|                 | Setting Temporary Note Send Options                 | . 62         |
|                 | Phone Message                                       |              |
|                 | Sending Phone Messages                              | . 65         |
|                 | Setting Temporary Phone Send Options                | . 66         |

|                 | <b>i</b> Sharing Mailboxes                                                                                                    |
|-----------------|----------------------------------------------------------------------------------------------------|
|                 | Managing Another User's Mailbox                                                                                                    |
| Using GroupWise | Remote Basics                                                                                                    |
| Remote          | About GroupWise Remote Disks74Introduction74Getting Started Checklist74GroupWise Remote Requirements75How GroupWise Remote Works76Modem Connection Compared to Network Connection77Setup Worksheet79Installing GroupWise Remote81Setting Up GroupWise Remote84Creating a Modem Connection87Creating a Network Connection89Testing Your Connections91Retrieving Information (Downloading)93Sending Items (Uploading)96 |
|                 | More About RemoteAddressing99Changing Your Remote Preferences100Creating or Editing a Modem Definition100Script Language104Setting or Changing Your Time Zone105                                                                                                    |
| Index           | Index                                                                                                    |

## FOR PRODUCTS PURCHASED IN UNITED STATES SOFTWARE LICENSE AGREEMENT

### **GRANT OF RIGHTS**

Novell, Inc. (Novell), grants you the right to use the Software in the quantity and on the platform(s) indicated on the Proof of Purchase form you received in your Software package. If this Software is an upgrade from a previous version of a Novell software product, you may use either the current or prior version of the Software, but never both versions at the same time. This Agreement supersedes any prior version license and governs your use of the Software.

CLIENT SOFTWARE For computers or workstations attached to a network, the quantity of Software "in use" is the number of user mailboxes that you have or intend to have on your network. For computers or workstations attached to a public messaging system, the quantity of the Software "in use" is considered to be the greater of (i) the maximum number of computers on which the Software is Loaded at any one time, or (ii) the maximum number of computers on which the Software is Stored.

MESSAGE SERVER SOFTWARE Message Server Software run on a computer, workstation, or file server used as a message server requires a single license for as many computers as necessary within a single domain. A "domain" is a logical grouping of post offices and/or gateways serviced by a single message server.

GATEWAY SOFTWARE Gateway Software is considered "in use" when any portion of the Software is either loaded in memory or virtual memory (Loaded) or stored on a hard disk or other storage device (Stored).

You may make copies of the written documentation, which accompanies the Software, in support of your authorized use of this Novell software product. You may also make an archival copy of the Software for each License obtained under this Agreement.

### RESTRICTIONS

You may not rent or lease the Software without the written permission of Novell. You may not decompile, disassemble, reverse engineer, copy, create a derivative work or otherwise use the Software except as stated in this Agreement. Irrespective of the number of sets of media included with the Software, you are granted the right to use the Software only in the quantity indicated on the enclosed Proof of Purchase form. Certain qualifications may apply to the purchase of this Software; when present, they are printed on the Software package and form part of this Agreement.

### HOME OR PORTABLE COMPUTER PROVISION

You are authorized to use a copy of the Software on a home or portable computer, as long as the extra copy is never Loaded at the same time the Software is Loaded on the primary computer on which you use the Software. If you have licensed this Software under an education or charitable institution pricing program, you may not create an extra copy of the Software under this provision for use on a home or portable computer.

### LIMITED WARRANTY/LIMITATION OF LIABILITY

This Software is licensed AS IS. If for any reason you are dissatisfied with the Software, return the product package, with proof of purchase, to your reseller within 90 days for a full refund. If any materials or media in this package are defective, return them to Novell within 90 days of the date of purchase, and they will be replaced at no charge. These warranties are in lieu of any other warranties, express or implied, including the implied warranties of merchantability and fitness for a particular purpose. In no event will Novell be liable to you for damages, including any lost profits, lost savings, or other incidental or consequential damages arising out of your use of or inability to use the Software, even if Novell or an authorized Novell representative has been advised of the possibility of such damages.

Some jurisdictions do not allow excluding or limiting implied warranties or limiting liability for incidental or consequential damages, and some jurisdictions have special statutory consumer protection provisions that may supersede this limitation of liability and may not apply to you if prohibited by the laws of your jurisdiction.

### **CUSTOMER SUPPORT**

Subject always to Novell's current applications programs support policies, Novell will attempt to answer your technical support request concerning the Software; however, this service is offered on a reasonable efforts basis only, and Novell may not be able to resolve every support request. Novell supports the Software only if it is used under conditions and on operating systems for which the Software is designed. Current support policies may change from time to time without notice.

### GENERAL

If any provision of this Agreement is found to be unlawful, void, or unenforceable, then that provision shall be severed from this Agreement and will not affect the validity and enforceability of any of the remaining provisions. This Agreement shall be governed by the laws of the State of Utah.

### U.S. GOVERNMENT RESTRICTED RIGHTS.

The Software and any accompanying materials are provided with Restricted Rights. Use, duplication, or disclosure by the Government is subject to restrictions as set forth in subparagraph (c) (1) (ii) of The Rights in Technical Data and Computer Software clause at DFARS 252.227-7013 or subparagraphs (c)(1) and (2) of the Commercial Computer Software-Restricted Rights at 48 CFR 52.227-19, as applicable. Contractor/manufacturer is Novell, Inc., at the address below.

### ANY QUESTIONS?

If you have any questions concerning the terms of this Agreement, please refer to the Questions and Answers which follows this Agreement. If you have further questions about this Agreement or about special programs for educational or charitable organizations, please write to WordPerfect, Novell Applications Group, Attn. Sales Center, 1555 N. Technology Way, Orem, Utah 84057-2399, or call (801) 225-5000.

## FOR PRODUCTS PURCHASED IN ALL OTHER COUNTRIES SOFTWARE LICENSE AGREEMENT

### **GRANT OF RIGHTS**

Novell, Inc. (Novell), grants you the right to use the Software in the quantity and on the platform(s) indicated on the Proof of Purchase form you received in your Software package. If this Software is an upgrade from a previous version of a Novell software product, you may utilize either the current of prior version of the Software, but never both versions at the same time. This Agreement supersedes any prior version license and governs your use of the Software.

CLIENT SOFTWARE For computers or workstations attached to a network, the quantity of Software "in use" is the number of user mailboxes that you have, or intend to have on your network. For computers or workstations attached to a public messaging system the quantity of the Software "in use" is considered to be the greater of (i) the maximum number of computers on which the Software is Loaded at any one time, or (ii) the maximum number of computers on which the Software is Stored.

MESSAGE SERVER SOFTWARE Message Server Software run on a computer, workstation, or file server used as a message server requires a single license for as many computers as necessary within a single domain. A "domain" is a logical grouping of post offices and/or gateways serviced by a single message server.

GATEWAY SOFTWARE Gateway Software is considered "in use" when any portion of the Software is either loaded in memory or virtual memory (Loaded) or stored on a hard disk or other storage device (Stored).

You may make copies of the written documentation, which accompanies the Software, in support of your authorized use of this Novell software product. You may also make an archival copy of the Software for each License obtained under this Agreement.

### RESTRICTIONS

You may not rent or lease the Software without the written permission of Novell. You may not decompile, disassemble, reverse engineer, copy, create a derivative work or otherwise use the Software except as stated in this Agreement. Irrespective of the number of sets of media included with the Software, you are granted the right to use the Software only in the quantity indicated on the enclosed Proof of Purchase form. Certain qualifications may apply to the purchase of this Software; when present, they are printed on the Software package and form part of this agreement.

### HOME OR PORTABLE COMPUTER PROVISION

You are authorized to use a copy of the Software on a home or portable computer, as long as the extra copy is never Loaded at the same time the Software is Loaded on the primary computer on which you use the Software.

If you have licensed this Software under an education or charitable institution pricing program, you may not create an extra copy of the Software under this provision for use on a home or portable computer.

### LIMITED WARRANTY/LIMITATION OF LIABILITY

This Software is licensed AS IS. If any materials or media in this package are defective, return them within 90 days of the date of purchase, and they will be replaced at no charge.

THESE WARRANTIES ARE IN LIEU OF ANY OTHER WARRANTIES, EXPRESS OR IMPLIED, INCLUDING THE IMPLIED WARRANTIES OF MERCHANTABILITY AND FITNESS FOR A PARTICULAR PURPOSE. IN NO EVENT WILL NOVELL BE LIABLE TO YOU FOR DAMAGES, INCLUDING ANY LOSS OF PROFITS, LOST SAVINGS, OR OTHER INCIDENTAL OR CONSEQUENTIAL DAMAGES ARISING OUT OF YOUR USE OF OR INABILITY TO USE THE SOFTWARE, EVEN IF NOVELL OR AN AUTHORIZED NOVELL REPRESENTATIVE HAS BEEN ADVISED OF THE POSSIBILITY OF SUCH DAMAGES.

Some jurisdictions do not allow excluding or limiting implied warranties or limiting liability for incidental or consequential damages, and some jurisdictions have special statutory consumer protection provisions which may supersede this limitation. As a result, this limitation of liability may not apply to you if prohibited by the laws of your jurisdiction.

### **CUSTOMER SUPPORT**

Subject always to Novell's current support policies, Novell will attempt to answer your technical support request concerning the Software; however, this service is offered on a reasonable efforts basis only, and Novell may not be able to resolve every support request. Novell supports the Software only if it is used under conditions and on operating systems for which the Software is designed. Current support policies may change from time to time without notice.

### GENERAL

If any provision of this Agreement is found to be unlawful, void, or unenforceable, then that provision shall be severed from this Agreement and shall not affect the validity and enforceability of any of the remaining provisions.

### ANY QUESTIONS?

If you have any questions concerning the terms of this Agreement or special programs for education or charitable organizations, please contact your local WordPerfect office or authorized distributor or write WordPerfect, Applications Division of Novell, Inc. Attn. Sales Center, 1555 N. Technology Way, Orem, Utah 84057-2399 U.S.A., or call 801/222-4200.

## FOR PRODUCTS PURCHASED IN AUSTRALIA-NEW ZEALAND SOFTWARE LICENSE AGREEMENT

### **GRANT OF RIGHTS**

Novell, Inc. (Novell), grants you the right to use the Software in the quantity and on the platform(s) indicated on the Proof of Purchase form you received in your Software package. If this Software is an upgrade from a previous version of a Novell software product, you may utilize either the current of prior version of the Software, but never both versions at the same time. This Agreement supersedes any prior version license and governs your use of the Software.

CLIENT SOFTWARE For computers or workstations attached to a network, the quantity of Software "in use" is the number of user mailboxes that you have, or intend to have on your network. For computers or workstations attached to a public messaging system the quantity of the Software "in use" is considered to be the greater of (i) the maximum number of computers on which the Software is Loaded at any one time, or (ii) the maximum number of computers on which the Software is Stored.

MESSAGE SERVER SOFTWARE Message Server Software run on a computer, workstation, or file server used as a message server requires a single license for as many computers as necessary within a single domain. A "domain" is a logical grouping of post offices and/or gateways serviced by a single message server.

GATEWAY SOFTWARE Gateway Software is considered "in use" when any portion of the Software is either loaded in memory or virtual memory (Loaded) or stored on a hard disk or other storage device (Stored).

You may make copies of the written documentation, which accompanies the Software, in support of your authorized use of this Novell software product. You may also make an archival copy of the Software for each License obtained under this Agreement.

### RESTRICTIONS

You may not rent or lease the Software without the written permission of Novell. You may not decompile, disassemble, reverse engineer, copy, create a derivative work or otherwise use the Software except as stated in this Agreement. Irrespective of the number of sets of media included with the Software, you are granted the right to use the Software only in the quantity indicated on the enclosed Proof of Purchase form. Certain qualifications may apply to the purchase of this Software; when present, they are printed on the Software package and form part of this agreement.

### HOME OR PORTABLE COMPUTER PROVISION

You are authorised to use a copy of the Software on a home or portable computer, provided the extra copy is never Loaded at the same time the Software is Loaded on the primary computer on which you use the Software.

If you have purchased this Software under an educational institution or charitable institution pricing programme, you may not create an extra copy of the Software under this provision for use on a home or portable computer.

### LIMITED WARRANTY/LIMITATIONS OF LIABILITY

A. This Part A is subject to provisions of Part B which follows below. This Software is licensed AS IS. If any materials or media in this package are defective, please return them within 90 days of the date of purchase, and they will be replaced free of charge. These warranties are in lieu of any other warranties, express or implied, including the implied warranties of merchantability and fitness for a particular purpose. In no event will Novell be liable to you for damages, including any loss of profits, lost savings, or other incidental or consequential damages arising out of your use of or inability to use the software, even if Novell or an authorised Novell representative has been advised of the possibility of such damages.

B. Trade Practices Act. Where any legislation such as the Trade Practices Act 1974, implies into this Agreement any condition or warranty and that legislation avoids or prohibits provisions in a contract excluding the application of the condition or warranty, the liability of Novell for any breach of the condition or warranty is limited at the option of Novell to any one or more of the following: a) if the breach relates to goods, replacing the goods or the payment of the cost of acquiring equivalent goods or repairing the goods or payment of the cost of repairing the goods; b) if the breach relates to services, the supplying of the services again or the payment of the cost of having the services supplied again.

Nothing in this Agreement is intended to restrict or exclude any liability of Novell under Part VA of the Trade Practices Act 1974.

### CUSTOMER SUPPORT

Subject always to Novell's current support policies, Novell will attempt to answer your technical support request concerning the Software; however, this service is offered on a reasonable efforts basis only, and Novell may not be able to resolve every support request. Novell supports the Software only if it is used under conditions and on operating systems for which the Software is designed. Current support policies may change from time to time without notice.

### GENERAL

If any provision of this Agreement is found to be unlawful, void, or unenforceable, then that provision shall be severed from this Agreement and shall not affect the validity and enforceability of any of the remaining provisions.

### ANY QUESTIONS?

If you have any questions concerning the terms of this Agreement or special programmes for educational or charitable organisations, please contact your local WordPerfect office or authorised distributor or write WordPerfect, Applications Division of Novell, Inc. Attn. Sales Center, 1555 N. Technology Way, Orem, Utah 84057-2399 U.S.A., or call 801/222-4200.

## FOR PRODUCTS PURCHASED IN UNITED KINGDOM SOFTWARE LICENSE AGREEMENT

### **GRANT OF RIGHTS**

Novell, Inc. (Novell), grants you the right to use the Software in the quantity and on the platform(s) indicated on the Proof of Purchase form you received in your Software package. If this Software is an upgrade from a previous version of a Novell software product, you may utilize either the current of prior version of the Software, but never both versions at the same time. This Agreement supersedes any prior version license and governs your use of the Software.

CLIENT SOFTWARE For computers or workstations attached to a network, the quantity of Software "in use" is the number of user mailboxes that you have, or intend to have on your network. For computers or workstations attached to a public messaging system the quantity of the Software "in use" is considered to be the greater of (i) the maximum number of computers on which the Software is Loaded at any one time, or (ii) the maximum number of computers on which the Software is Stored.

MESSAGE SERVER SOFTWARE Message Server Software run on a computer, workstation, or file server used as a message server requires a single license for as many computers as necessary within a single domain. A "domain" is a logical grouping of post offices and/or gateways serviced by a single message server.

GATEWAY SOFTWARE Gateway Software is considered "in use" when any portion of the Software is either loaded in memory or virtual memory (Loaded) or stored on a hard disk or other storage device (Stored).

You may make copies of the written documentation, which accompanies the Software, in support of your authorized use of this Novell software product. You may also make an archival copy of the Software for each License obtained under this Agreement.

### RESTRICTIONS

You may not rent or lease the Software without the written permission of Novell. You may not decompile, disassemble, reverse engineer, copy, create a derivative work or otherwise use the Software except as stated in this Agreement. Irrespective of the number of sets of media included with the Software, you are granted the right to use the Software only in the quantity indicated on the enclosed Proof of Purchase form. Certain qualifications may apply to the purchase of this Software; when present, they are printed on the Software package and form part of this agreement.

### SPECIAL PROVISIONS

Novell grants you a special licence to place an extra copy of the Software on a home or laptop computer, as long as the extra copy is never loaded at the same time the Software is Loaded on the primary computer on which you use the Software.

Special licensing provisions may apply for a qualified educational of charitable institution.

### LIMITED WARRANTY/LIMITATION OF LIABILITY

If you enter into this Licence agreement as part of a consumer transaction: if any materials of media in this package are defective, return them within 90 days of the original date of purchase and Novell will replace them at no charge. THE FOREGOING DOES NOT AND WILL NOT AFFECT YOUR STATUTORY RIGHTS AS A CONSUMER. If you do not enter into this Licence Agreement as part of a consumer transaction: THIS SOFTWARE IS LICENCED AS IS. If any materials or media in this package are defective, return them within 90 days of the original date of purchase and Novell will replace them at no charge. The right to use the Software is granted without any further warranty, condition, representation or other term express or implied relating to the performance, quality or fitness for use of the Software or written materials accompanying the Software. Novell shall not be liable for any loss or damage of any kind (other than personal injury or death) arising from use of the Software or accompanying written materials or from errors, deficiencies or faults therein, whether such loss or damage is caused by negligence or otherwise.

### **CUSTOMER SUPPORT**

Subject always to Novell's current support policies, Novell will attempt to answer your technical support request concerning the Software; however, this service is offered on a reasonable efforts basis only, and Novell may not be able to resolve every support request. Novell supports the Software only if it is used under conditions and on operating systems for which the Software is designed. Current support policies may change from time to time without notice.

### GENERAL

If any provision of this Agreement shall be unlawful, void, or for any reason unenforceable, then that provision shall be deemed severable from this Agreement and shall not affect the validity and enforceability of any of the remaining provisions.

### ANY QUESTIONS?

If you have any questions concerning the terms of this Agreement or special programs for education or charitable organisations, please contact your local WordPerfect office or authorised distributor or write WordPerfect, Applications Division of Novell, Inc. Attn. Sales Center, 1555 N. Technology Way, Orem, Utah 84057-2399 U.S.A., or call 801/222-4200.

## FOR PRODUCTS PURCHASED IN CANADA (ENGLISH) SOFTWARE LICENSE AGREEMENT

### **GRANT OF RIGHTS**

Novell, Inc (Novell), grants you the right to use the Software in the quantity and on the platform(s) indicated on the Proof of Purchase form you received in your Software package. If this Software is an upgrade from a previous version of a Novell software product, you may utilize either the current of prior version of the Software, but never both versions at the same time. This Agreement supersedes any prior version license and governs your use of the Software.

CLIENT SOFTWARE For computers or workstations attached to a network, the quantity of Software "in use" is the number of user mailboxes that you have, or intend to have on your network. For computers or workstations attached to a public messaging system the quantity of the Software "in use" is considered to be the greater of (i) the maximum number of computers on which the Software is Loaded at any one time, or (ii) the maximum number of computers on which the Software is Stored.

MESSAGE SERVER SOFTWARE Message Server Software run on a computer, workstation, or file server used as a message server requires a single license for as many computers as necessary within a single domain. A "domain" is a logical grouping of post offices and/or gateways serviced by a single message server.

GATEWAY SOFTWARE Gateway Software is considered "in use" when any portion of the Software is either loaded in memory or virtual memory (Loaded) or stored on a hard disk or other storage device (Stored).

You may make copies of the written documentation, which accompanies the Software, in support of your authorized use of this Novell software product. You may also make an archival copy of the Software for each License obtained under this Agreement.

### RESTRICTIONS

You may not rent or lease the Software without the written permission of Novell. You may not decompile, disassemble, reverse engineer, copy, create a derivative work or otherwise use the Software except as stated in this Agreement. Irrespective of the number of sets of media included with the Software, you are granted the right to use the Software only in the quantity indicated on the enclosed Proof of Purchase form. Certain qualifications may apply to the purchase of this Software; when present, they are printed on the Software package and form part of this agreement.

### HOME OR PORTABLE COMPUTER PROVISION

You are authorized to use a copy of the Software on a home or portable computer, as long as the extra copy is never Loaded at the same time the Software is Loaded on the primary computer on which you use the Software.

If you have licensed this Software under an education or charitable institution pricing program, you may not create an extra copy of the Software under this provision for use on a home or portable computer.

### LIMITED WARRANTY/LIMITATION OF LIABILITY

This Software is licensed AS IS. IF FOR ANY REASON YOU ARE DISSATISFIED WITH IT, RETURN THE SOFTWARE, INCLUDING ALL MATERIALS, WITH PROOF OF PURCHASE TO NOVELL WITHIN 90 DAYS OF THE DATE OF PURCHASE FOR A FULL REFUND. If any materials or media in this package are defective, return them within 90 days of the date of purchase, and they will be replaced at no charge. THESE WARRANTIES ARE IN LIEU OF ANY OTHER WARRANTIES, EXPRESS OR IMPLIED, INCLUDING THE IMPLIED WARRANTIES OF MERCHANTABILITY AND FITNESS FOR A PARTICULAR PURPOSE. IN NO EVENT WILL NOVELL BE LIABLE TO YOU FOR DAMAGES, INCLUDING ANY LOSS OF PROFITS, LOST SAVINGS, OR OTHER INCIDENTAL OR CONSEQUENTIAL DAMAGES ARISING OUT OF YOUR USE OF OR INABILITY TO USE THE SOFTWARE, EVEN IF NOVELL OR AN AUTHORIZED NOVELL REPRESENTATIVE HAS BEEN ADVISED OF THE POSSIBILITY OF SUCH DAMAGES.

Some jurisdictions do not allow excluding or limiting implied warranties or limiting liability for incidental or consequential damages, and some jurisdictions have special statutory consumer protection provisions which may supersede this limitation. As a result, this limitation of liability may not apply to you if prohibited by the laws of your jurisdiction.

### CUSTOMER SUPPORT

Subject always to Novell's current support policies, Novell will attempt to answer your technical support request concerning the Software; however, this service is offered on a reasonable efforts basis only, and Novell may not be able to resolve every support request. Novell supports the Software only if it is used under conditions and on operating systems for which the Software is designed. Current support policies may change from time to time without notice.

### GENERAL

If any provision of this Agreement is found to be unlawful, void, or unenforceable, then that provision shall be severed from this Agreement and will not affect the validity and enforceability of any of the remaining provisions.

### ANY QUESTIONS?

If you have any questions concerning the terms of this Agreement, please refer to the Questions and Answers which follows this Agreement. If you have further questions about this Agreement or about special programs for educational or charitable organizations, please write to WordPerfect, Applications Division of Novell, Inc. Attn. Sales Center, 1555 N. Technology Way, Orem, Utah 84057-2399, or call (801) 225-5000.

## CONTRAT DE CONCESSION DU DROIT D'UTILISATION DES LOGICIELS EN VERSION FRANÇAISE ACHETÉS AU CANADA

### TERMES ET CONDITIONS D'UTILISATION

Novell, Inc. (Novell), vous concède le droit d'utiliser le Logiciel, conformément au nombre de copies et à la plate-forme spécifiés par le Formulaire de preuve d'achat inclus dans le coffret du Logiciel. Si le Logiciel constitue une mise à jour d'un produit de WordPerfect, Novell vous concède le droit d'utiliser la présente version ou la version antérieure du Logiciel, mais non ces deux versions simultanément. Le présent Contrat de concession annule ou remplace tout contrat antérieur.

LOGICIEL CLIENT Sur les ordinateurs ou stations de travail connectés à un réseau, le nombre de copies du Logiciel réputées «utilisées» correspond au nombre maximum de boîtes aux lettres que vous êtes autorisé à installer. Sur les ordinateurs ou stations de travail connectés à un système de messagerie publique, on considérera que le nombre de copies du Logiciel réputées «utilisées» correspond au nombre maximum d'ordinateurs sur lesquels le Logiciel est chargé en mémoire simultanément, ou au nombre maximum d'ordinateurs sur le disque dur desquels le Logiciel est enregistré.

LOGICIEL DE SERVEUR DE MESSAGES Une seule licence est requise pour utiliser le Logiciel sur un serveur de messages, ou sur un ordinateur, poste de travail ou serveur de fichiers faisant office de serveur de messages, desservant tous les ordinateurs d'un domaine. Un «domaine» est le regroupement logique de plusieurs bureaux de poste et/ou passerelles gérés par un seul serveur de messages.

LOGICIEL DE PASSERELLE Destiné aux ordinateurs ou stations de travail non connectés à un réseau, ou aux serveurs de réseau, le Logiciel est réputé «utilisé» lorsqu'il est intégralement ou partiellement chargé en mémoire vive ou en mémoire virtuelle, ou bien enregistré sur le disque dur ou tout autre dispositif de stockage.

Vous êtes autorisé à copier la documentation écrite, qui accompagne le Logiciel, pour assister l'utilisation légale du Logiciel. Vous pouvez aussi réaliser une copie d'archive du Logiciel pour chaque licence couverte par le Contrat.

### RESTRICTIONS

Vous ne pouvez en aucun cas louer ou céder en location le Logiciel sans l'accord écrit de Novell. Vous ne pouvez en aucun cas décompiler, démonter, inverser, reproduire, créer une oeuvre dérivée, ou autrement utiliser le Logiciel en dehors des cas expressément prévus dans ce contrat. Quel que soit le nombre de supports inclus avec le Logiciel, vous n'êtes autorisé à utiliser que le nombre de copies indiqué sur le Formulaire de preuve d'achat. L'achat de ce Logiciel peut être réglementé par des conditions spéciales, imprimées sur l'emballage contenant le Logiciel.

## DISPOSITIONS RELATIVES AUX ORDINATEURS PERSONNELS ET AUX PORTABLES

Vous êtes autorisé à utiliser une copie supplémentaire du Logiciel sur un ordinateur personnel ou un ordinateur portable. Cette copie ne doit en aucun cas être chargée sur cet ordinateur personnel ou portable lorsque le Logiciel est déjà chargé sur votre ordinateur principal.

Si le Logiciel a été acheté dans le cadre d'un programme d'éducation ou caritatif, vous n'êtes pas autorisé à réaliser une copie supplémentaire du Logiciel pour votre ordinateur personnel ou portable.

### GARANTIES-LIMITATIONS DE RESPONSABILITÉS

CE LOGICIEL VOUS EST CONCÉDÉ EN LICENCE EN LÉTAT ; SI POUR UNE RAISON QUELCONQUE, VOUS N'ÊTES PAS SATISFAIT, VOUS DISPOSEZ D'UN DÉLAI DE 90 JOURS, À COMPTER DE LA DATE D'ACHAT, POUR RETOURNER LE LOGICIEL, Y COMPRIS TOUS COMPOSANTS RELATIFS, ACCOMPAGNÉ DU FORMULAIRE DE PREUVE D'ACHAT À VOTRE REVENDEUR, ET VOUS SEREZ INTÉGRALEMENT REMBOURSÉ. En outre, Novell s'engage à remplacer gratuitement toute disquette ou élément défectueux contenu dans l'emballage qui sera retourné dans un délai de 90 jours, à compter de la date d'achat.

TOUTE AUTRE GARANTIE, EXPRESSE OU IMPLICITE, Y COMPRIS TOUTE GARANTIE IMPLICITE D'APTITUDE À LA COMMERCIALISATION OU D'APTITUDE À UNE UTILISATION PARTICULIÈRE, EST EXPRESSÉMENT EXCLUE. EN AUCUN CAS, NOVELL NE SAURAIT ÊTRE RESPONSABLE DES DOMMAGES DIRECTS OU INDIRECTS, Y COMPRIS TOUTE PERTE DE PROFIT OU DE BÉNÉFICE OU AUTRES DOMMAGES INDIRECTS OU ACCESSOIRES CAUSÉS PAR L'UTILISATION OU L'IMPOSSIBILITÉ D'UTILISATION DU LOGICIEL ET CE, MÊME SI NOVELL OU L'UN DE SES REPRÉSENTANTS AGRÉÉS A ÉTÉ AVERTI DE LA POSSIBILITÉ DE TELS DOMMAGES.

Certaines juridictions ne permettent pas l'exclusion ou la limitation de garantie implicite ou la limitation de responsabilité pour des dommages indirects ou accessoires. En outre, certaines juridictions prévoient des dispositions particulières relatives à la protection du consommateur, lesquelles pourraient remplacer les dispositions qui précèdent. En conséquence, la limitation de responsabilité peut, conformément à la loi en vigueur dans votre juridiction, ne pas vous être applicable.

### ASSISTANCE TECHNIQUE

Dans le cadre de sa politique d'assistance technique, Novell s'efforcera de répondre aux questions d'ordre technique concernant le Logiciel. Cependant, il est convenu que ce service ne constitue qu'une obligation de moyen et que Novell ne saurait satisfaire toute demande d'assistance. Novell ne supportera le Logiciel que dans la mesure où celui-ci est utilisé dans les conditions et selon les configurations matérielle et logicielle pour lesquelles il a été conçu. Les services offerts par l'Assistance technique peuvent être altérés sans préavis.

### GÉNÉRAL

Au cas où une disposition quelconque de ce contrat serait illégale, nulle ou non exécutoire, pour quelque raison que ce soit, cette disposition sera réputée non écrite, et la validité et le caractère exécutoire des autres dispositions de ce contrat n'en seront pas affectés.

### **RÉPONSES À VOS QUESTIONS**

Si vous avez des questions à propos de ce Contrat, ou à propos des conditions spéciales accordées aux établissements scolaires et aux organisations caritatives, veuillez contacter la filiale dont vous dépendez, ou votre distributeur agréé, ou écrire à WordPerfect, Applications Division of Novell, Inc., Attn. Sales Center, 1555 N. Technology Way, Orem, Utah 84057-2399 U.S.A., ou appelez le (800) 321-2318.

### **Questions and Answers**

Q. How do I license for the use of workstations located on my network? Can I license based on concurrent access to the system?

A. Each defined user on the GroupWise messaging system is assigned a mailbox for persistent storage of calendar and electronic messaging data. Each mailbox must be licensed and is considered "in use" after it has been defined. Regardless of whether the user is actually logged into the post office, the mailbox is actively available for delivery of messages, processing of server-based rules, and other messaging services.

Q. If I have three users who share a workstation (they work on rotating shifts), do I need one license or three to cover their use of the software?

A. If each of the three users has an individual mailbox, then three licenses are required. If all three users share the same mailbox (defined by job function, perhaps, rather than individual user), then only one license would be required.

Q. Do I need to worry about which user runs the various Client versions of the GroupWise software? If I'm migrating my users from DOS to Windows, do I need to modify my license for the software?

A. No. Because the licensing of Client software is done on a per-mailbox basis, any platform version of the GroupWise network Client software can be used to access a licensed mailbox.

Q. If I have a user who runs the Client software on more than one workstation, do I need more than one license?

A. No. Only one license is needed to cover access to the licensed mailbox from one or more workstations.

Q. Am I required to license resources?

A. No. The resources defined on the GroupWise system do not need to be licensed.

Q. How can I tell how many licenses I need?

A. The Administration program provides a count of all mailboxes installed on the post office, domain, and system. The number of licenses for which you are responsible equals the number of mailboxes installed on the part of the system that is under your jurisdiction.

Q. How do I license my users who use the Remote Client versions of the software?

A. The Remote Client software is licensed by the same mailbox license mechanism used by Network Clients. Any platform version of the Remote Client software can be used without additional licensing to access any licensed mailbox.

Q. Can my users have a copy of the software loaded on their home computer and laptop computer as well as on their network computer?

A. Yes. As long as all of these workstations where the software is stored are used to access the same licensed mailbox, they can all operate under a single mailbox license.

Q. How is the Administration software licensed?

A. There is no license tied specifically to the Administration software. It is provided in the Client package and can be used on any system that contains licensed mailboxes.

Q. How are the multiple Message Server programs licensed?

A. The GroupWise Message Server software is licensed on a domain basis by Message Server platform. Any and all Message Server programs required for the operation of the GroupWise system on a supported platform are licensed for use on a single domain. Additional Message Server licenses are required for each additional domain serviced.

Q. Can I run the Message Server programs licensed under the domain license on separate workstations or file servers?

A. Yes. As long as these programs are run to support the messaging services of a single domain, they can run on one or more workstations or file servers.

Q. If I want to run different platform versions of the Message Server programs on the same domain (such as MS and ADS OS/2, and OFS NLMs), do I need one license or two?

A. In this case, even though the servers are supporting a single domain, you would need two Message Server licenses because the Message Server is licensed by platform and two platforms of Message Servers programs would be in use.

Q. How are the GroupWise gateways licensed?

A. The GroupWise gateway software is licensed on a per-installation basis using the "loaded" and "stored" conditions previously described. Each occurrence of each gateway installed must be licensed.

Q. Do I need multiple gateway licenses of any single gateway to service the post offices and domains on my system?

A. Generally, one gateway per system will be sufficient to service the needs of the entire system. If only one gateway is installed, it only needs a single license and any user on the system can use its services.

Q. We tunnel through the Internet using the SMTP gateway. How many SMTP gateway licenses are required?

A. One license is required for each installation of that gateway. To connect two sites via gateway tunneling, two installed and licensed gateways must be used.

Q. 4.1 versions of the GroupWise gateways now allow me to run multiple gateway processes on a single defined gateway service. How many licenses do I need to support this configuration?

A. Where two or more gateway processes are "loaded" and executing as separate processes, each must be licensed.

# Getting Started

# **Starting GroupWise**

|                                 | Before you begin using GroupWise 4.1 for Windows, formerly known as WordPerfect<br>Office, you will need to run the GroupWise Setup Program. You must first be in the<br>Windows Program Manager. The way GroupWise is installed depends on whether<br>you are updating from WP Office 4.0 or installing GroupWise for the first time.                                                                                                    |  |  |  |  |
|---------------------------------|----------------------------------------------------------------------------------------------------|--|--|--|--|
| Upgrading from<br>WP Office 4.0 | If you are currently running WP Office 4.0 or 4.0a, you will get an upgrade message when your system administrator upgrades to GroupWise on the network. The upgrade message prompts you to install GroupWise 4.1.                                                                                                    |  |  |  |  |
|                                 | If you are running WP Office from the network, GroupWise updates your Button Bars and preferences. It also installs WPCSET.BIF in place of the WP Office .INI files and the TrueType fonts necessary for WP Characters.                                                                                                    |  |  |  |  |
|                                 | If you are running WP Office from your hard drive, GroupWise opens the GroupWise<br>Install program so you can choose a standard or custom installation. Go to <i>Running</i><br><i>the Setup Program</i> below and start at step 3 for instructions. The GroupWise Install<br>program updates your Button Bars and preferences. It also installs WPCSET.BIF in<br>place of the WP Office .INI files.                                                                                                    |  |  |  |  |
| Running the Setup<br>Program    | Your system administrator should already have told you the location of the setup program (SETUPWIN.EXE). You need to know the location of the program before continuing.                                                                                                    |  |  |  |  |
|                                 | 1 Make sure you are logged in as yourself at your computer.                                                                                                    |  |  |  |  |
|                                 | 2 From the Program Manager window, choose the <b>File</b> menu, choose <b>Run</b> , then type the path to SETUPWIN.EXE in the Command Line box.                                                                                                    |  |  |  |  |
|                                 | The path will look similar to this: N:\OFFICE\OFWIN40\SETUPWIN.EXE.                                                                                                    |  |  |  |  |
|                                 | 3 Choose <b>OK</b> to start the setup program.                                                                                                    |  |  |  |  |
|                                 | 4 Select the type of install you want in the GroupWise Install dialog box.                                                                                                    |  |  |  |  |
|                                 | GroupWise Install         Local Drive         Standard Install       Installs all GroupWise files to a hard drive.<br>Disk space required: 14 M         Custom Install       Allows you to select which files to install and<br>to specify the destination locations.<br>Disk space required: 11 M to 14 M         Minimum       Installs files for minimal operation.<br>Disk space required: 11 M         Network       Installs the group and icons necessary to<br>run GroupWise from the network server. |  |  |  |  |

When the installation is complete, select the **GroupWise** program group for the GroupWise program icons. If you want to place the GroupWise 4.1 item icons in a different group, select the group from the pull-down list.

5 Choose **OK**.

<u>E</u>xit <u>H</u>elp

| Starting        | To start GroupWise,                                                                                                    |  |  |  |  |
|-----------------|----------------------------------------------------------------------------------------------------|--|--|--|--|
| Windows         | 1 Double-click the <b>GroupWise</b> program item icon in the GroupWise group.                                                                                                    |  |  |  |  |
|                 | 2 When the Password dialog box appears, type your password if one has been assigned to you, then choose <b>OK</b> .                                                                                                    |  |  |  |  |
|                 | or                                                                                                    |  |  |  |  |
|                 | If you don't know your password, see your system administrator.                                                                                                    |  |  |  |  |
|                 | The GroupWise Main Window should now be displayed on your monitor. The Main Window lets you open other windows to view incoming and outgoing items, open calendar views for managing your schedule, and open views for sending mail, appointments, tasks, notes, and phone messages. See <i>A Brief Tour</i> below. |  |  |  |  |
| Pull-down menus | File Edit View Send Tools Window Help                                                                                                    |  |  |  |  |

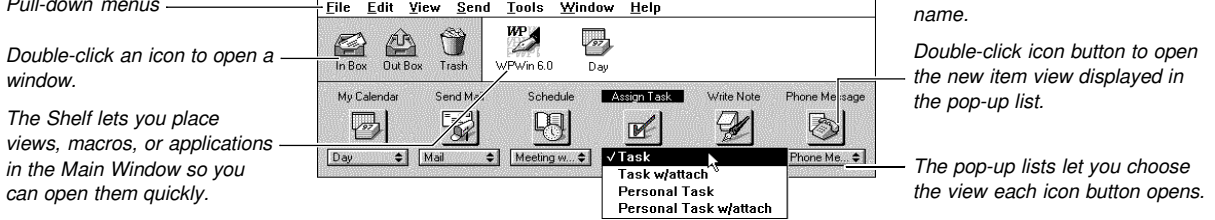

## **A Brief** Tour

Welcome to GroupWise 4.1 for Windows! This section provides you with a quick overview of GroupWise 4.1 and helps you get acquainted with this guide.

**The Main Window** With the intelligence of GroupWise, you now have the tools you need for electronic messaging, as well as time and task management.

The Main Window is where you can access all the following tools:

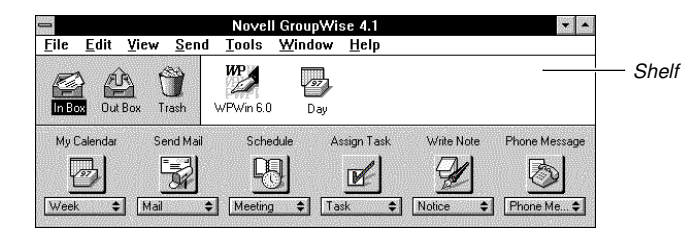

Main Window

The **In Box** displays all incoming messages and requests. When your In Box icon displays an envelope, that means there are new items to read and act on.

The **Out Box** displays all messages and requests you send. You can use the Out Box to retract items you have sent, or to find out if an item has been delivered, opened, accepted, declined, deleted, and so forth.

When your **Trash** icon appears full, it means you have deleted items from your Calendar, In Box, or Out Box. Until it is emptied, the Trash stores all your deleted items, allowing you to recover an item if you change your mind.

|                             | Write Note lets you post reminders, announcements, or requests for other us well as create personal reminders for yourself. Use notes as reminders about upc deadlines, holidays, and so forth.                                                                                                    |                                                                                                    |                                                                                 |  |  |  |  |
|-----------------------------|----------------------------------------------------------------------------------------------------|----------------------------------------------------------------------------------------------------|---------------------------------------------------------------------------------|--|--|--|--|
|                             | <b>Shelf</b> : Use the Shelf to customize GroupWise to your needs. For example, you can place an icon from the Main Window or an application icon on the Shelf. The Shelf icons let you open views, macros, filtered boxes, and launch applications quickly. See <i>Shelf</i> in the <i>GroupWise 4.1 for Windows Reference</i> . |                                                                                                    |                                                                                 |  |  |  |  |
| In Box and Out<br>Box Icons | The messages, appoir helps you identify and                                                                                                    | The messages, appointments, or requests you send are called <i>items</i> . The following table helps you identify and understand the icons associated with each item. |                                                                                 |  |  |  |  |
|                             | Items                                                                                                    | Unopened Item Icon                                                                                                    | Opened Item Icon                                                                |  |  |  |  |
|                             | Mail<br>Appointment                                                                                                    | [lcon not shown]<br>[lcon not shown]<br>[lcon not shown]                                                                                                    | [lcon not shown]<br>[lcon not shown]<br>[lcon not shown]                        |  |  |  |  |
|                             | Task<br>Note<br>Phone Message<br>Items with accompany                                                                                                    | [lcon not shown]<br>[lcon not shown]<br>ring attachments such as file                                                                                                 | [Icon not shown]<br>[Icon not shown]<br>es or graphic documents are marked with |  |  |  |  |

*Group views* let you send mail messages, appointments, tasks, notes, or phone messages to one or more users, including yourself if you want.

*Personal views* let you place appointments, tasks, or notes which involve only you, into your Calendar.

| Using This Guide                                                | The User's Guide is divided into two clear and simple sections to help you quickly learn the tools of GroupWise:                                                                                                    |                                                                                                    |  |  |  |  |
|-----------------------------------------------------------------|----------------------------------------------------------------------------------------------------|----------------------------------------------------------------------------------------------------|--|--|--|--|
|                                                                 | Using GroupWise Basics: Refer to this section when you need quick, how-to information on basic tasks. The tasks are grouped according to the icons in the Main Window.                                                                                                    |                                                                                                    |  |  |  |  |
|                                                                 | Using GroupWise Remote: Explore this section for information on how to use GroupWise Remote to communicate and manage your time and business tasks when you are away from the office.                                                                                                    |                                                                                                    |  |  |  |  |
| Mouse Actions You<br>Should Know                                | The table below lists some basic mouse actions you should know. If you use a left-handed mouse, reverse the left or right instructions.                                                                                                    |                                                                                                    |  |  |  |  |
|                                                                 | Action                                                                                                    | Mouse                                                                                                    |  |  |  |  |
|                                                                 | Point                                                                                                    | Move the mouse until the tip of the pointer is positioned on the item you want.                                                                                                    |  |  |  |  |
|                                                                 | Release                                                                                                    | Lift your finger from the mouse button.                                                                                                    |  |  |  |  |
|                                                                 | Click                                                                                                    | Press and release the left mouse button.                                                                                                    |  |  |  |  |
|                                                                 | <b>Right-click</b>                                                                                                    | Press and release the <i>right</i> mouse button.<br>Hold down the <b>Shift</b> key and click the left mouse button.<br>Hold down the <b>Ctrl</b> key and click the left mouse button. |  |  |  |  |
|                                                                 | Shift-click                                                                                                    |                                                                                                    |  |  |  |  |
|                                                                 | Ctrl-click                                                                                                    |                                                                                                    |  |  |  |  |
|                                                                 | Double-click                                                                                                    | Rapidly click the left mouse button twice.                                                                                                    |  |  |  |  |
|                                                                 | Drag                                                                                                    | Hold down the left mouse button, move the mouse, then release the button.                                                                                                    |  |  |  |  |
| <b>Reference Manual</b>                                         | Because of the power and flexibility of GroupWise, not all features or applications of the program can be covered in this guide. By using the <i>GroupWise 4.1 for Windows Reference</i> (subsequently referred to as the reference manual), you can find the answers you will need about the specific features and functions of GroupWise. |                                                                                                    |  |  |  |  |
| Conventions                                                     | Icons                                                                                                    |                                                                                                    |  |  |  |  |
|                                                                 | Some of the icons in GroupWise are unnamed in the interface. An icon within a step guides you to the interface icon you need to choose to perform the task. The following step shows what you might see in the manual.                                                                                                    |                                                                                                    |  |  |  |  |
|                                                                 | 1 Choose <b>Proxy</b> , then choose the name of the user you want to proxy.                                                                                                    |                                                                                                    |  |  |  |  |
|                                                                 | <b>Bolded Words</b><br>Bolded words in steps or explanations indicate what you choose or select in the following step shows what you might see.                                                                                                    |                                                                                                    |  |  |  |  |
| 1 Choose the <b>File</b> menu, then choose <b>Preferences</b> . |                                                                                                    |                                                                                                    |  |  |  |  |

## **Getting Help**

If you encounter problems using GroupWise, you can get help from several sources:

- Online Help
- Coaches
- QuickTour
- The Manuals
- Your System Administrator or Help DeskCustomer Support

| Using Online Help | <ul> <li>Online Help gives you quick access to documentation without reaching for a manual. You can access Help from wherever you are in GroupWise.</li> <li>To access Help, simply choose the Help menu, or choose the Help buttons found in dialog boxes, or right-click, then choose Quick Help.</li> <li>Using the Help Menu</li> <li>You can access any of the Help features below from the Help menu.</li> </ul> |                                                                                                    |  |  |  |  |
|-------------------|----------------------------------------------------------------------------------------------------|----------------------------------------------------------------------------------------------------|--|--|--|--|
|                   |                                                                                                    |                                                                                                    |  |  |  |  |
|                   |                                                                                                    |                                                                                                    |  |  |  |  |
|                   | Contents Displays and explains a list of Help features. You can any underlined term to display the topic.                                                                                                    |                                                                                                    |  |  |  |  |
|                   | Search for Help On                                                                                                    | Use to open the Search dialog box and find Help topics by keywords or phrases                                                                                                    |  |  |  |  |
|                   | What Is                                                                                                    | Switches the mouse and keyboard into a context-sensitive<br>mode which lets you click screen regions or press keystroke<br>combinations to get help.<br>Explains how to perform common tasks. |  |  |  |  |
|                   | How Do I                                                                                                    |                                                                                                    |  |  |  |  |
|                   | Coach                                                                                                    | Steps you through many common tasks.                                                                                                    |  |  |  |  |
|                   | Macros                                                                                                    | Explains macro basics, programming and product commands, and user-defined dialog boxes.                                                                                                    |  |  |  |  |
|                   | About GroupWise                                                                                                    | Displays your network and program information.                                                                                                    |  |  |  |  |
| Using Quick Tour  | QuickTour is a short demonstration of GroupWise for Windows. As part of the installation process, Setup asks if you want to view QuickTour. If you decide not to view it at that time or want to review it later, you can double-click the QuickTour icon on the Shelf.                                                                                                    |                                                                                                    |  |  |  |  |
| Other Assistance  | If you need assistance beyond what the Help features and the GroupWise manuals can provide, contact your Help Desk or your system administrator. If they cannot solve your problem, these individuals can contact Customer Support.                                                                                                    |                                                                                                    |  |  |  |  |

# Using GroupWise

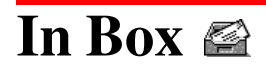

| Reading Items                                         | . 22 |
|-------------------------------------------------------|------|
| Reading Attachments                                   | . 22 |
| Printing Items and Attachments                        | . 24 |
| Accepting or Declining Appointments, Tasks, and Notes | . 25 |
| Replying to Mail and Phone Messages                   | . 26 |
| Forwarding Items                                      | . 27 |
| Deleting Incoming Items                               | . 28 |
| Creating Folders                                      | . 29 |
|                                                       |      |

## Reading Items 🗳

All incoming items appear in your In Box. Item types include mail messages, appointments, task, notes, and phone messages.

From the Main Window,

- 1 Double-click In Box 🔛.
- 2 Double-click the item you want to read in the Item list box.

| Control-menu box | - *                     | 🔟 🔤 In Box   |                                   |                          | ~ ~                    |
|------------------|-------------------------|--------------|-----------------------------------|--------------------------|------------------------|
|                  | <u>File Edit View S</u> | end <u>A</u> | ctions <u>l</u> ools <u>W</u> ind | ow <u>H</u> elp          |                        |
|                  | 🆄 Jason Tirrell         |              | From                              | Subject                  | Date                   |
|                  |                         | a            | Chet Jenkins                      | Evaluation               | 09/14/93 09:47am 🚹     |
|                  |                         | 1            | Tyrone Young                      | Albert Cano              | 09/14/93 09:55am       |
| Item list hay    |                         |              | Georja Eagar                      | Guess what I heard       | 09/14/93 09:56am       |
|                  |                         | E 0          | Doug Bateman                      | Please send form 497     | 09/14/9310:00am        |
|                  |                         | <b>⊡</b> 4∈  | Chet Jenkins                      | Interface Changes        | - 09/14/93 10:38am 🛛 🔤 |
|                  |                         |              | Tina Hardinger                    | Inventory of Personal Sc | 09/14/9312:00pm 💽      |
|                  | T T                     |              |                                   | Selected: 1              | Total: 16              |

If you are reading all your items, choose the **Actions** menu, then choose **Read Next** to read the next item or **Read Previous** to read the previous item.

- 3 Choose Close is to return to the In Box.
- 4 Double-click the Control-menu box shown above to return to the Main Window.

### Tips and HintsDeleting Items Immediately

You can also delete items immediately after reading them. Choose the **Actions** menu, then choose **Delete** while you're in the item view.

or

Choose **Delete** if you're in a mail or phone message view. See *Deleting Incoming Items* under *In Box*.

### Access and Proxy Lists

You don't have to leave your items unattended if you expect to be away from your office for an extended period. You can selectively grant rights to a proxy who can answer your mail or other items on your behalf. See *Letting a Proxy Manage Your Mailbox* under *Sharing Mailboxes*.

If you don't want to give someone access to your In Box, you can create a rule that forwards items to another user. See *Rules* in the reference manual.

## **Reading Attachments**

An attachment is a file or OLE object which may contain text, graphics, applications, sounds, or movies and is sent with an item.

In the In Box or Out Box, items with attachments are marked with a paper clip icon. Items with sound annotations are marked with a speaker icon.

|                                        |                | In Boy                             | <                                                                                                    | ▼ ▲                                                                                                    |
|----------------------------------------|----------------|------------------------------------|----------------------------------------------------------------------------------------------------|----------------------------------------------------------------------------------------------------|
| <u>File Edit View</u><br>Jason Tirrell | Sena           | Actions Loois Wine<br>From         | dow <u>H</u> elp<br>Subject                                                                                                    | Date                                                                                                    |
| <u> </u>                               | _              | Chet Jenkins                       | Evaluation                                                                                                    | 09/14/93 09:47am                                                                                                    |
|                                        |                | Georja Eagar                       | Guess what I heard                                                                                                    | 09/14/93 09:56am                                                                                                    |
| <u> </u>                               |                | .∥ Doug Bateman<br>I≪ Chet Jenkins | Please send form 497<br>Interface Changes                                                                                                    | 09/14/9310:00am                                                                                                    |
|                                        |                | Tina Hardinger                     | Inventory of Personal Sc                                                                                                    | 09/14/9312:00pm                                                                                                    |
| -                                      | Eile Edit View | File Edit View Send                | In Box       File     Edit     Yiew     Send     Actions     Tools     Wind       P>Jason Tirrell     From     Image: Chet Jenkins       Image: Chet Jenkins     Image: Chet Jenkins       Image: Chet Jenkins     Image: Chet Jenkins       Image: Chet Jenkins     Image: Chet Jenkins       Image: Chet Jenkins     Image: Chet Jenkins       Image: Chet Jenkins     Image: Chet Jenkins       Image: Chet Jenkins     Image: Chet Jenkins | In Box       File     Edit     Yiew     Send     Actions     Tools     Window     Help       Participation     From     Subject       Subject     Chet Jenkins     Evaluation       Tryrone Young     Albert Cano       Georia Eagar     Guess what I heard       Doug Bateman     Please send form 497       Eage     Chet Jenkins     Interface Changes       Tina Hardinger     Inventory of Personal Sc |

From your In Box or Out Box,

- 1 Right-click the item with attachments, then choose **Read** from the QuickMenu.
- 2 If you want to read an attached file, right-click the attachment in the Attach box, then choose **View Attachment** from the QuickMenu.

or

If the item has no Attach box, choose *solution* to open the Attachments dialog box, select the attachment you want to read, then choose **View**.

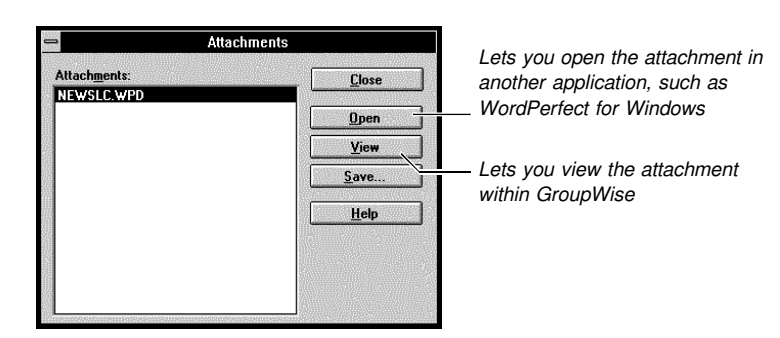

Attachments dialog box

3 If you want to listen to a sound annotation, double-click the sound indicator.

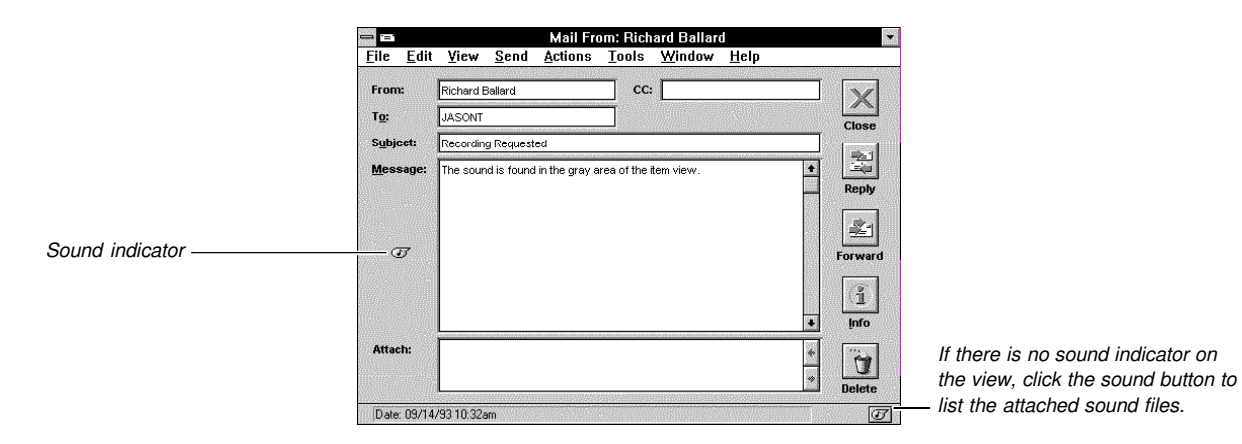

4 Double-click the Control-menu box to return to the In Box or Out Box.

### Tips and Hints

### **OLE** Attachments

The Object Linking and Embedding (OLE) feature lets you include charts, graphics, spreadsheets, sound clips and many other types of information created in other applications as attachments that can be linked or embedded.

To open an OLE attachment, right-click the OLE object in the **Attach** box, then choose **Open**. See *OLE* in the reference manual.

### **Running Other Applications**

If you can't view an attachment, you can open the attachment in another application such as WordPerfect for Windows.

To open the attachment from the item view, right-click the attachment in the **Attach** box, choose **Open**. If there is no application associated with the file, type the command line in the **Application to Run** box. The command line consists of the path or directory of the application, and the executable program filename. If you select **Make this Association Permanent**, GroupWise will use the application you specify the next time you open a file similar to the current file.

|                               | Attachment Association                                                                                                    |              |  |  |
|-------------------------------|----------------------------------------------------------------------------------------------------|--------------|--|--|
|                               | Filename: c:\930913.C10<br>The above file is associated with the command below. If you<br>desire a different association, change the command. | OK<br>Cancel |  |  |
| Type the command line here. — | Application to Hun:                                                                                                    | Help         |  |  |
|                               |                                                                                                    |              |  |  |

## **Printing Items and Attachments**

Use Print to print an item or its attachments. You can also print the items in a calendar format. See *Tips and Hints* below.

From any item view,

1 Choose the File menu, then choose Print.

|                                                                  | Print                                            |                |
|------------------------------------------------------------------|--------------------------------------------------|----------------|
| Attachments are marked by +                                      | Items:<br>1995 Preview<br>+ Attachment: 1995Mark | Print<br>Close |
|                                                                  |                                                  | Help           |
| To print the attachment from the application it was created in _ | Print Attachment From Associated Applica         | tion           |

Your item is already highlighted in the **Items** box.

- 2 If you want to print the item, choose **Print**.
- 3 If you want to print the attachment, select the attachment in the **Items** box, then choose **Print**.

When you are printing the attachment, the **Attachment Association** dialog box opens if the **Print Attachment From Associated Application** check box is selected. The

application that GroupWise will run to print the attachment is displayed in the Application to Run text box. Printing from the application will retain all formatting codes.

|                                             | Attachment Association                                                                                                    |                      |
|---------------------------------------------|----------------------------------------------------------------------------------------------------|----------------------|
| Type a different path and                   | Filename: C:\CALEN.C10<br>The above file is associated with the command below. If you<br>desire a different association, change the command.<br><u>Application to Run:</u> | OK<br>Cancel<br>Help |
| application filename here, if ——<br>desired |                                                                                                    | <u> </u>             |

If you select the Make this Association Permanent check box, attachments with the same extension (such as .wpg) can be printed from the same application in the future without bringing up the Attachment Association dialog box again. A Preference setting also affects the display. See Tips and Hints below.

Choose **OK** to run the application and print the attachment.

4 When you are done with printing, choose **Close** to return to the In Box.

**Tips and Hints** Selecting Multiple Items

You can select several items and their attachments to print from the In Box, Out Box, and the Print dialog box.

To select a continuous range of items, click the first item in the range, then Shift-click the last item in the range.

To select non-continuous multiple items, Ctrl-click the items you want.

After selecting the items, proceed with the steps above.

#### Disabling the Attachment Association Prompt

From the Main Window, choose the File menu, choose Preferences, then double-click Associations. Deselect the Prompt Before Running Associated Application check box.

### **Printing Troubleshooting**

If nothing prints, make sure your printer is selected and set up correctly. Choose File, then choose **Print Setup** to select your printer, specify margins, paper source, paper size, font orientation, and the number of copies you want to print. See Print Setup in the reference manual.

## Accepting or Declining Appointments, Tasks, and Notes 🚔

Accept or Decline lets you inform the sender of an appointment, task, or note whether you are available or not. Opened and unopened items are distinguished by icons. See A Brief Tour under Getting Started.

The text descriptions of these items remain italicized in your Calendar until you have accepted or declined the items.

From the In Box,

**1** Double-click the item in the Item list box.

| 2 | Choose Accept | Decline or Decline | G- |
|---|---------------|--------------------|----|
|---|---------------|--------------------|----|

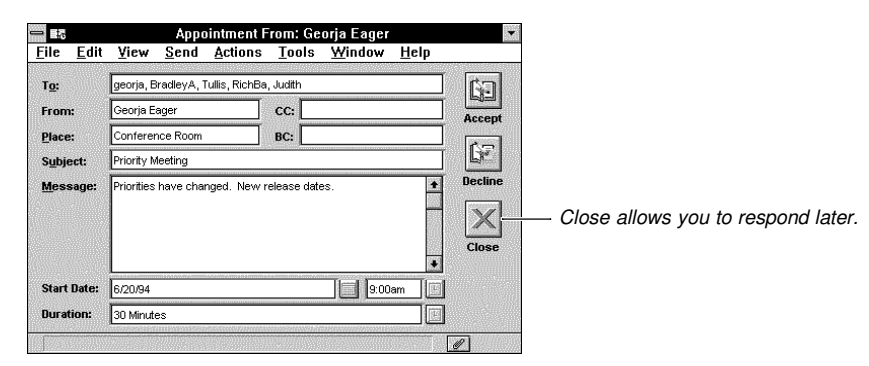

Appointment view

3 If you decline, you may want to type a comment in the Comment box, then choose OK.

GroupWise sends an accept or decline status to the sender's Information window. See *Tracking Item Information* under *Out Box*.

### Tips and HintsAccepting with a Comment

If you want to type a comment to the sender when you accept an item, choose the **Actions** menu, choose **Accept with Comment**, type a comment in the Comment box, then choose **OK**.

### Accepting or Declining from the Calendar

You can also accept or decline appointments, tasks, or notes from your Calendar. See *Accepting or Declining Appointments, Tasks, and Notes* under *My Calendar*.

### Deleting from the In Box

If you delete an item from your In Box, the sender's Information window will display an opened and a deleted status. If you want the sender of an appointment, task, or note to receive an accepted or declined status, you should choose either Accept or Decline before deleting the item.

### Where Items are Moved to

When you accept an appointment, task, or note in your In Box, the item disappears from your In Box. You can view the item in your Calendar. If you decline the item, it is moved to your Trash. You can adjust the In Box Filter if you would like to see your accepted items in the In Box. See *Filter* in the reference manual.

### Undeleting

If you declined and deleted an item, but have now changed your mind, you can still undelete and accept the item if you have not emptied the Trash. See *Undeleting Items* under *Trash*.

## **Replying to Mail and Phone Messages**

After reading a mail or phone message, the Reply feature lets you respond to the sender immediately without having to select the sender's name from the Address Book. You can also reply to an appointment, task, or note. See *Tips and Hints* below.

After reading the message,

1 Choose Reply 🖾.

2 Select **Reply to Sender** to send a reply to the sender only.

or

Select **Reply to All** to reply to the sender as well as all the recipients.

- 3 If you want to include the item's text, select the Include Message Received from Sender check box.
- 4 Choose **OK**, then type a message in the Message box.

|                                                                             | Eile     Edit     Yiew     Send     Actions     Tools     Window     Help                                                                                                    |  |  |  |  |  |  |
|-----------------------------------------------------------------------------|----------------------------------------------------------------------------------------------------|--|--|--|--|--|--|
| The To box is already —<br>addressed to the sender of the<br>original item. | Image: Tog       BiCHBA       BC:       Image: Send         Subject:       Recording Request -Reply       Image: Subject:       The Subject box contains the original subject with "-Reply" added to the end.                                                                          |  |  |  |  |  |  |
| Message box                                                                 | Attach:<br>The send your reply.                                                                                                    |  |  |  |  |  |  |
|                                                                             | 6 Choose Close to return to the Main Window.                                                                                                    |  |  |  |  |  |  |
| Tips and Hints                                                              | <i>Replying to Appointments, Tasks, and Notes</i><br>While accepting or declining an appointment, task, or note, you'll be prompted to type in a comment. To reply without accepting or declining, choose the <b>Send</b> menu, then choose <b>Reply</b> . Continue with step 2 above. |  |  |  |  |  |  |
|                                                                             | If you want to add a comment when you accept an item, choose the <b>Actions</b> menu, then choose <b>Accept with Comment</b> . The comment is not sent as a Reply. Instead, it appears in the sender's Information window.                                                             |  |  |  |  |  |  |
|                                                                             | <i>Resending a Message</i><br>If you want to resend basically the same message with minor changes, see <i>Resending and</i><br><i>Rescheduling Items</i> under <i>Out Box</i> .                                                                                                    |  |  |  |  |  |  |

## Forwarding Items 🗷

When you want someone else to read the item you have just received, use Forward. When you forward an item, it is sent as an attachment to a mail message.

From the In Box,

Double-click the item you want to forward. 1

2 Choose the Send menu, then choose Forward. or

If you are in an opened *mail* view, choose Forward 🛃

|                                                                                                    | File Edit View Send Actions Tools Window Help                                                                                                    |
|----------------------------------------------------------------------------------------------------|----------------------------------------------------------------------------------------------------|
| The subject remains the<br>same, except that<br>"-Forwarded" is added to the<br>end.<br>Message box | From:     Jason Tirrell     CC:       Tg:     BC:     Seng       Subject:     Recording Request - Forwarded     Image: Cancel       Message:     Image: Cancel     Image: Cancel                                                                                                    |
| The message you are<br>forwarding appears as an<br>attachment in the Attach box. ——                 | Attach:                                                                                                    |
|                                                                                                    | 3 Choose Address 1 to open the Address Book.                                                                                                    |
|                                                                                                    | 4 Select recipients for the Send To, Carbon Copy, and Blind Copy boxes by dragging their names to the appropriate boxes.                                                                                                    |
|                                                                                                    | 5 Choose OK.                                                                                                    |
|                                                                                                    | 6 Type a message in the Message box.                                                                                                    |
|                                                                                                    | 7 Choose Send III to forward the item.                                                                                                    |
| Tips and Hints                                                                                      | <b>Delegate</b><br>If you are unable to accept an appointment, task, or note, you can delegate the request<br>instead of forwarding the item. Delegating will send a delegated status to the sender's<br>Information window. This way, the sender will know that you have transferred the<br>responsibility to another person. See <i>Delegate</i> in the reference manual. |
|                                                                                                    | Attachments and Object Linking and Embedding<br>If there are other files or objects you want to send with the item you're forwarding, use the<br>Attach feature. See Attaching Files under Send Mail.                                                                                                    |
|                                                                                                    | You can also embed or link an object or file in an item you are sending. See OLE in the reference manual.                                                                                                    |

# Deleting Incoming Items 🖄

You can delete any item from the In Box at any time. However, if you cannot accept a scheduled item, you should consider using Decline rather than deleting the item from the In Box. Deleting will only send a deleted status to the sender, and he or she will not know if you've accepted or declined the request.

From the Main Window,

- Double-click In Box 🔛 1
- 2 Right-click the item you want to delete.

3 Choose **Delete** from the QuickMenu.

|           | 1        | <u>b</u> g     |          |              |                 |                | In Box                        |             |            | -      |
|-----------|----------|----------------|----------|--------------|-----------------|----------------|-------------------------------|-------------|------------|--------|
|           | <u> </u> | e <u>E</u> dit | ⊻iew     | <u>S</u> enc | <u>A</u> ction: | s <u>T</u> ool | s <u>W</u> indow <u>H</u> elp |             |            |        |
| Item list |          | 🖒 Georj        | a Eagar  |              | Date            |                | From                          | Subject     |            |        |
| item ist  |          | 199            | 4        |              | 06/28/94        | )4:13pm        | Nancy Goodliffe               | Social Er   | Read       | rded 🚹 |
|           | 0.00     | per            | sonal    | R            | 07(06/94)       | )4:42pm        | Karl Hayes                    | Notes fro   | Info       | opment |
|           | 172      | C Re           | ports    | 20           | 07/08/94        | 2:17am         | Corporate Commur              | DAILY N     | Save       |        |
| QuickMenu | <u></u>  |                | inancial |              | 07/08/94        | 19:39am        | Dale Boman                    | Great arti  | Delete     | -Forwa |
|           |          |                | Juies    | ∑ ⊠          | 07/00/34        | 0.50000        | Nancy Goounne                 |             | Filter     |        |
|           |          |                |          |              | 07/08/94        | 10:54am        | Karl Hayes<br>Comports Commun | Expositive  | Quick Heln | 10000  |
|           |          |                |          |              | 07/00/94        | 11.208/11      | Corporate Commun              | EXECUTA     | autek neip |        |
|           | Ť        |                |          |              |                 |                |                               | Selected: I | Total      | : 14   |

4 Double-click the Control-menu box to return to the Main Window.

### Tips and Hints Selecting Multiple Items

You can also select multiple items to delete.

To select a continuous range of items, click the first item, then Shift-click the last item in the range.

To select non-continuous multiple items, Ctrl-click the items.

### **Deleting an Opened Item**

After reading an opened item, you can delete it immediately. To delete the opened item, choose the **Actions** menu, then choose **Delete**.

or

Choose **Delete** if it is available in the item view.

### Undeleting

If an item has been deleted by mistake, it can still be recovered if you haven't emptied the Trash. See *Undeleting Items* under *Trash*.

## **Creating Folders**

Folders help you to organize and store your In Box and Out Box items. You can use folders to group items by a specific task, project, person, or any other subject.

All the folders that you create are subfolders of the root folder. The Folder list contains the same folders regardless of which view you are in, and any folder can contain subfolders.

| Root folder                                                                                     |   | 4                                     |                                                                                            |      |                 | In            | Box |                           | * *      | 1 |
|-------------------------------------------------------------------------------------------------|---|---------------------------------------|--------------------------------------------------------------------------------------------|------|-----------------|---------------|-----|---------------------------|----------|---|
| A plus (+) sign indicates the<br>presence of subfolders. Click<br>to open folders<br>Subfolders |   | c Edit<br>Georja<br>199<br>Per<br>Rep | <u>V</u> iew<br>a Eager<br>4<br>sonal<br>ports<br>inancial<br>ales<br>1 Monthl<br>1 Quarte | Send | Actions<br>From | <u>T</u> ools |     | w <u>H</u> elp<br>Subject |          |   |
|                                                                                                 | Ť | a sa maria                            |                                                                                            |      |                 |               |     | Selected: 0               | Total: 0 | 圎 |

From your In Box or Out Box,

- 1 Choose the File menu, then choose Folders to open the Folders dialog box.
- 2 Select a parent folder in the Folder List box. The new folder you are creating will be the subfolder of this parent folder.

- 3 Choose **Create** to open the Folder Name dialog box.
- 4 Type the name of the new folder, then choose **OK** to add the folder to the Folder List box.
- 5 Choose **OK** to return to your In Box or Out Box.

 Tips and Hints
 Deleting Folders

 To delete an unwanted folder and its contents, from the In Box or Out Box, right-click the folder you want to delete. Choose Delete from the QuickMenu, select Folder(s) and Contents, then choose OK.

### Drag and Drop

You can use drag and drop to manipulate your folders. Drag and drop folders onto another folder to make them subfolders.

To move an item in your In Box or Out Box from one folder to another, drag and drop the item from the Item list box to the Folder.

|                  | - 2                   | 🖕 Out Box        |             |              |                                              |                               |         |
|------------------|-----------------------|------------------|-------------|--------------|----------------------------------------------|-------------------------------|---------|
|                  | <u>F</u> ile <u>E</u> | dit <u>V</u> iew | <u>S</u> en | d <u>A</u> c | tions <u>T</u> ools <u>W</u> indo            | w <u>H</u> elp                |         |
| Folder list have | E Dje                 | ason Tirrell     |             |              | To                                           | Subject                       | Date    |
| Folder list box  | j <u> </u>            | 1994             | لے          |              | CAROLB                                       | Unarchive files               | 09/13/  |
|                  |                       | Doc Updates      | 周           |              | Georja, Chet, Keithk, F                      | Vacation Request              | 09/14/  |
| Here list have   |                       | Reports          |             |              | Richba                                       | Marchine Dramont              | 09/15/  |
| Item list dox    |                       |                  | ÷           |              | <ul> <li>Chet, Georja, Keithk, F.</li> </ul> | Vacation Request              | 09/15/1 |
|                  |                       |                  | 1           | Lłø          | Jamest, Richba, Keith                        | Lunch, for a job well done!   | 10/06/  |
|                  |                       |                  |             |              | jasont chet                                  | Deadline for Marketing Report |         |
|                  | . i                   |                  |             |              |                                              | Selected: 1                   | Total 6 |

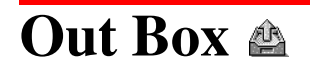

| Resending and Rescheduling Items | 32 |
|----------------------------------|----|
| Retracting Unopened Items        | 32 |
| Deleting Outgoing Items          | 33 |
| Tracking Item Information        | 34 |

## Resending and Rescheduling Items 🖄

You can resend mail or phone messages, or reschedule appointments, tasks, and notes if they are still in your Out Box. You may also want to retract the original item *before* resending it. See *Retracting Unopened Items* under *Out Box*.

- 1 Double-click Out Box 🕮.
- 2 Select the item to resend or reschedule from the Item list box.
- 3 Choose the **Send** menu, choose **Resend**, then edit the old message or reschedule the item.
- 4 Choose Send

You will be prompted to retract the original item. Mail and phone messages cannot be retracted if they have already been opened by the recipient(s). Appointments, tasks, and notes can be retracted any time, even after they have been accepted.

5 Choose **Yes** if you want to retract the original item.

Tips and Hints Items in the Trash

Items in the Trash need to be undeleted before you can resend or reschedule them. See *Undeleting Items* under *Trash*.

### Calendar

To reschedule items from your Calendar, including personal items, see *Rescheduling Appointments, Tasks, and Notes* under *My Calendar*.

### Finding an Item

If you have a long list of items in your Out Box, use the Find feature to search for the items you want to reschedule.

Select the first item in the Item list box, choose the **Edit** menu, then choose **Find**. In the appropriate box, type the string of words or characters that matches the text in your item. Choose **Find Next** to start the Find process. See *Find* in the reference manual.

| -                     | Find                            |
|-----------------------|---------------------------------|
| <u>T</u> o Text:      | Type here to search by name.    |
| <u>Subject Text:</u>  | Type here to search by subject. |
| <u>M</u> essage Text: | Type here to search by message. |
| Find <u>N</u> ext     | Find Previous Cancel Help       |

## **Retracting Unopened Items**

If the information in a mail or phone message has become outdated or is incorrect, you can still retract the item if the recipient has not opened the item. You can also retract appointments, tasks, or notes whether they have been opened or not.

From the Out Box,

1 Right-click the item to open the QuickMenu, choose **Delete**.

| - | Delete It              | em    |
|---|------------------------|-------|
|   | Delete From            | ОК    |
|   | ○ <u>A</u> ll In Boxes | Cance |
|   | All <u>Mailboxes</u>   | Help  |

2 Select **All In Boxes** to delete from the recipient's In Box only.

or

Select **All Mailboxes** to delete from your Out Box and the recipient's In Box.

- 3 Choose **OK** to retract the item.
- 4 Double-click the Control-menu box to return to the Main Window.

### Tips and HintsBefore Retracting

Before retracting, you may want to check the item's status to see if it is still unopened. See *Tracking Item Information* under *Out Box*. A mail or phone message can be retracted only if it is unopened.

### **Resending or Rescheduling**

If you plan to resend or reschedule an item, you don't have to retract the item as a separate step. While resending or rescheduling, you will be prompted to retract your original item. See *Resending and Rescheduling Items* under *Out Box*.

## **Deleting Outgoing Items**

You should periodically delete any obsolete or unwanted items from your Out Box.

From the Main Window,

- 1 Double-click Out Box 🕮.
- 2 Right-click the item you want to delete.
- 3 Choose **Delete** from the QuickMenu.

| Control-menu box             |                                                    | Out Box                                        |                |              |          |        |
|------------------------------|----------------------------------------------------|------------------------------------------------|----------------|--------------|----------|--------|
|                              | <u>F</u> ile <u>E</u> dit <u>¥</u> iew <u>S</u> ei | nd <u>A</u> ctions <u>T</u> ools <u>W</u> indo | w <u>H</u> elp |              |          |        |
|                              | 🖃 🖄 Jason Tirrell                                  | То                                             | Subject        |              |          | Date   |
| Item list hav                | 1994                                               | Georja, Chet, Keithk, F                        | Vacation Re    | quest        |          | 09/14/ |
|                              | Doc Updates                                        | 🕫 Richba                                       |                |              |          | 09/15/ |
|                              | Reports                                            | 🛃 Jamesf, Richba, Keith                        | Info           | b well done! |          | 10/06/ |
|                              |                                                    |                                                | Read           |              |          |        |
|                              | <u>i</u>                                           |                                                | Resend         | elected: 1   | Total: 3 |        |
| The QuickMenu is activated — |                                                    |                                                | Save           |              |          |        |
| by the right mayor bytten    |                                                    |                                                | Delete         |              |          |        |
| by the right mouse button.   |                                                    |                                                | Filter         |              |          |        |
|                              |                                                    |                                                | Help           |              |          |        |

4 Choose **OK** to delete the item from **This Out Box**.

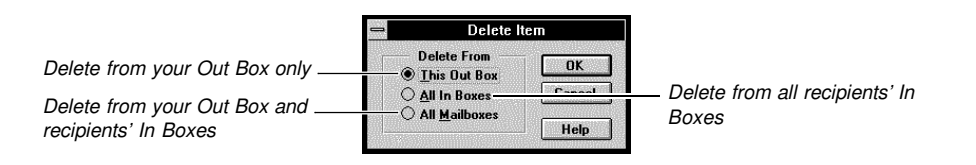

5 Double-click the Control-menu box to return to the Main Window.

### **Tips and Hints**

**Cleanup Options** 

If you want GroupWise to periodically delete items from your In Box, Out Box, and Calendar, choose the **File** menu from the Main Window, choose **Preferences**, then double-click **Cleanup**. Select **Auto-Delete After** from the Mail and Phone, and Appointment, Task, and Note group boxes, then type in the number of days for the periodic cleanup.

[Illustration not shown]

### Selecting Multiple Items

You can also select multiple items to delete from the In Box or Out Box.

To select a continuous range of items, click the first item in the range, then Shift-click the last item in the range.

To select non-continuous multiple items, Ctrl-click the items.

### Undeleting

If an item has been deleted by mistake, you can still recover it if you haven't emptied the Trash. See *Undeleting Items* under *Trash*.

## Tracking Item Information 🖄

From the Out Box, you can find out what actions have been performed on the items you've sent.

For example, when a recipient *opens* an item from you, *forwards* the item to a GroupWise user, then *delegates* the item to another user, GroupWise will inform you of these three actions and when they occurred.

From the Main Window,

1 Double-click Out Box 🕮.

2 Double-click the item you want information on.

| Control-menu box                                | Information 👻 🗢                                                                                                    |
|-------------------------------------------------|----------------------------------------------------------------------------------------------------|
|                                                 | File Edit View Actions Tools Window Help                                                                                                    |
| Delivery date and time<br>information ————————— | Subject: Vacation Request                                                                                                    |
| Opened date and time                            | From:     Jason Tirrell       Created By:     WPCORP2.PUBD:JASONT                                                                                                    |
| List of recipients                              | Routed Slip         Action         Date & Time           Chet (Chet Jenkins)         Delivered         09/15/93 09:58em                                                                  |
|                                                 | Opened         09/15/93 09:58am           Completed         09/15/93 09:58am           Georja (Georja Eagar)         Delivered         09/15/93 10:07am                                  |
|                                                 | Completed 09/15/93 10:08am<br>Keithk (Keith Kearl) Delivered 09/15/93 10:08am<br>Richba (Richard Ballard)                                                                                |
|                                                 | UserExpands toChetWPCORP2.PUBD:ChetGeorjaWPCORP2.PUBD:GeorjaKeithkWPCORP2.PUBD:KeithkRichbaWPCORP2.PUBD:Richba                                                                           |
|                                                 | Options +                                                                                                    |
|                                                 | WordPerfect 5.0                                                                                                    |
|                                                 | <ul> <li><i>Info window</i></li> <li>3 Double-click the Control-menu box to return to the Out Box.</li> <li>4 Double-click the Control-menu box to return to the Main Window.</li> </ul> |
| Tips and Hints                                  | Information You Can Access                                                                                                    |
| - <b></b>                                       | The Information window for an item you have sent includes the following information about the current item.                                                                              |
|                                                 | <ul> <li>Item name, post office, and the sender's user ID</li> </ul>                                                                                                    |
|                                                 | Date and time the item was sent                                                                                                    |
|                                                 | Subject of the item                                                                                                    |
|                                                 | <ul> <li>List of all recipients by post office</li> </ul>                                                                                                    |

- List of attached files including the MESSAGE file (The size of each file and the date and time it was last saved are also included.)
- Status information about the recipient's post office (including date and time the message was delivered to the recipient's post office and the route used)
- Status information about the item in the recipient's In Box, including the date and time the item was delivered, opened, accepted, completed, delegated, deleted, forwarded, or emptied from the Trash

### Accessing the Information Window Elsewhere

You can also access the Information window from your Calendar or within an item. After selecting an accepted item, choose the **Actions** menu, then choose **Info**.

### In Box Information Window

The In Box Information window provides information about the sender, the item that was received, and any options that were selected for a specific item when the item was created.

### Resending

If you need an answer to an item, but the recipient has deleted the item without replying, you can resend it. See *Resending and Rescheduling Items* under *Out Box*.

## Trash 🗊

| Undeleting Items    | . 37 |
|---------------------|------|
| Emptying Your Trash | . 37 |
### Undeleting Items 🎕

You can still recover items you have deleted from your Calendar, In Box, and Out Box if they have not been emptied from the Trash.

From the Main Window,

1 Double-click Trash **3**.

| Control-menu box | S Trash                                                                                                    |
|------------------|----------------------------------------------------------------------------------------------------|
| Item list box    | File       Edit       View       Send       Actions       Tools       Window       Help         Name       Subject       Source       Folder         Williom       Timbrikki (R)       Create Agendo       In Box       Jason +         Ima       Hardinger       Inventory of Personal Software       In Box       Jason +         Jason Timel       Austin's soccer game       Personal Jason +       Personal Jason + |
|                  | <ol> <li>Select the item to undelete from the Item list box.</li> <li>Choose the Edit menu, then choose Undelete to recover the item.</li> <li>Double-click the Control-menu box to return to the Main Window.</li> </ol>                                                                                                    |
| Tips and Hints   | <i>Where Undeleted Items Appear</i><br>An undeleted item will reappear in the Calendar or in the In Box or Out Box folder it was deleted from. If the folder the item was deleted from no longer exists, the undeleted items will reappear in the root folder.                                                                                                    |

### Emptying Your Trash 🖤

Emptying your Trash lets you permanently delete *all* the items currently in the Trash. Once you have emptied the Trash, you will *not* be able to recover any items. To discard only selected items, see *Selecting Multiple Items* under *Tips and Hints* below.

From the Main Window,

- 1 Double-click Trash 🗍.
- 2 Choose the Edit menu, then choose Empty Trash to delete all items from your Trash.
- 3 Choose **Yes** if you are sure that *all* items in the Trash should be deleted.

All the items in the Trash will be deleted. This process may take some time.

Tips and Hints Selecting Multiple Items

You can empty selected item(s) from the Trash.

To select a continuous range of items, click the first item in the range, then Shift-click the last item in the range.

To select non-continuous multiple items, Ctrl-click the items.

After selecting your items, right-click the selected range to display the QuickMenu, then choose **Empty Selected Items**.

#### **Emptying Your Trash Automatically**

You can specify the number of days that items should stay in the Trash before they are automatically emptied.

From the Main Window, choose the **File** menu, choose **Preferences**, then double-click **Cleanup**. Select **Automatic After** from the Empty Trash group box, specify the number of days, then choose **OK**. Be aware that your system administrator can set and lock this option.

|                           | Cleanup Options                                                                                                    |                                                                                                  |
|---------------------------|----------------------------------------------------------------------------------------------------|--------------------------------------------------------------------------------------------------|
|                           | Mail and Phone     OK       ● Manual Delete and Archive     OK       ○ Auto-Delete After:     □       ○ Auto-Archive After:     □ |                                                                                                  |
|                           | Appointment, Task, and Note  Manual Delete and Archive  Auto-Delete After Auto-Archive After Days                                 |                                                                                                  |
| Empty Trash group box ——— | Empty Trash<br>O Manual<br>O Automati <u>c</u> After: 7 🖨 Day <u>s</u>                                                            | Click these arrows to set the<br>number of days an item is in the<br>Trash before it is emptied. |

You can recover an item you have placed in the Trash if the Trash has not been emptied. See *Undeleting Items* under *Trash*.

# My Calendar 🖾

| Accepting or Declining Appointments, Tasks, and Notes | 40 |
|-------------------------------------------------------|----|
| Rescheduling Appointments, Tasks, and Notes           | 41 |
| Completing Tasks and Routed Items                     | 42 |
| Printing the Calendar                                 | 43 |

### Accepting or Declining Appointments, Tasks, and Notes 🕑

Use Calendar to manage your personal schedule and business tasks. You can read and respond to any incoming requests from your Calendar. There are several pre-designed calendar views. The Week View is especially useful, because it allows you to look at all three types of items on a weekly basis.

You can accept or decline appointments, tasks, and notes from either the In Box or the Calendar.

From the Main Window,

1 Choose the My Calendar pop-up list, then choose a calendar view.

| Control-menu box ———       | File Edit View Send Actions Tools Window Help                                                                                                    |
|----------------------------|----------------------------------------------------------------------------------------------------|
| The ? and italicized text  | Life Edit Jew Octob Actions 10075 11,100 12,007                                                                                                    |
| indicate a group item that | BOOm         800um         800um                                                                                                    |
| hasn't been accepted yet   | Control of the stars         Control of the stars         Control o                                                                                                    |
| Appointments list box      | 300m     1000m     1000m     1 |
| Notes list box —           | Rearganter files                                                                                                    |
| Tasks list box ————        | Image: Control of the sets at a production Monthling     Cuil for Monthling     Cuil for Monthling     Control of the set at a production Monthling       Image: Control of the set at a product of the set at a product of the set                                                              |
|                            | Keek     Current Date & Ime:     Tuesday, May 24, 1934     TUT9 am     Week >     Month >       1     1     1     1     1     1     1     1                                                                                                    |
|                            | Week view                                                                                                    |
|                            | <ol> <li>Double-click the text of a group item in the Appointments, Tasks, or Notes list box to open the item view.</li> <li>Choose Accept in or Decline is.</li> <li>If you decline, you may want to type a comment in the Comments box, then choose OK.</li> <li>GroupWise sends an accept or decline status along with any comments to the sender's Information window. See <i>Tracking Item Information</i> under <i>Out Box</i>.</li> </ol>                                                                                                    |
|                            | 5 Double-click the Control-menu box to return to the Main Window.                                                                                                    |
| Tips and Hints             | <ul> <li>Accepting with a Comment</li> <li>If you want to type a comment to the sender when you accept an item, choose the Actions menu, choose Accept with Comment, type a comment in the Comment box, then choose OK.</li> <li>About Tasks</li> <li>Uncompleted tasks are carried forward to the next day in your Calendar until you mark the tasks as completed. See Completing Tasks and Routed Items below. When a task becomes overfue, it is displayed in red in your Calendar.</li> </ul>                                                                                                    |

#### QuickMenu

If you already know the nature of an appointment or request and want to respond without opening the item, right-click the item, then choose **Accept** or **Decline** from the QuickMenu.

### **Rescheduling Appointments, Tasks, and Notes**

You can reschedule a group item from the Calendar or Out Box if you were the original sender of that item. You cannot reschedule an item if someone else scheduled it. You may also retract the original item before rescheduling it. See *Retracting Unopened Items* under *Out Box*.

From the Main Window,

1 Choose the My Calendar pop-up list, then choose a calendar view.

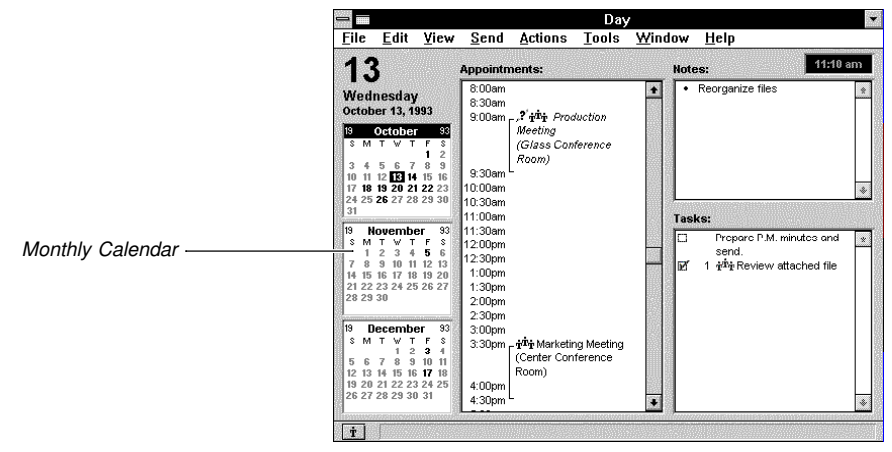

Day view

- 2 Double-click the text of the item to be rescheduled to open the item view.
- 3 Choose the Send menu, then choose Resend.
- 4 Choose Start Date 🗐 or 🔟, then make the necessary date or time changes.
- 5 Choose Send 🛄 for group items.
- 6 Choose Yes to Retract Original Item.
- 7 Double-click the Control-menu box to return to the Main Window.

### Tips and HintsDragging an Item onto the Monthly CalendarIf a calendar view displays the Monthly Calendar, you can drag the item you want to

reschedule to another date in the Monthly Calendar. Release the item when the desired

date is selected. You can also reschedule an item by dragging it to another time or day displayed in your calendar view.

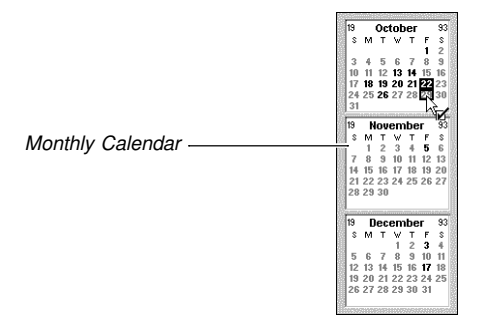

#### **Busy Search**

If you drag to reschedule a group item, you will be asked if you want to perform a busy search and/or edit the item before rescheduling. To find out which days and times are available for all participants and resources, see *Using Busy Search* under *Schedule*.

#### Making Other Changes

Besides changing the date and time when you reschedule an item, you can also add recipients to the To box, change the location in the Place box, and edit the text in the Message box.

### **Completing Tasks and Routed Items**

Tasks that have not been marked as completed will be carried over to the next day on your Calendar. In addition, overdue tasks turn red if they are not marked completed. Completed tasks are distinguished by a check mark in your Calendar.

Routed tasks and mail also need to be marked completed before they can be sent to the next person. See *Routing Slips* in the reference manual.

From a calendar view that shows your Tasks list,

1 Point in the check box on the left of the task.

| 201                                                                                                    |                                                                                                    |                                                                                                    |                                                                                                    |                 | Day   |              |                   |                                                                                                    | 200 |
|----------------------------------------------------------------------------------------------------|----------------------------------------------------------------------------------------------------|----------------------------------------------------------------------------------------------------|----------------------------------------------------------------------------------------------------|-----------------|-------|--------------|-------------------|----------------------------------------------------------------------------------------------------|-----|
| <u>F</u> ile                                                                                                    | <u>E</u> dit                                                                                                    | ⊻iew                                                                                                    | <u>S</u> end                                                                                                    | <u>A</u> ctions | Tools | <u>₩</u> inc | low               | <u>H</u> elp                                                                                                    |     |
| 29                                                                                                    | )                                                                                                    |                                                                                                    | Appointn                                                                                                    | nents:          |       |              | Notes             | : 11:34 a                                                                                                    | m   |
| Frida<br>Octob<br>19<br>3 4<br>10 11<br>17 18<br>3 4<br>10 11<br>17 18<br>24 25<br>21<br>31<br>19<br>N<br>1<br>19<br>N<br>1<br>19<br>N<br>1<br>1<br>21 22<br>28 29<br>19<br>D<br>5 6<br>6<br>12 12 13<br>20 | IV<br>er 29, 1<br>October<br>T ₩ T<br>5 6 7<br>11 13 20 2<br>26 27 24<br>26 27 24<br>26 27 24<br>0<br>V W T<br>1 2 3 4<br>9 100 11<br>16 17 16<br>23 24 25<br>30<br>V W T<br>1 2 2 7 8 9<br>14 15 4 9<br>14 15 4 9<br>14 15 4 9<br>14 21 22 25 | 9933<br>F \$ 3<br>F \$ 3<br>F \$ 9<br>1 2<br>8 9<br>15 16<br>22 23<br>32<br>30<br>F \$ 3<br>12 13<br>12 13<br>12 13<br>12 13<br>12 23<br>30<br>F \$ 3<br>5 6 6<br>12 13<br>12 20<br>5 26 27<br>F \$ 3<br>F \$ 3<br>F \$ 3<br>F \$ 3<br>2 20<br>5 26 27<br>F \$ 3<br>5 4<br>10 11<br>5 4<br>2 4 25<br>5 4<br>2 4 25<br>5 4<br>5 4<br>5 4<br>5 5<br>5 5<br>5 5<br>5 5<br>5 | 8:00am<br>8:30am<br>9:00am<br>9:30am<br>10:00am<br>10:30am<br>11:00am<br>11:30am<br>12:00pm<br>12:30pm<br>1:00pm<br>2:00pm<br>2:00pm<br>3:30pm<br>3:30pm<br>3:30pm<br>4:00pm<br>5:30pm<br>6:30pm |                 |       | •            | Tasks<br>PH<br>DH | Review job enhancemente.<br>Notify James Young of<br>documentation changes.<br>Update training manual<br>Install new program on<br>computer. | *   |

Day view

Your pointer will turn into a check mark.

2 Click the check box.

Tips and HintsFrom a Task or Routed Item ViewYou can also mark a task or a routed item as completed from within the item view. Select<br/>the Completed box.

| - 12                      | Task                                       | rom: Chet Jenkins                           | *       |                 |
|---------------------------|--------------------------------------------|---------------------------------------------|---------|-----------------|
| <u>F</u> ile <u>E</u> dit | t <u>V</u> iew <u>S</u> end <u>A</u> ction | s <u>T</u> ools <u>W</u> indow <u>H</u> elp |         |                 |
| From:                     | Chet Jenkins                               | CC:                                         |         |                 |
| T <u>o</u> :              | Jasont, Richba, Jamesf                     |                                             | Accept  |                 |
| Subject:                  | New Employee Checklist                     | Priority:                                   |         |                 |
| <u>M</u> essage:          | Please review this checklist a             | nd route to the next person.                | •       |                 |
|                           |                                            |                                             | Decline |                 |
|                           |                                            |                                             | X       |                 |
|                           |                                            |                                             | + Close |                 |
| Attach:                   | W/2                                        |                                             | *       |                 |
|                           | sheek                                      |                                             | *       |                 |
| Start Date:               | 10/20/93                                   | 1                                           |         |                 |
| Nue On:                   | 10/20/93                                   | ر<br>آ                                      |         | - Completed box |
|                           | 10120100                                   |                                             |         |                 |

#### Sender Notification

If another user assigned the task to you, GroupWise notifies the sender when you mark the task completed, if the sender selected the Return Notification option. A completed status, including the date and time the task was marked completed, is also placed in the sender's Information window. See *Tracking Item Information* under *Out Box*.

#### Unmarking a Task

If you accidentally marked the wrong task as completed, you can "uncomplete" the task by clicking the **Completed** box again.

### **Printing the Calendar**

Use Print Calendar to print appointments, tasks, and notes in different formats and page sizes.

From the Main Window or any calendar view,

1 Choose the File menu, then choose Print Calendar.

|                                                      | Print Ca                                                                                                    | alendar                                                                                                    |            |
|------------------------------------------------------|----------------------------------------------------------------------------------------------------|----------------------------------------------------------------------------------------------------|------------|
|                                                      | Calendar Type<br>○ Day <u>Urganizer</u> ○ Year<br>④ Day Tri-Fold ○ Multi-User<br>○ <u>Weack</u> Schedule ○ <u>A</u> SCII I ist<br>○ <u>Month</u> | Print Size         OK           \$\S5\$x\$85in.         AS           \$\Gamma_5\$x\$85in.         AA           \$\Gamma_5\$x\$11in.         AA           \$\box\$11 x8.5in.         AA | Sample box |
| Prints a title at the top of the<br>first page —     | Starting Date: 7/13/94                                                                                                    | Contents Appointments Separator Lines Explanations Lasks Separator Lines Explanations Lasks Separator Lines Explanations Lasks                                                         |            |
| Send the Calendar to the ———<br>printer.             | Enster     Windows     O Create WP File:     C:\Salendar.w                                                                                       | Explanations                                                                                                    |            |
| Saves the Calendar as a ———<br>WordPerfect 5.1 file. | Printing O Print to Gateway:                                                                                                    |                                                                                                    |            |

2 Select a format from the **Calendar Type** group box.

A graphic is displayed in the Sample box to show you what the format looks like. The format you select affects the options you can select from the **Print Size** and **Attributes** group boxes.

- 3 Select a size from the **Print Size** group box.
- 4 If you want to change the first date to print, choose I, select a new start date, then choose **OK**.
- 5 Specify the number of days, weeks, or months you want in the **Number of Days**, **Number of Weeks**, or **Number of Months** box, depending on the format you have chosen.
- 6 Select the **Attributes** that apply.
- 7 Select the **Contents** options that apply.
- 8 Select Windows Printing.
- 9 Choose **OK** to print the Calendar.

#### **Tips and Hints Contents** Options **Contents Option** Description Places Prints the location where the appointment is scheduled End Times Prints the time when an appointment is scheduled to end Prints lines between the scheduled appointments Separator Lines Deadlines Prints the date and time tasks are due Prints tasks that have been marked completed Include Completed Prints the text from the Message box of appointments, tasks, Explanations or notes

#### **Print to Gateway**

You can select this option in the **Print Calendar** dialog box if you have purchased and installed the Fax/Print Gateway. You will need to type the appropriate address string in the **Gateway** box. See your *Fax/Print Gateway* guide for more information.

### Send Mail 🗟

| Sending Mail 46                        | 3 |
|----------------------------------------|---|
| Attaching Files                        | 7 |
| Creating Personal Groups 48            | 3 |
| Setting Temporary Mail Send Options 49 | ) |

### Sending Mail 📓

Besides sending a message, you can also attach text files, graphics, sounds, and OLE objects to the mail you send to other GroupWise users. See Attaching Files under Send Mail.

From the Main Window,

1 Choose the **Send Mail** pop-up list, then choose a mail view.

| Control-menu box | 🖂 📾 Mail To:                                                                                                    |
|------------------|----------------------------------------------------------------------------------------------------|
|                  | <u>File Edit Yiew Send Actions Tools Window H</u> elp                                                                                                    |
|                  | From: Jason Tirrell CC:                                                                                                    |
| Subject box —    | BC: Send                                                                                                    |
|                  | Subject                                                                                                    |
| Maaaaaa bay      | Message:                                                                                                    |
| Message Dox      | Attach:     #       #     #       #     #       #     #       #     #       #     #       #     #       #     #       #     #       #     #       #     #       #     #       #     #       #     #       #     #       #     #       #     #       #     #                                                                                                    |
|                  | <ul> <li>2 Type the user IDs in the To field, separating the IDs with commas, then go to step 5. or</li> <li>Choose Address 1 to open the Address Book.</li> </ul>                                                                                                    |
|                  | 3 Select recipients for the Send To, Carbon Copy, and Blind Copy boxes by dragging<br>their names to the appropriate boxes.                                                                                                    |
|                  | 4 Choose OK.                                                                                                    |
|                  | 5 Type the subject in the Subject box.                                                                                                    |
|                  | 6 Type a message in the Message box.                                                                                                    |
|                  | 7 Choose Send 🛄.                                                                                                    |
| Tips and Hints   | <i>Searching for a User's Name</i><br>Searching for a user's name in the Address Book is easy. When your Address Book is<br>opened, type the first letters of the user's name and a name matching those letters will be<br>highlighted. Press the <b>space bar</b> to search subsequent fields. For example, if you have<br>several people with the last name Jones, type <b>Jones</b> , press the <b>space bar</b> , then type the<br>first name. |
|                  | Be aware that the order of the last and first names is defined by your system administrator.<br>Your Address Book may display the first name before the last name.                                                                                                    |
|                  | Typing User IDs                                                                                                    |

Instead of using the Address Book to enter user IDs in the address boxes, you can type in the user IDs. However, the following rules apply:

- You must spell user IDs correctly.
- · You must separate user IDs with commas.

#### **Personal Groups**

To send the item to a personal group, choose **Personal Groups** in the Address Book, then double-click the group you want to send the item to. See *Creating Personal Groups* under *Send Mail*.

### Attaching Files 🜌

You can attach text files, graphics, applications, sounds, movies, GroupWise items you've saved, sent, or received, and many other types of information with any item you send.

From any item view,

1 Choose the File menu, then choose Attach File.

| Current directory<br>The Files list box shows the<br>files in the current directory. | Adach File       Filename:     u: \ypeoids\work\personal       QuickLint:     Cancel       QuickLint:     QuickLint:       QuickLint:     QuickLint:       Pattonal     Network. *       Help     Help       Total File: 4     Drive: 175.608 KB Free       List File: of Ippe:     All File: [*: ] |
|--------------------------------------------------------------------------------------|----------------------------------------------------------------------------------------------------|
|                                                                                      | <ol> <li>Use the Files list box and Directories list box to locate the file you want to include in the item.</li> <li>Double-click the file to attach it to the item.</li> <li>Choose Send for group items or OK for personal items.</li> </ol>                                                                                                    |
| Tips and Hints                                                                       | <i>Selecting Multiple Attachments</i><br>There is no limit to the number of files you can attach to an item. The only limit is memory size.                                                                                                    |
|                                                                                      | From the Attach File dialog box, click the first file in a continuous range of files, then Shift-<br>click the last file in the range.                                                                                                    |
|                                                                                      | To select a non-continuous range of files, Ctrl-click the files you want to include.                                                                                                    |
|                                                                                      | <i>Viewing Attachments</i><br>If you are in an item view without an Attach box, and you would like to see your attached<br>file(s), choose the <b>File</b> menu, then choose <b>View Attachment</b> .                                                                                                    |
|                                                                                      | Attaching GroupWise Items<br>When you attach a GroupWise item to the item you are sending, the recipient can open<br>the attached (encapsulated) item and reply to the original sender. This is the same as<br>Forwarding the item.                                                                                                    |
|                                                                                      | To attach or forward an item, drag it from an item list and drop it on the new item view you are sending.                                                                                                    |

#### Sounds and OLE objects

You can annotate an item with sounds or attach embedded or linked objects. See *Attachments* in the reference manual.

### **Creating Personal Groups**

You can create your own groups of users and resources for addressing mail messages, appointments, tasks, notes, and phone messages. For example, if you often need to schedule a meeting for the same group of people, create a personal group instead of selecting them individually from the Address Book each time you send an item.

Public groups, on the other hand, are created by the system administrator for every user to access.

From the Main Window,

- Choose the Send menu, choose Address Book, then choose Create/Edit Group>> to open the Address Book.
- 2 Select the recipients by dragging the usernames to the Send To, Carbon Copy, and Blind Copy boxes.

Include your name if you want to be a member of the group.

3 Choose **Save Group**, type a group name, then choose **OK**.

| Save Personal G     | iroup        |
|---------------------|--------------|
| <u>G</u> roup Name: | OK           |
| Advertising         | Cancel       |
|                     | <u>H</u> elp |

4 Choose **OK** to return to the Main Window.

#### Tips and Hints Resources

Resources are defined by your system administrator and may include conference rooms, company vehicles, overhead projectors, and anything that can be scheduled. You can include resources in your personal group. After selecting usernames, choose **Resources**, then drag the desired resources to the Send To, Carbon Copy, or Blind Copy boxes. Proceed with step 3 in *Creating Personal Groups*.

#### Removing a Name from a Group

You can delete a name from a personal group.

From your Address Book,

- 1 Choose **Personal Groups**, choose **Create/Edit Group>>**, then select the personal group you want to edit.
- Choose Retrieve/Edit Group, double-click the name you want to delete, then choose Save Group.
- 3 Type the old group's name, then choose Yes when GroupWise asks if you want to replace the group name.

### **Setting Temporary Mail Send Options**

With Send Options, you can change the following for the mail message you are currently sending.

| Options             | Purpose                                                                                                    |
|---------------------|----------------------------------------------------------------------------------------------------|
| Status Information  | Tracks the actions performed on your mail and displays the information in the Information window                                   |
| Priority            | Controls the appearance of the mail in the mailboxes, so that the priority of the item is apparent to the receiver                 |
| Expiration          | Deletes mail from your Out Box and the In Boxes of all<br>recipients who have not yet opened the message after a<br>number of days |
| Return Notification | Alerts you each time a recipient opens, deletes, or completes the mail                                                             |
| Reply Requested     | Asks recipients to reply to your mail within the number of days specified or when convenient                                       |
| Auto-Delete         | Deletes the mail from your Out Box as soon as <i>all</i> recipients<br>empty the mail from their In Boxes and Trash                |
| Notify Recipients   | Alerts recipients with a sound, a dialog box, or an icon, if they have loaded the Notify program                                   |

From a new mail view,

1 Choose the Send menu, then choose Send Options.

|                                                                                                | 🚍 Mail and                                                                         | Phone Send Options                                       |                                   |
|------------------------------------------------------------------------------------------------|------------------------------------------------------------------------------------|----------------------------------------------------------|-----------------------------------|
|                                                                                                | Status Information<br>None<br>Delivered<br>Delivered and Opened<br>All Information | Priority<br>O High<br>Nor <u>m</u> al<br>Low             | OK<br>Cancel<br>Ad <u>v</u> anced |
| Sends a mail message<br>informing the sender when an<br>action is performed —————              | Expiration<br>None<br>After Days<br>Return Notification<br>None Vhen D             | Auto-Delete Auto-Delete Notify Recipients Reply Re pened | <u>H</u> elp                      |
| Notifies the sender when a<br>recipient performs the action<br>to the right of the pop-up list | None   When D  Mail Beceipt Notify Notify and Mail                                 | eleted O <u>W</u> hen<br>ompleted Withi                  | n Convenient<br>in 💽 📥 Days       |

ifies and sends mail to the der when an action is formed

- 2 Select the options you want.
- 3 Choose OK, then complete and send your item.

#### **Tips and Hints**

#### High Priority

When you have a high priority item and want to alert the recipient, select High in the Priority group box. The item will appear red in the recipient's In Box if the recipient has a color monitor.

#### **Advanced Send Options**

Advanced Send Options let you change the delivery date and the security options if needed. See Advanced Send Preferences in the reference manual.

### Schedule 🗄

| Scheduling Meetings                          | 1 |
|----------------------------------------------|---|
| Scheduling Personal Appointments             | 2 |
| Using Busy Search                            | 2 |
| Scheduling Recurring Items (Auto-Date)       | 3 |
| Setting Temporary Appointment Send Options 5 | 4 |

### Scheduling Meetings 💹

A meeting or group appointment can be scheduled for yourself and one or more GroupWise users.

From the Main Window,

1 Choose the **Schedule** pop-up list, then choose a group appointment view.

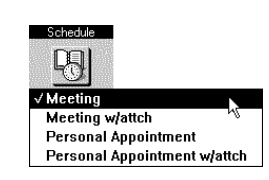

- 2 Choose Address 11 to open the Address Book.
- 3 Select the participants for the Send To, Carbon Copy, and Blind Copy boxes by dragging their names to the appropriate boxes.

Include your name if you are a participant.

4 Choose **Resources**, double-click needed resources in the List box, then choose **OK**.

Resources (such as, conference rooms, projectors, and company vehicles) are defined by your system administrator. If you select a location that your system administrator has defined as a place in the Type column, the resource will appear in the Place box. Other resources will appear in the To box along with the participant names.

| Resources button |                   |                  |                 |                                         | Addr              | ess Book       |               |                           |                          |
|------------------|-------------------|------------------|-----------------|-----------------------------------------|-------------------|----------------|---------------|---------------------------|--------------------------|
|                  | Users L           | Jser IDs B       | lesource        | s Publi                                 | ic <u>G</u> roups | Personal Gr    | oups          | E <u>x</u> ternal Address |                          |
|                  | <u>L</u> ist:     |                  |                 |                                         |                   |                |               |                           | — Personal Groups button |
|                  | First Name        | Last Name        | Dept*           | Phone*                                  | User ID           | Post Office    |               | Sen <u>d</u> To:          |                          |
|                  | R. Craig          | Stevenson        | Purch           | 2-4094                                  | CRAIG:            | ENGN           | + <u>10</u> : |                           |                          |
|                  | RaCail            | Hays             | North           | 2-2036                                  | RACAIL            | NATE           |               | RJONES                    |                          |
| List box         | Rachel            | Knight           | Custo           | 26498                                   | REK               | WPUK2          |               |                           |                          |
|                  | Rachel            | Mecham           | Traini          | 0-0000                                  | RACHE             | INST           |               |                           |                          |
|                  | Rachel            | Norman           | Pool (          | 2-2529                                  | RACHE             | INFO           |               |                           |                          |
|                  | Bachelle          | Wagner           | Sales<br>Telec  | 2-2883                                  | BACHE             | ENGE           |               |                           |                          |
|                  | RADAMES           | LIMA             | 10100           | 2 2000                                  | RADAM             | BRAZIL         |               |                           |                          |
|                  | Raelene           | Burnett          | Intern          | 8-5767                                  | BAELEI            | PUBINTL        |               | Carbon Copy:              |                          |
|                  | Raelynn<br>D-C-   | Klafke           | VAX             | 2-5565                                  | RAELYI            | VAXDG          | CC:           |                           |                          |
|                  | Baili             | Nieznansk        | Corna           | 8-5027                                  | BAILI             | INST           |               |                           |                          |
|                  | Raili             | Nylander         | Myynl           | 232                                     | BN                | FINLAND        |               |                           |                          |
|                  | Raimo             | Kallio           | Myynl           | 236                                     | RMK               | FINLAND        |               |                           |                          |
|                  | Raju              | Gallar<br>Domine | Beta<br>Admir   | 207                                     |                   | WPSA           |               | <u> </u>                  |                          |
|                  | Balph             | Decker           | Groue           | 2-6182                                  | BALPH             | ROBRES         |               | Blind Copy:               |                          |
|                  | Ramfis            | Charris          | Warel           | 704                                     | RAMFIS            | WPME           | <u>B</u> C:   |                           |                          |
|                  | Ramona            | Memmott          | WPM             | 2-4873                                  | RMEMN             | ENGR           |               |                           |                          |
|                  | Bandall           | Rigby            | Pool I<br>Frenc | 2-2502                                  | BANDA             | INFU<br>SUPT1C |               |                           |                          |
|                  | Randall           | Jones            | Featu           | 2-6278                                  | RJONE:            | SUPT2C         | •             |                           |                          |
|                  |                   |                  |                 |                                         |                   |                |               |                           |                          |
|                  |                   | Cancel           |                 |                                         |                   | He             | lp            | Save Group                |                          |
|                  | Investigation (A) |                  |                 | 0.0000000000000000000000000000000000000 | 00012/511115111   |                |               |                           |                          |

- 5 Type the meeting description in the Subject box.
- 6 Type a message in the Message box.
- 7 Choose **Start Date** to select the meeting date, then choose **OK**.
- 8 Choose **Time Input** III to select the meeting time, then choose **OK**.
- 9 Choose **Send L** to send the appointment request.

The item is placed in the recipients' Calendars and In Boxes, and in your Out Box.

#### Tips and Hints

#### Auto-Date

Scheduling recurring meetings is quick and easy when you use Auto-Date. See *Scheduling Recurring Items (Auto-Date)* under *Schedule*.

#### **Busy Search**

To find out what days and times are available for all participants and resources, use Busy Search. See *Using Busy Search* under *Schedule*.

#### Personal Groups

To send an item to a personal group, choose **Personal Groups** in the Address Book, then double-click the group you want to send the item to. See *Creating Personal Groups* under *Send Mail*.

#### **Meeting Location**

If the meeting place is not listed as a resource, type the location in the Place box of the appointment view.

### Scheduling Personal Appointments 💹

Create a personal appointment to help you manage your schedule. For example, you may want to create a personal appointment to remind you of meeting at a client's office. The item is placed *only* in your Calendar, *not* in your Out Box or in any other person's In Box.

From the Main Window,

- 1 Choose the **My Calendar** pop-up list, then choose a calendar view that includes an Appointments list.
- 2 Drag in the Appointments list to select the block of time you want to schedule, then begin typing a subject.

A text box appears when you start typing.

- 3 When you are done, press Tab.
- 4 If you need to edit the subject or add a message, double-click the appointment to open the personal appointment view.

#### Tips and Hints Auto-Date

You can schedule a recurring appointment using Auto-Date. See *Scheduling Recurring Items (Auto-Date)* under *Schedule*.

#### Rescheduling

If your plans change, you can reschedule a personal appointment. See *Rescheduling Appointments, Tasks, and Notes* under *My Calendar.* 

### Using Busy Search 🗖

You can avoid time conflicts in the meeting you are scheduling by using Busy Search to check the schedule of each user and resource listed in the address fields.

From the Main Window,

- 1 Choose the **Schedule** pop-up list, then choose **Meeting**.
- 2 Select the participants and resources from the Address Book. See *Scheduling Meetings* under *Schedule*.
- 3 Choose Busy?
- 4 Select the **Start** date, **From** and **To** times, and specify the number of days for the **Search Range** in the Time and Range to Search group boxes.
- 5 Change Days to Search selections if necessary. Monday through Friday are already selected for you by default.
- 6 Choose **OK** to open the Choose Appointment Time window.

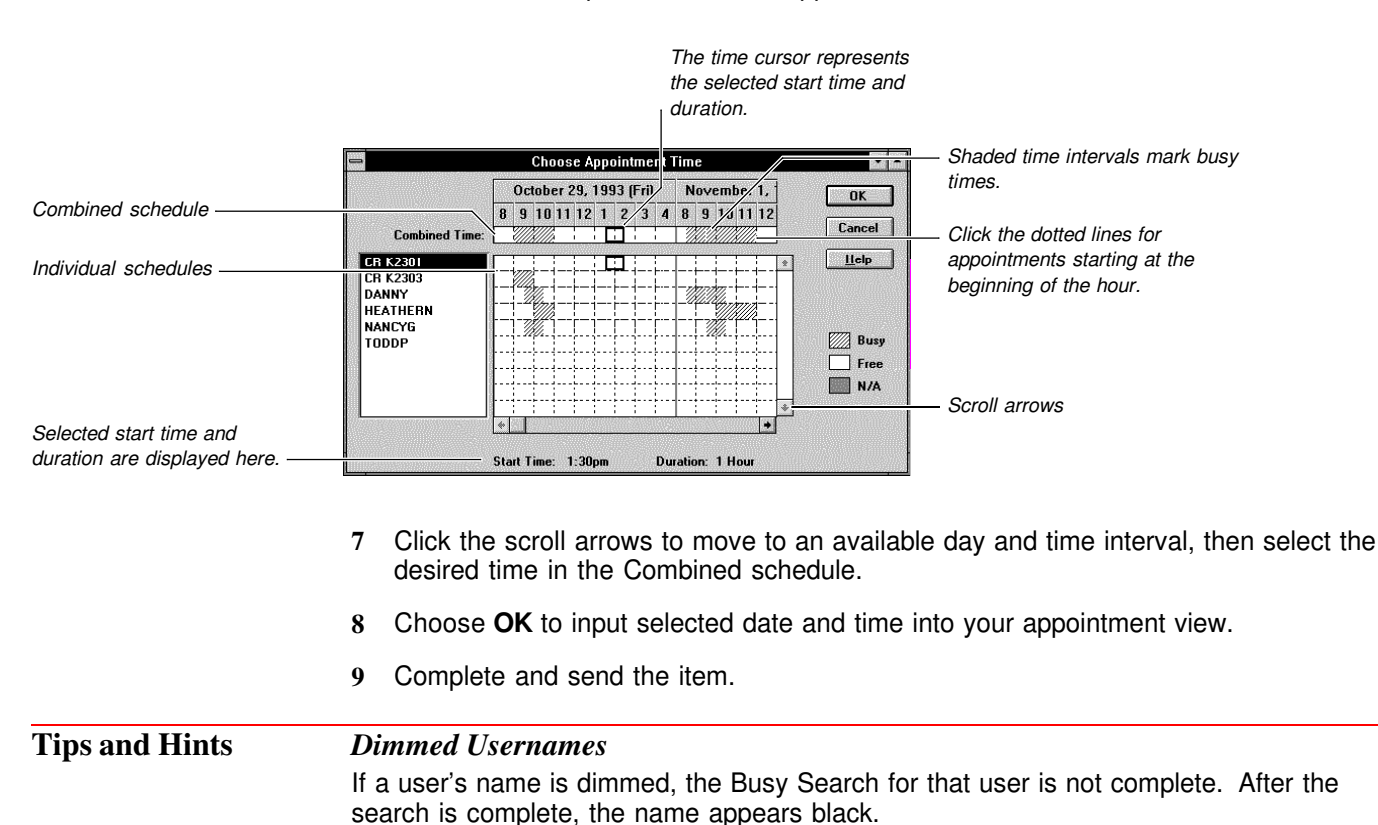

### **Scheduling Recurring Items (Auto-Date)**

You can schedule recurring appointments, tasks, or notes by using Auto-Date. There are three Auto-Date creation methods:

- By Example lets you define items that recur on days of the month, days of the week, or periodically (for example, a meeting that is scheduled on every month's first Tuesday).
- By Formula lets you use previous WP Office 3.x functions to describe recurring dates.
- By Dates accommodates items that recur on an irregular basis (for example, events that occur on specific holidays for several years).

Only the steps using the By Dates method will be covered in this task. See *Auto-Date* in the reference manual for more information on the other methods.

From a new appointment, task, or note view,

- 1 Choose Send, then choose Auto-Date.
- 2 Select the By Dates Creation Method.

| Opens the Change Year          | Auto-Date                                                                                                    |                          |  |  |  |  |  |
|--------------------------------|----------------------------------------------------------------------------------------------------|--------------------------|--|--|--|--|--|
| dialog box to go to a specific | Creation Method: O By Example O By Formula O By Dates                                                                                                    | Scrolls to the next year |  |  |  |  |  |
| year                           |                                                                                                    |                          |  |  |  |  |  |
| Scrolls to the previous year — | Image: 1       Image: 1       Image: 1 <th< th=""><th>— Month Heading</th></th<> | — Month Heading          |  |  |  |  |  |
| Tips and Hints                 | <ul> <li>Selecting the Same Date for Several Months</li> <li>You can select the same date for several months quickly. For example, to select the 15th of every month, select the 15th of a month, then select the month heading of the other months. The same date will be selected without you having to look for the 15th of each month.</li> <li>Clearing Date Selections</li> <li>If you made a mistake and want to start over in selecting your auto dates, shapes Paget to</li> </ul>                                                                                                    |                          |  |  |  |  |  |
|                                | If you made a mistake and want to start over in selecting your auto-dates, choose <b>Reset</b> to clear all previous selections, then start again.                                                                                                    |                          |  |  |  |  |  |
|                                | You can also click a date a second time to deselect a previously selected date.                                                                                                    |                          |  |  |  |  |  |

### Setting Temporary Appointment Send Options 💹

With Send Options, you can change the following for the appointment you are currently sending.

| Options             | Purpose                                                                                                    |
|---------------------|----------------------------------------------------------------------------------------------------|
| Status Information  | Tracks the actions performed on your appointment and displays the information in the Information window                                  |
| Priority            | Controls the appearance of the appointment in the In Box<br>and Out Box, so that the priority of the item is apparent to<br>the receiver |
| Return Notification | Alerts you each time a recipient opens, deletes, or accepts an appointment                                                               |
| Notify Recipients   | Alerts recipients with a sound, a dialog box, or icon, if they are running Notify.                                                       |

From a new appointment view,

1 Choose the Send menu, then choose Send Options.

|                                                                             | 😑 Appointmer                                                                                                    | nt Send Options                                          |                                       |
|-----------------------------------------------------------------------------|----------------------------------------------------------------------------------------------------|----------------------------------------------------------|---------------------------------------|
| Sends a mail message<br>informing the sender when an<br>action is performed | Status Information None Delivered Delivered and Opened All Information Return Notification None None None None None None None No | Priority OK<br>High<br>Normal<br>Low<br>Advanced<br>Help |                                       |
| to the right of the pop-up list                                             | Vien Acce<br>Mail <u>R</u> eceipt<br>No <u>t</u> ify<br>Notify & <u>M</u> ail                                                    | pted Notify <u>R</u> ecipients                           | Notifies and sends mail to the sender |

- 2 Select the options you want.
- 3 Choose **OK**, then complete and send your item.

#### Tips and Hints

#### High Priority

When you have an important item and want to alert the recipient, select **High** in the Priority group box. The item will appear red in the recipient's In Box if he or she has a color monitor.

#### Advanced Send Options

Advanced Send Options let you change the delivery date and the security options if needed. See *Send Options* in the reference manual.

# Assign Task 🗹

| Assigning Tasks                     |  |
|-------------------------------------|--|
| Creating Personal Tasks             |  |
| Setting Temporary Task Send Options |  |

### Assigning Tasks 🗹

Organizing a group effort with GroupWise is as easy as selecting your recipients, a time frame, and sending the request. You can also use Assign Task to send a task request to an individual.

Tasks will be carried forward each day in the Calendar until you mark them as completed. Overdue tasks turn red if you have a color monitor.

From the Main Window,

1 Choose the Assign Task pop-up list, then choose a group task view.

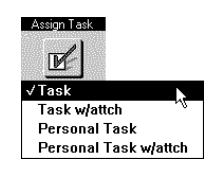

- 2 Choose Address 11 to open the Address Book.
- 3 Select the participants for the Send To, Carbon Copy, and Blind Copy boxes by dragging their names to the appropriate boxes.

Include your name if you are involved in the task.

- 4 Choose **OK**.
- 5 Type the subject in the Subject box.
- 6 Type a message in the Message box.
- 7 Choose Start Date , select the start date, then choose OK.

|                        | 🛥 Set Date                                                                                                    |               |                                 |
|------------------------|----------------------------------------------------------------------------------------------------|---------------|---------------------------------|
|                        | 13         October         93           S M T W T F S         1         2           3         4         5         6         7         8         1 | OK Cancel     | Go to today's date              |
| Go to the next month   | 10 11 12 13 14 15 16<br>17 18 19 20 21 22 23<br>14 25 26 27 28 29 30                                                                              | <u>T</u> oday | Choose Auto-Date if you want to |
| Go to a previous month | 10,25/9                                                                                                    | Auto-Date     | - schedule recurring items.     |
| Go to a previous year  |                                                                                                    |               | Go to the next year             |

The current due date is today's date.

- 8 If you need to select another due date, choose **Due On** , select the due date, then choose **OK**.
- 9 Choose **Send** be to send the task to the recipients' In Boxes and Calendars and to your Out Box.

Tips and HintsPriorityYou may assign a priority to the task, although it is optional. The task priority may consist<br/>of a character followed by a number. The following are acceptable formats: A1, C2, B, 3,<br/>and so forth.In addition, you can change the item's priority to High, Normal, or Low. See Setting<br/>Temporary Task Send Options under Assign Task.

#### Auto-Date

Scheduling recurring items is quick and easy when you use Auto-Date. See *Scheduling Recurring Items (Auto-Date)* under *Schedule*.

#### **Personal Groups**

To send the item to a personal group, choose **Personal Groups** in the Address Book, then double-click the group you want to send the item to. See *Creating Personal Groups* under *Send Mail*.

#### **Resending or Retracting Tasks**

If your plans change and you need to reschedule a task which *you* assigned to other users, see *Resending and Rescheduling Items* under *Out Box*. You may also retract the task. See *Retracting Unopened Items* under *Out Box*.

### **Creating Personal Tasks**

Personal Task lets you create a personal task list in your Calendar to keep track of things you need to do. The tasks will be carried over each day on your Tasks list until you mark them as completed. They will also turn red after the due date if you have a color monitor.

From the Main Window,

- 1 Choose the My Calendar pop-up list, then choose a view that includes a Tasks list.
- 2 Click the Tasks list, then start typing the task.

A text box appears as you start typing.

- 3 Press Tab when you are done.
- 4 To edit the task or assign a priority, double-click it to open the personal task view.
- 5 If you want to change the start date, choose **Start Date** , select the start date, then choose **OK**.

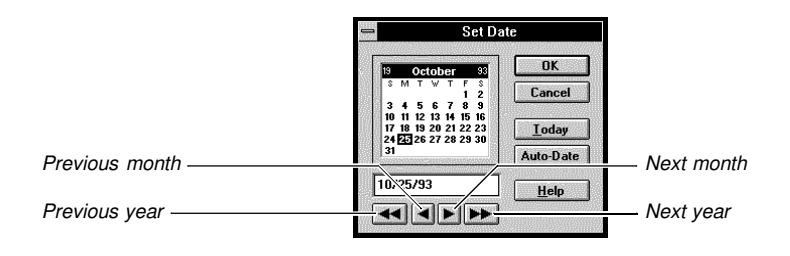

**Priority** 

The current due date is today.

- 6 If you want another due date, choose **Due On**, select the due date, then choose **OK**.
- 7 Choose **OK** I to add the item to your Tasks list in the Calendar.

#### Tips and Hints

You may assign a priority to a task, although it is optional. The task priority may consist of a character followed by a number. The following are acceptable formats: A1, C2, B, 3, and so forth.

#### Auto-Date

You can schedule a recurring task using Auto-Date. See *Scheduling Recurring Items* (*Auto-Date*) under *Schedule*.

#### **Rescheduling a Personal Task**

If you need to reschedule a personal task for another day, see *Rescheduling Items* under *My Calendar*.

### Setting Temporary Task Send Options 🜌

With Send Options, you can change the following for the task you are currently sending.

| Options             | Purpose                                                                                                    |
|---------------------|----------------------------------------------------------------------------------------------------|
| Status Information  | Tracks the actions performed on your task and displays the information in the Information window                                            |
| Priority            | Controls the appearance of the task in your Out Box and the receiver's In Box, so that the priority of the item is apparent to the receiver |
| Return Notification | Alerts you each time a recipient opens, deletes, accepts, or completes the task                                                             |
| Notify Recipients   | Alerts recipients with a sound and a dialog box or icon, if they are running the Notify program                                             |

From a new task view,

1 Choose the Send menu, then choose Send Options.

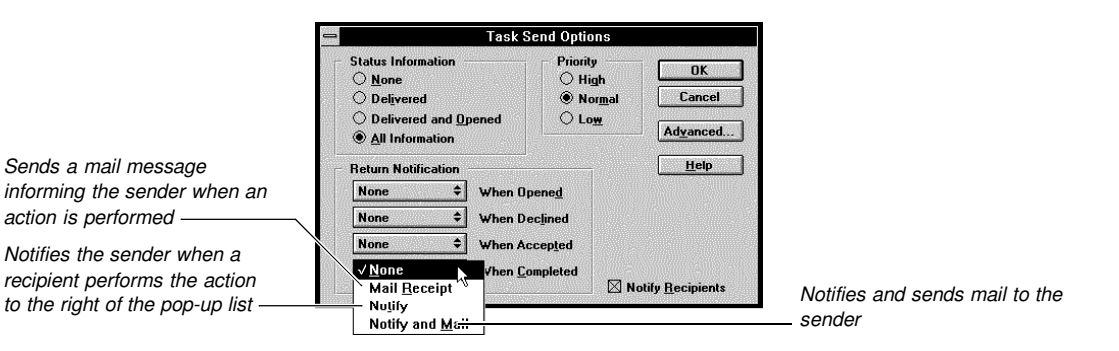

- 2 Select the options you want.
- 3 Choose **OK**, then complete and send your item.

#### Tips and Hints High Priority

When you have a high priority item and want to alert the recipient, select **High** in the Priority group box. The item will appear red in the recipient's In Box if he or she has a color monitor.

#### Advanced Send Options

Advanced Send Options let you change the delivery date and the security options if needed. See *Send Options* in the reference manual.

### Write Note 🗹

| Sending Notes                       | 61 |
|-------------------------------------|----|
| Creating Personal Notes             | 61 |
| Setting Temporary Note Send Options | 62 |

### Sending Notes 🜌

A note is a message or reminder that can be scheduled for a specific day for you or one or more GroupWise users. For example, you might want a note to appear as a reminder on a specific day, such as a birthday, an upcoming deadline, holiday, and so forth.

From the Main Window,

1 Choose the Write Note pop-up list, then choose a group note view.

| - 4                       |           |              | No              | te To:        |                |              | 2201             |
|---------------------------|-----------|--------------|-----------------|---------------|----------------|--------------|------------------|
| <u>F</u> ile <u>E</u> dit | ⊻iew      | <u>S</u> end | <u>A</u> ctions | <u>T</u> ools | <u>W</u> indow | <u>H</u> elp |                  |
| From:                     | Jason Tir | rell         |                 | cc:           |                |              |                  |
| T <u>o</u> :              |           |              |                 | вс:           |                |              |                  |
| Sybject:                  |           |              |                 |               |                |              | seng             |
| <u>M</u> essage:          |           |              |                 |               |                | <b>•</b>     | $\times$         |
|                           |           |              |                 |               |                |              | Cancel           |
|                           |           |              |                 |               |                |              | a                |
|                           |           |              |                 |               |                |              |                  |
|                           |           |              |                 |               |                | <u> </u>     | Add <u>r</u> ess |
| Start Date:               | 10/11/93  |              |                 |               |                |              |                  |
| ÷ )                       |           |              |                 |               |                | 1            | 1 3              |

- 2 Choose Address 🔟 to open the Address Book.
- 3 Select the recipients for the Send To, Carbon Copy, and Blind Copy boxes by dragging their names to the appropriate boxes.

Include your name if you want the note to appear in your Calendar also.

- 4 Choose OK.
- 5 Type the subject in the Subject box.
- 6 Type a message in the Message box.
- 7 Choose , select the note date, then choose OK.
- 8 Choose Send

#### Tips and Hints Auto-Date

You can create recurring notes by using Auto-Date. See *Scheduling Recurring Items* (*Auto-Date*) under *Schedule*.

#### Personal Groups

To send the item to a personal group, choose **Personal Groups** in the Address Book, then double-click the group you want to send the item to. See *Creating Personal Groups* under *Send Mail*.

#### **Rescheduling** Notes

If your dates change, you can reschedule a note. See *Rescheduling Appointments, Tasks, and Notes* under *My Calendar*.

### Creating Personal Notes **2**

When you create a personal note, it is placed in your Calendar. No one else will receive it. Use a personal note to send yourself a reminder for a specific date, such as a birthday, an upcoming deadline, or a holiday.

From the Main Window,

- 1 Choose the My Calendar pop-up list, then choose a view that includes a Notes list.
- 2 Click the Notes list, then start typing the note.

A text box appears as you start typing.

- 3 Press Tab when you are done.
- 4 If you need to change the note, double-click it to open the personal note view.

#### Tips and HintsAuto-Date

Creating recurring notes is quick and easy when you use Auto-Date. See *Scheduling Recurring Items (Auto-Date)* under *Schedule*.

#### **Rescheduling Personal Notes**

If your dates change, you can reschedule a note. See *Rescheduling Appointments, Tasks, and Notes* under *My Calendar*.

### Setting Temporary Note Send Options 🜌

With Send Options, you can change the following for the note you are currently sending.

| Options             | Purpose                                                                                                    |
|---------------------|----------------------------------------------------------------------------------------------------|
| Status Information  | Tracks the actions performed on your note and displays the information in the Information window                       |
| Priority            | Controls the note's appearance in the In Box and Out Box, so that the priority of the item is apparent to the receiver |
| Return Notification | Alerts you each time a recipient opens or deletes the note                                                             |
| Notify Recipients   | Alerts recipients with a sound, a dialog box, or an icon, if they are running the Notify program.                      |

From a new note view,

1 Choose the Send menu, then choose Send Options.

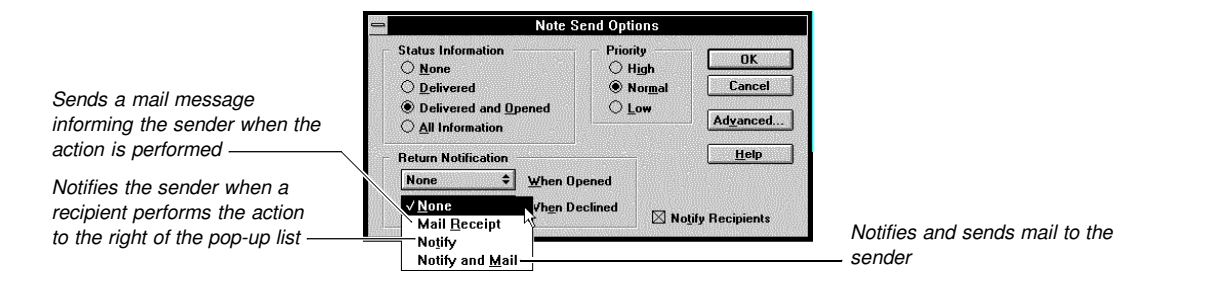

- 2 Select the options you want.
- 3 Choose **OK**, then complete and send your item.

#### **Tips and Hints**

#### High Priority

When you have a high priority item and want to alert the recipient, select **High** in the Priority group box. The item will appear red in the recipient's In Box if he or she has a color monitor.

#### Advanced Send Options

Advanced Send Options let you change the delivery date and the security options if needed. See *Send Options* in the reference manual.

# Phone Message 🖄

| Sending Phone Messages               | 65 |
|--------------------------------------|----|
| Setting Temporary Phone Send Options | 66 |

### Sending Phone Messages 🔊

Leaving a message about a phone call or office visit is now easy and paperless. The Phone Message view resembles the information on a standard phone message pad.

From the Main Window,

- 1 Choose the **Phone Message** pop-up list, then choose a phone message view.
- 2 Choose Address 11 to open the Address Book.
- 3 Double-click the recipient name in the List box to select the recipient, then choose OK.
- **4** Type the caller information in the Caller, Company, and Phone boxes.

| <u>File E</u> dit | <u>View Send Actions Tools Window</u>                                                   | <u>H</u> elp |
|-------------------|-----------------------------------------------------------------------------------------|--------------|
| T <u>o</u> :      | Georja                                                                                  |              |
| Caller:           | Aaron Eagar                                                                             | Send         |
| Company:          | A&G Graphics                                                                            | - Seul       |
| Phone:            | 555 1231                                                                                | X            |
|                   | Telephoned R Please call                                                                | Cancel       |
|                   | 「Will call again 「Returned your call<br>「Wants to see you 」 Came to see you<br>Kaurcent | 1            |
| Message:          | · · · · · · · · · · · · · · · · · · ·                                                   | Addres       |
|                   | •                                                                                       |              |
| From:             | Jason Tirrell                                                                           |              |
| ÷]                |                                                                                         |              |

- 5 Select the check boxes that apply to the message.
- 6 Type a message in the Message box.
- 7 Choose Send

#### Tips and Hints

#### Typing User IDs

If you type a user ID incorrectly in the To box, then choose **Send**, GroupWise notifies you that the item cannot be delivered to that user. If the item is addressed to several users, GroupWise tells you which user ID is incorrect.

### Setting Temporary Phone Send Options 🔊

With Send Options, you can change the following for the phone message you are currently sending.

| Options             | Purpose                                                                                                    |
|---------------------|----------------------------------------------------------------------------------------------------|
| Status Information  | Tracks the actions performed on your phone message and displays the information in the Information window                                        |
| Priority            | Controls the appearance of the phone message in the In<br>Box and Out Box, so that the priority of the item is apparent<br>to the receiver       |
| Expiration          | Deletes the phone message from your Out Box and the In<br>Boxes of all recipients' who have not yet opened the<br>message after a number of days |
| Return Notification | Alerts you each time a recipient opens, deletes, or completes the phone message                                                                  |
| Reply Requested     | Asks recipients to reply to your phone message within the number of days specified, or when convenient                                           |
| Auto-Delete         | Deletes the phone message from your Out Box as soon as <i>all</i> recipients empty the message from their In Boxes and Trash                     |
| Notify Recipients   | Alerts recipients with a sound, a dialog box, or an icon, if they are running the Notify program                                                 |

From a new phone message view,

1 Choose the **Send** menu, then choose **Send Options**.

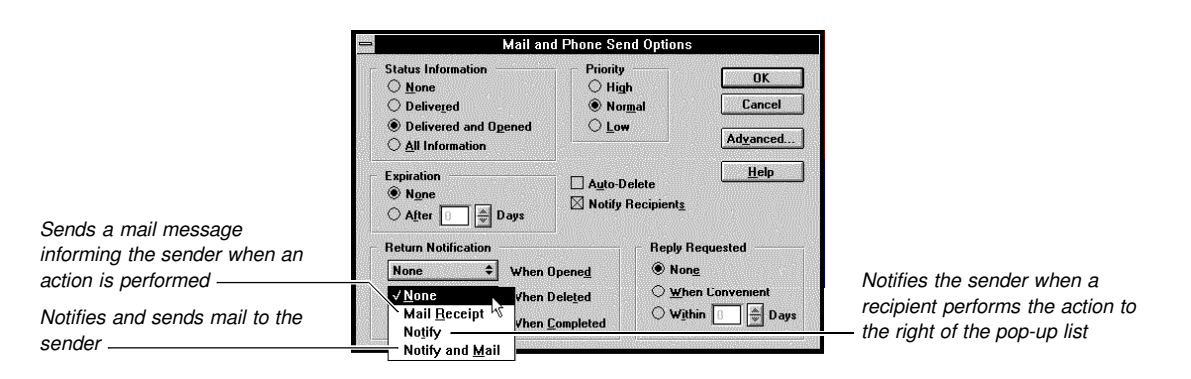

- 2 Select the options you want.
- 3 Choose **OK**, then complete and send your item.

#### **Tips and Hints**

#### High Priority

When you have a high priority item and want to alert the recipient, select **High** in the Priority group box. The item will appear red in the recipient's In Box if he or she has a color monitor.

#### Advanced Send Options

Advanced Send Options let you change the delivery date and the security options if needed. See *Send Options* in the reference manual.

## Sharing Mailboxes 🖭

| Managing Another User's Mailbox     | <br> | <br> | <br> | <br> | <br> |      |  | <br> |      | <br> | <br>69 |
|-------------------------------------|------|------|------|------|------|------|--|------|------|------|--------|
| Letting a Proxy Manage Your Mailbox | <br> | <br> | <br> | <br> | <br> | <br> |  | <br> | <br> | <br> | <br>69 |

### Managing Another User's Mailbox 🖭

Proxies can read and send items for other people. When you are selected as a proxy on someone's Access List, you can respond on that person's behalf by accessing the Proxy List.

From the In Box, Out Box, or any item or calendar view,

1 Choose **Proxy**, then choose **Users** to open the Address Book.

| 🗖 🏄 🛛 In Box                                      |             |                                  |                       |                    |  |  |  |  |
|---------------------------------------------------|-------------|----------------------------------|-----------------------|--------------------|--|--|--|--|
| <u>F</u> ile <u>E</u> dit <u>V</u> iew <u>S</u> e | nd <u>A</u> | ctions <u>T</u> ools <u>W</u> in | dow <u>H</u> elp      |                    |  |  |  |  |
| 🗏 🆄 Jason Tirrell                                 |             | From                             | Subject               | Date               |  |  |  |  |
| 1994                                              | Dð          | Chet Jenkins                     | Evaluation            | 09/14/93 09:47am 🔮 |  |  |  |  |
| 🛅 Doc Updates                                     | (m)         | Tyrone Young                     | Albert Cano           | 09/14/93 09:55am   |  |  |  |  |
| 🛅 Reports                                         | ⊠∢          | Richard Ballard                  | Recording Requested   | 09/14/9310:32am    |  |  |  |  |
|                                                   | ·=1         | Joseph Beckstrand                | Working late tonight? | 09/14/9311:06am    |  |  |  |  |
|                                                   | 20          | Richard Ballard                  | Employee Evaluation   | 09/14/9312:31pm    |  |  |  |  |
|                                                   |             | Keith Kearl                      | Great Work!           | 10/13/93 05:11pm 💽 |  |  |  |  |
| Jason Tirrell                                     |             |                                  | Selected: 1           | Total: 11          |  |  |  |  |
| Proxy                                             |             |                                  |                       |                    |  |  |  |  |

2 Double-click the name of the person for whom you'll proxy, then choose OK.

The view you have opened will now reflect the other user's view. However, the username you have added to your Proxy List will disappear when you exit GroupWise.

#### Tips and HintsReturning to Your Mailbox

To change the current view back to your own after acting as proxy for someone,

1 Choose **1**, then choose your name.

#### Quick Proxy

After you have opened a view and chosen a user to proxy, drag the Title bar icon to the Shelf. When you double-click that icon, GroupWise will open the view and choose the user for you.

#### If Access Is Denied

If you tried to add a new user to your Proxy List, but an "Access to user denied" message is displayed, check to make sure you are on that person's Access List.

### **Letting a Proxy Manage Your Mailbox**

Use the Access List to grant other users on your post office access to read, create, and manage items and tools within your mailbox.

From the Main Window,

1 Choose the File menu, choose Preferences, then double-click Access List.

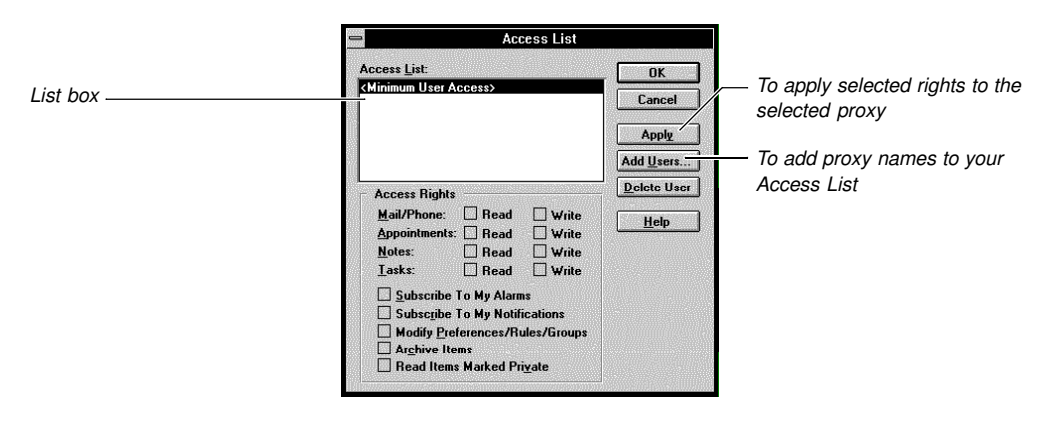

- 2 Choose Add Users to open your Address Book.
- 3 Double-click the names of the people in the List box to whom you want give access to your mailbox, then choose **OK**.
- 4 Select a proxy name(s), select the access rights you want to give the proxy, then choose **Apply**.

The table below explains the rights you can give to a proxy.

| Access Right                    | Access to                                                                                                    |
|---------------------------------|----------------------------------------------------------------------------------------------------|
| Read                            | Read the mail, appointments, tasks, or notes you receive.                                                                                                    |
| Write                           | Write and send mail, appointments, tasks, or notes in your name.                                                                                                    |
| Subscribe To My Alarms          | Receive alarms for your appointments, if the proxy subscribes to your alarms. See <i>Subscribe to Notify Preferences</i> in the reference manual.                                                                                                    |
| Subscribe To My Notification    | Receive notification when you receive items, if<br>the proxy subscribes to your notification. See<br><i>Subscribe to Notify Preferences</i> in the<br>reference manual.                                                                                                    |
| Modify Preferences/Rules/Groups | Modify the Preferences options. The proxy can change your GroupWise setup, add or remove proxies, and alter the rights you've assigned to users in your Access List. This right also grants the proxy the ability to create, edit, delete, and run rules and to create, edit, and delete groups. See <i>Rules</i> in the reference manual. |
| Archive Items                   | Place items in the Archive Directory and<br>retrieve them. If you give a proxy archive<br>rights, items archived by the proxy can be<br>stored on the proxy's hard drive. You may not<br>have access to items archived by the proxy.                                                                                                    |
| Read Messages Marked Private    | Read the items that you mark private.                                                                                                    |

5 Repeat step 4 until you have selected access rights for all your proxies, choose **OK**, then choose **Close** to return to the Main Window.

#### Proxy

A proxy is another GroupWise user on your post office to whom you have granted selective mailbox access rights. You grant these rights through the Access List.

Proxies can respond to items in your In Box on your behalf. They can also read your mailbox items or send items on your behalf. For example, you can give another user rights to accept and schedule your appointments.

#### Deleting a User from the Access List

When you want to remove a proxy from your Access List, highlight that proxy name in the Access List dialog box, then choose **Delete User**.

# Using GroupWise Remote
### **Remote Basics**

| About GroupWise Remote Disks                    | 74 |
|-------------------------------------------------|----|
| Introduction                                    | 74 |
| Getting Started Checklist                       | 74 |
| GroupWise Remote Requirements                   | 75 |
| How GroupWise Remote Works                      | 76 |
| Modem Connection Compared to Network Connection | 77 |
| Setup Worksheet                                 | 79 |
| Installing GroupWise Remote                     | 81 |
| Setting Up GroupWise Remote                     | 84 |
| Creating a Modem Connection                     | 87 |
| Creating a Network Connection                   | 89 |
| Testing Your Connections                        | 91 |
| Retrieving Information (Downloading)            | 93 |
| Sending Items (Uploading)                       | 96 |
|                                                 |    |

### **About GroupWise Remote Disks**

The Client disks in the GroupWise Client/Admin Pack install GroupWise Remote to the GroupWise system on your network. You can then install GroupWise Remote from the network to your computer.

The Client disks cannot be used to install GroupWise Remote directly to a standalone computer. If you have a stand-alone computer, such as a laptop at a remote location, you must use the Remote Client disks to install GroupWise Remote. The Remote Client disks are available in the GroupWise Remote for Windows Materials Pack, which also includes a copy of this manual. To order the GroupWise Remote for Windows Materials Pack or to receive additional information, please call the GroupWise Sales Center at (800) 861-2507.

If you are outside of the United States, Puerto Rico, the U.S. Virgin Islands, or Canada, please contact your local WordPerfect affiliate or authorized reseller.

### Introduction

GroupWise Remote for Windows lets you perform many GroupWise functions while you are away from your office. These functions include sending and receiving mail, scheduling meetings, writing notes, and assigning tasks.

Using GroupWise Remote is divided into two sections: Remote Basics and More About Remote. Remote Basics is designed to help you install, set up, and begin using Remote. More About Remote contains additional information that you might find helpful when using Remote. For instructions on commonly-used GroupWise features, see Using GroupWise.

#### **Getting Started Checklist**

This checklist summarizes the steps for getting started with GroupWise Remote for Windows. Tasks are in sequential order.

| Та | sk                                                                                                    |
|----|----------------------------------------------------------------------------------------------------|
|    | Verify that your computer meets the minimum system requirements for running GroupWise remote.                                                              |
|    | Read <i>How GroupWise Remote Works</i> . This section explains terminology and concepts you should understand before setting up or using GroupWise Remote. |
|    | Fill out the worksheet (if your system administrator has not done so already).                                                                             |
|    | Install GroupWise Remote.                                                                                                    |

| Task                                                                                  |
|---------------------------------------------------------------------------------------|
| □ Start and setup GroupWise Remote.                                                   |
| □ Create a modem connection.                                                          |
| □ Create a network connection (if applicable).                                        |
| □ Test your connections.                                                              |
| Retrieve information (items, Address Book,<br>and so forth) from your master mailbox. |
| Send items (messages, appointments, and so forth) to other GroupWise users.           |

# **GroupWise Remote Requirements**

| Hardware and<br>Software | You must run Remote on a computer that meets the minimum hardware and software requirements listed below.                                                                                                    |                               |                             |  |
|--------------------------|----------------------------------------------------------------------------------------------------|-------------------------------|-----------------------------|--|
| Requirements             | Hardware/Software                                                                                                    | Minimum<br>Requirements       | Recommended<br>Requirements |  |
|                          | Computer                                                                                                    | 80386/20                      | 80386/25 or better          |  |
|                          | DOS version                                                                                                    | 3.3                           | 5.0 or higher               |  |
|                          | Windows version                                                                                                    | 3.1                           | 3.1 or higher               |  |
|                          | OS/2 version (if running under OS/2)                                                                                                    | 2.1                           | 2.1 or higher               |  |
|                          | Extended memory                                                                                                    | 4M                            | 8M or more                  |  |
|                          | Disk space                                                                                                    | 13M required for Remote files | 17M                         |  |
| System<br>Requirements   | Remote requires you to have a mailbox (your master mailbox) on your master<br>GroupWise system. You must also have a password assigned to your master<br>mailbox. Contact the system administrator at your master site (the site of your master<br>GroupWise system) if you do not have a master mailbox and password. |                               |                             |  |
| Terms You Should         | domain A collection of post offices; your post office belongs to a specific domain.                                                                                                    |                               |                             |  |
| Know                     | items Mail, appointments, tasks, notes, and phone messages.                                                                                                    |                               |                             |  |
|                          | master mailbox Your GroupWise mailbox in your master GroupWise system.                                                                                                    |                               |                             |  |
|                          | master site or master GroupWise system The GroupWise system where your master mailbox is located.                                                                                                    |                               |                             |  |
|                          | master GroupWise system or master site The GroupWise system where your master mailbox is located.                                                                                                    |                               |                             |  |

| Task                                                                                  |
|---------------------------------------------------------------------------------------|
| □ Start and setup GroupWise Remote.                                                   |
| □ Create a modem connection.                                                          |
| □ Create a network connection (if applicable).                                        |
| □ Test your connections.                                                              |
| Retrieve information (items, Address Book,<br>and so forth) from your master mailbox. |
| Send items (messages, appointments, and so forth) to other GroupWise users.           |

# **GroupWise Remote Requirements**

| Hardware and<br>Software | You must run Remote on a computer that meets the minimum hardware and software requirements listed below.                                                                                                    |                                  |                              |  |
|--------------------------|----------------------------------------------------------------------------------------------------|----------------------------------|------------------------------|--|
| Requirements             | Hardware/Software                                                                                                    | Minimum<br>Requirements          | Recommended<br>Requirements  |  |
|                          | Computer                                                                                                    | 80386/20                         | 80386/25 or better           |  |
|                          | DOS version                                                                                                    | 3.3                              | 5.0 or higher                |  |
|                          | Windows version                                                                                                    | 3.1                              | 3.1 or higher                |  |
|                          | OS/2 version (if running under OS/2)                                                                                                    | 2.1                              | 2.1 or higher                |  |
|                          | Extended memory                                                                                                    | 4M                               | 8M or more                   |  |
|                          | Disk space                                                                                                    | 13M required for<br>Remote files | 17M                          |  |
| System<br>Requirements   | Remote requires you to have a mailbox (your master mailbox) on your master<br>GroupWise system. You must also have a password assigned to your master<br>mailbox. Contact the system administrator at your master site (the site of your master<br>GroupWise system) if you do not have a master mailbox and password. |                                  |                              |  |
| Terms You Should         | domain A collection of post                                                                                                    | offices; your post office be     | elongs to a specific domain. |  |
| Know                     | items Mail, appointments, tasks, notes, and phone messages.                                                                                                    |                                  |                              |  |
|                          | master mailbox Your GroupWise mailbox in your master GroupWise system.                                                                                                    |                                  |                              |  |
|                          | master site or master GroupWise system The GroupWise system where your master mailbox is located.                                                                                                    |                                  |                              |  |
|                          | master GroupWise system or master site The GroupWise system where your master mailbox is located.                                                                                                    |                                  |                              |  |

All requests are listed in the Pending Requests to Master Mailbox dialog box, shown below.

| <u>R</u> equests: |                              |                 |            | <u>C</u> lose |
|-------------------|------------------------------|-----------------|------------|---------------|
| Request           | Subject                      | Date Requested  | Status     | Dalah         |
| Create Appointmen | Interface changes            | 12/28/93 1:58pm | Waiting to | Delete        |
| Request Item      | Interface changes            | 12/28/93 1:58pm | Waiting to | Hala          |
| Indate Item       | Interface changes            | 12/29/93 2:46pm | Waiting to | Terb          |
| Update Item       | Notes from Production meetin | 12/29/93 2:46pm | Waiting to |               |
|                   |                              |                 |            |               |

#### Sending Requests

When you connect to your master GroupWise system, any requests that have a "Waiting to be Sent" status in the Requests list are sent to your master mailbox. After a request is sent to your master mailbox, the master GroupWise system processes it. For example, an item you sent is added to your Out Box and distributed to its recipients, or a folder you created is added to your master mailbox.

#### **Retrieving Responses**

Many of the requests that you send generate *responses*. Assume you have sent a request to retrieve items from your master mailbox. After processing your request, your master GroupWise system creates a response that contains the items you requested. Remote can then retrieve and process the response.

### **Modem Connection Compared to Network Connection**

To access your master mailbox to send or retrieve information, you must connect to your master GroupWise system through a modem connection or a network connection.

### Modem Connection In most cases, you will use your modem to connect to your master GroupWise system via a gateway, as shown below.

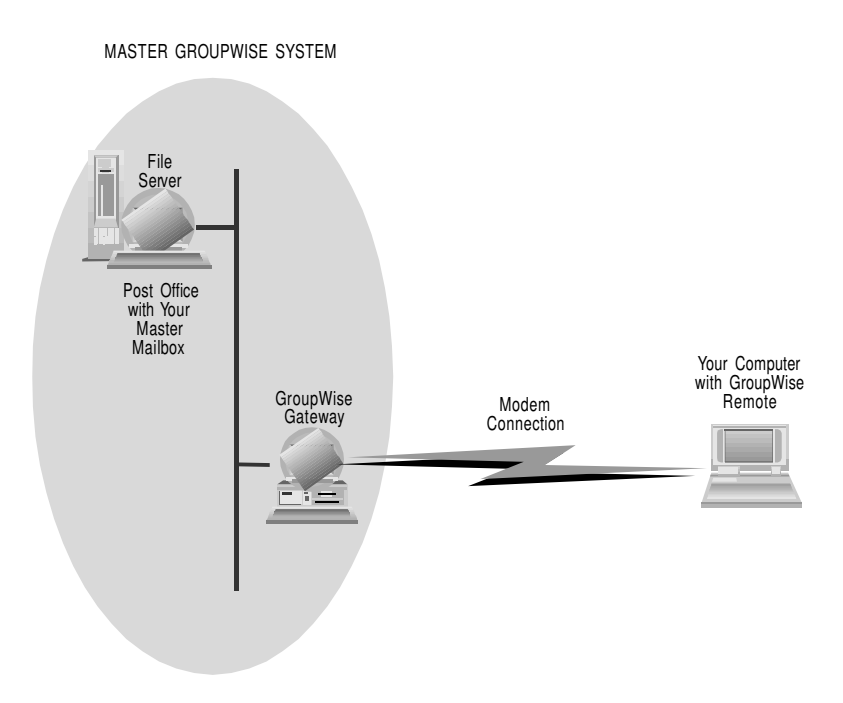

#### Network Connection

Remote can also use a network connection to connect to your master GroupWise system. For example, if your computer has a drive mapping to the post office containing your master mailbox, Remote can use that network connection to send requests and retrieve responses from your master mailbox.

Note: You can connect to any post office in your master GroupWise system to access your master mailbox. You do not need to connect to the post office containing your master mailbox.

MASTER GROUPWISE SYSTEM

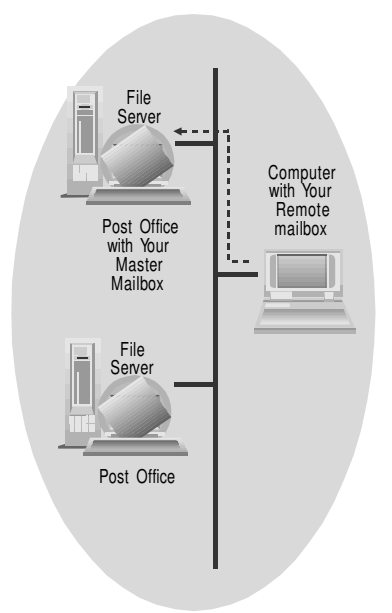

A network connection is very useful for retrieving your master mailbox and Address Book to your remote computer before you leave your master site because it transfers information faster than a modem connection. In particular, it can save long-distance phone costs associated with retrieving your master mailbox or large user lists via a modem.

#### **Setup Worksheet**

The following worksheet will help you gather the information necessary to set up GroupWise Remote. It is divided into six sections that correspond to specific types of information you need to know. The system administrator of your master GroupWise system can assist you in filling out the worksheet.

| User Information        |  |
|-------------------------|--|
| Full Name               |  |
| User ID                 |  |
| Master Mailbox Password |  |

| System Information                                                                                                    |        |
|----------------------------------------------------------------------------------------------------|--------|
| Domain                                                                                                    |        |
| Post Office                                                                                                    |        |
| Modem Information                                                                                                    |        |
| Description (Name)                                                                                                    |        |
| Com Port                                                                                                    |        |
| Baud Rate (May depend on master<br>GroupWise system's gateway modem.) If<br>you are having difficulty synchronizing,<br>try using a lower try using a lower baud<br>rate. |        |
| Time Zone Information                                                                                                    |        |
| Remote User's Time Zone                                                                                                    |        |
| Time Zone observes Daylight Saving<br>Time?                                                                                                    | Yes No |

| Modem Connection Information                 |                                                                                                    |
|----------------------------------------------|----------------------------------------------------------------------------------------------------|
| Connection Name                              |                                                                                                    |
| Gateway Phone Number                         |                                                                                                    |
| Gateway Login ID                             |                                                                                                    |
| Gateway Password                             |                                                                                                    |
| Modem Script (name and location if required) |                                                                                                    |
| Disconnect Method*                           | <ul> <li>When All Updates Are<br/>Received</li> <li>Do Not Wait for Responses</li> <li>Manually</li> </ul> |
| Redial Attempts*                             | Default = 5                                                                                                |
| Redial Retry Interval*                       | Default = 1 minute                                                                                         |

| Network Connection Information |                                                                                                    |
|--------------------------------|----------------------------------------------------------------------------------------------------|
| Connection Name                |                                                                                                    |
| Path to Post Office            |                                                                                                    |
| Disconnect Method*             | <ul> <li>When All Updates Are<br/>Received</li> <li>Do Not Wait for Responses</li> <li>Manually</li> </ul> |

\* Disconnect Method, Redial Attempts, and Redial Retry Interval have default settings. Unless your system administrator supplies you with different values for these settings, use the default settings for now. You will be given the opportunity to change them later.

### **Installing GroupWise Remote**

|                                 | You can install GroupWise Remote from floppy disks or from the network, depending on which source you have access to. Steps for each method are provided below.                                                                                                    |  |  |
|---------------------------------|----------------------------------------------------------------------------------------------------|--|--|
| Installing From<br>Floppy Disks | The GroupWise Remote files are in compressed format on the Remote Client disks.<br>To decompress and install the files onto your computer's hard drive,                                                                                                    |  |  |
|                                 | 1 Make sure that Windows is running.                                                                                                    |  |  |
|                                 | 2 Insert the Remote Client 1 disk in drive A of your computer.                                                                                                    |  |  |
|                                 | 3 Choose the <b>File</b> menu in the Windows Program Manager, then choose <b>Run</b> to open the Run dialog box.                                                                                                    |  |  |
|                                 | 4 Type <b>a:setup.exe</b> in the Command Line box, then choose <b>OK</b> to open the Installation Type dialog box.                                                                                                    |  |  |
|                                 | GroupWise Remote Install         Standard Install       Installs all GroupWise files to a hard drive.         Disk space required: 17 M         Custom Install       to select which files to install and to 2bick space required: 11 M to 17 M         Minimum       Installs files for minimal operation.         Disk space required: 11 M         Exit       Help |  |  |
|                                 | 5 Skip Installing From the Network below and proceed to Choosing Standard or Custom Install.                                                                                                    |  |  |
| Installing From the<br>Network  | To install from the network, you need to know the path to the RMSETUP.EXE program.<br>This program is located in the OFWIN40 subdirectory of your post office directory. You<br>may need to ask your system administrator for assistance in locating the directory.                                                                                                   |  |  |
|                                 | 1 Make sure that Windows is running.                                                                                                    |  |  |

- 2 Choose the **File** menu in the Windows Program Manager, then choose **Run** to open the Run dialog box.
- 3 Type the complete path to the RMSETUP.EXE program in the Command Line box. Include RMSETUP.EXE in the path. For example, X:\POSTOFF\OFWIN40\RMSETUP.EXE, where POSTOFF is your post office directory.
- 4 Choose **OK** to open the Installation Type dialog box.

|                          | Installation Type                                                                                          |
|--------------------------|----------------------------------------------------------------------------------------------------|
| <u>S</u> tandard Install | Automatically installs all files in default<br>locations on a hard drive.<br>Disk space required: 13,021 K |
| <u>C</u> ustom Install   | Allows you to select which files to install<br>and to specify the source and destination<br>locations.     |
| Network Install          | Runs application from the network                                                                          |
| <u>L</u> anguage         | Install additional language module                                                                         |
|                          |                                                                                                    |
|                          | Heln                                                                                                    |

5 Proceed to Choosing Standard or Custom Install below.

**Choosing Standard** or Custom Install You can choose Standard Install or Custom Install. Each option is described in the Installation Type dialog box. The Network Install option does not apply to GroupWise Remote and is disabled.

#### Standard Install

1 Choose Standard Install to start the installation.

The Standard Install dialog box appears, informing you of the program's progress. When all files have been installed, the Set Up Program Manager Group dialog box appears.

2 Choose **OK** to accept GroupWise as the name of the group you want Remote to appear in.

or

Type another name in the **Program Group** box, then choose **OK**.

The GroupWise Installation Complete dialog box appears when GroupWise has been successfully installed. Choose **OK** to close the dialog box, then continue with *Setting Up GroupWise Remote*.

#### **Custom Install**

This option lets you select the GroupWise Remote files you want to install onto your hard drive.

1 Choose **Custom Install** to open the Custom Installation dialog box.

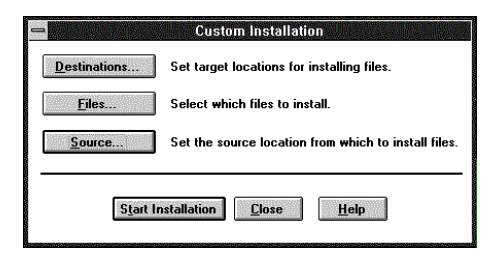

2 Choose **Source** to open the GroupWise 4.1a Installation dialog box.

| Install from what drive and directory? |        |
|----------------------------------------|--------|
| Install from what drive and            | OK     |
| directory?                             | Cancel |

3 Choose **OK** to accept the source drive and directory shown. *or* 

Type the source drive and directory you want, then choose OK.

4 Choose **Destinations** to open the Directory Selections dialog box.

| -                                      | Directory Selections |        |
|----------------------------------------|----------------------|--------|
| Description                            | Directory            | OK     |
| Symmetry Programs                      | ic:\ofwin\           | Cancel |
| Macros and Button Bar Files            | c:\ofwin\            | Lista  |
| Midi and Way Filcs                     | c.\windows\          | Teh    |
| WPC Shared Files                       | c:\wpc20\            |        |
| Initialization Files                   | c:\windows\          |        |
| TrueType Font Files                    | c:\windows\system\   |        |
| Disk space neede<br>Disk space availab |                      |        |
| Disk space availab                     | 10. TI,TTIN          |        |

5 Choose **OK** to accept the destination drives and directories as shown. *or* 

Type the destination drives and directories you want, then choose OK.

6 Choose Files to open the GroupWise Installation Options dialog box.

| GroupWi                                 | ise Installatio | on Options |                  |
|-----------------------------------------|-----------------|------------|------------------|
| Selections:                             |                 | Disk Spac  | e OK             |
| 🛛 **Group₩ise Program                   |                 | 5,442 K    | •                |
| **Shared Program Files                  |                 | 2,743 K    | Lancel           |
| 🛛 **Outside In Viewers                  |                 | 1,991 K    |                  |
| 🖂 **TrueType Font Files                 |                 | 588 K      | <u>H</u> elp     |
| 🛛 **GroupWise Remote Database           |                 | 95 K       |                  |
| X **GroupWise Views                     |                 | 135 K      | <u>M</u> ark All |
| MAPI                                    |                 | 39 K       | TRACE AN         |
| Telephone Access DLL                    |                 | 23 K       |                  |
| 🛛 Quickfinder File Indexer              |                 | 95 K       |                  |
| Speller                                 |                 | 465 K      |                  |
| Thesaurus                               |                 | 373 K      |                  |
|                                         | C:              |            |                  |
| Disk space needed:                      | 16,427 K        |            |                  |
| Disk space available:                   | 62,897 K        |            |                  |
| **Required for first-time installations |                 |            |                  |

All options in the GroupWise Installation Options dialog box are already selected.

7 Deselect the files you don't want to install, then choose **OK** to return to the Custom Installation dialog box.

#### 8 Choose Start Installation.

The Custom Install dialog box appears informing you of the program's progress. When all files have been installed, the Set Up Program Manager Group dialog box appears.

9 Choose OK to accept GroupWise as the name of the group you want Remote to appear in.

or

Type another name in the **Program Group** box, then choose **OK**.

The GroupWise Installation Complete dialog box appears when GroupWise has been successfully installed. Choose **OK** to close the dialog box, then continue with *Setting Up GroupWise Remote* below.

### Setting Up GroupWise Remote

1 Double-click the GroupWise Remote icon to start GroupWise Remote.

The first time you start Remote, the GroupWise Remote 4.1a dialog box appears informing you of the information you need to enter before you can use Remote. This is where you'll need to enter the information from your worksheet.

| •   | GroupWise 4.1                                            |
|-----|----------------------------------------------------------|
| The | following information necessary to run Remote is missing |
|     | - Full Name                                              |
|     | - User ID                                                |
|     | - Master Mailbox Password                                |
|     | - Domain                                                 |
|     | - Post Office                                            |
|     | - Modem Setup                                            |
|     | - Time Zone                                              |
|     | - Connection Definition                                  |
|     |                                                          |
|     | OK                                                       |

2 Click **OK** to open the Remote Preferences dialog box.

| Remote Preferences                                           |                                    |                                                                   |
|--------------------------------------------------------------|------------------------------------|-------------------------------------------------------------------|
| User Information Eull Name: User ID:                         | OK<br>Cancel                       |                                                                   |
| Master Mailbox Password: Password System Information Domain: | <u>Connections</u><br><u>H</u> elp | — You can choose Help to learn<br>more about setting up and using |
| Post Office: Default Settings Modem Encode Reconcile         |                                    | GroupWise Remote.                                                 |

3 Type your full name and your GroupWise user ID as listed on your worksheet.

HINT: Do not press **Enter** after filling in a text box. Use the mouse or press **Tab** to move between text boxes.

4 Choose **Password** to open the Enter Password dialog box.

or

If you do not have a master mailbox password, choose **Cancel** twice, have your system administrator create a master mailbox password for you, then start Remote again.

- 5 Type your master mailbox password as listed on your worksheet, then choose OK.
- 6 Retype your password and choose OK to return to the Remote Preferences dialog box.
- 7 Type the domain and post office names listed on your worksheet.
- 8 Choose **Modem** to open the Modem Configuration dialog box.

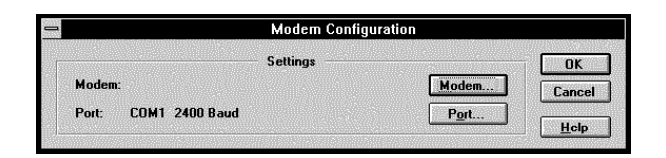

9 Choose Modem to open the Modems dialog box.

| Modems                                           |           |     |                                         |
|--------------------------------------------------|-----------|-----|-----------------------------------------|
| Modem List:                                      |           |     | Selec                                   |
| Modem                                            | Baud Rate |     | Class                                   |
| (Empty Modem) No Init String (for Scripting)     | 19200     | +   |                                         |
| (Null Modem) Direct Connect for Remote Mail Only | 19200     | 121 |                                         |
| 1200 Baud (GenericNo & Commands. Be sure to set  | 1200      |     | Lireate                                 |
| 1200 Generic Compatible Internal                 | 1200      |     | Com                                     |
| 2400 Baud (GenericNo & Commands Be sure to set   | 2400      |     | e-0.931                                 |
| 2400 Baud (GenericSupports &C1 &D2)              | 2400      |     | Edit                                    |
| 2400 Baud (GenericSupports &F &C1 &D2)           | 2400      |     | 100000000000000000000000000000000000000 |
| 2400 Generic Compatible                          | 2400      |     | Delet                                   |
| Adtech Comm-Panion                               | 2400      | 122 |                                         |
| Adtech Externally Yours                          | 2400      |     | Help                                    |

10 Select the modem listed on your worksheet, then choose **Select** to return to the Modem Configuration dialog box.

If your modem is not listed, you will need to create a modem definition. See *Creating or Editing a Modem Definition* under *More About Remote*. Begin with step 5.

11 Choose **Port** to open the Port Settings dialog box.

| Port Settings         |         |          |              |  |
|-----------------------|---------|----------|--------------|--|
| <u>C</u> om Port:     | COM1    | <b>±</b> | ОК           |  |
| <u>B</u> aud Rate:    | 1200    | <b>±</b> | Cancel       |  |
| <u>P</u> arity:       | None    | <b>.</b> | <u>H</u> elp |  |
| <u>D</u> ata Bits:    | 8       | <b>±</b> |              |  |
| <u>S</u> top Bits:    | 1       | <b>±</b> |              |  |
| <u>F</u> low Control: | CTS/RTS | <b>±</b> |              |  |

- 12 Type the appropriate information from your worksheet in the **Com Port** and **Baud Rate** boxes, then choose **OK** to return to the Modem Configuration dialog box.
- 13 Choose **OK** to return to the Remote Preferences dialog box.

14 Choose Time Zone to open the Time Zone dialog box.

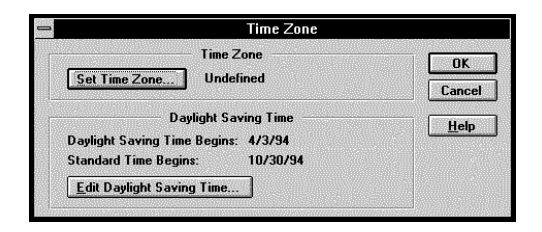

15 Choose Set Time Zone to open the Set Time Zone dialog box.

| Set Time Zone                |                                                                                                    |                                                                                                    |
|------------------------------|----------------------------------------------------------------------------------------------------|----------------------------------------------------------------------------------------------------|
|                              |                                                                                                    | Select                                                                                                    |
| Cities                       | GMT Offset                                                                                                    | Cases                                                                                                    |
| >>                           | 0:0                                                                                                    | Lance                                                                                                    |
| Bermuda, Nova Scotia         | -4:0                                                                                                    |                                                                                                    |
| Adelaide, Darwin             | 9:3                                                                                                    | <u>H</u> elp                                                                                                    |
| Brisbane, Melbourne, Sydn    | 10:0                                                                                                    |                                                                                                    |
| Perth                        | 8:0                                                                                                    |                                                                                                    |
| Brussels, Berlin, Oslo, Pari | 1:0                                                                                                    |                                                                                                    |
| Chicago, Mexico City, Wini   | -6:0                                                                                                    |                                                                                                    |
| New York City, Washingtor    | -5:0                                                                                                    |                                                                                                    |
| Athens, Johannesburg, He     | 2:0                                                                                                    |                                                                                                    |
| Accra Dublin Lisbon Lon      | 0.0                                                                                                    |                                                                                                    |
|                              | Set Time Zone<br>Cities<br>Bermuda, Nova Scotia<br>Adelaide, Darwin<br>Brisbane, Melbourne, Sydn<br>Perth<br>Brussels, Berlin, Oslo, Pari<br>Chicago, Mexico City, Win<br>New York City, Washingtor<br>Athens, Johannesburg, Hel<br>Accra Dublin, Lisbon Lon | Set Time Zone           Cities         GMT Offset           Bermuda, Nova Scotia         4:0           Adelaide, Datwin         9:3           Britsbane, Melbourne, Sydn         10:0           Perth         8:0           Brussels, Berlin, Oslo, Pari         1:0           Chicago, Mexico City, Wim         6:0           New York City, Washingtor         5:0           Attens, Johannesburg, Hel 2:0         4:0 |

16 Select the time zone you want, then choose **Select** to return to the Time Zone dialog box.

IMPORTANT: By default, Daylight Saving Time is active. If your area does not observe Daylight Saving Time, or the time offset is not one hour, you need to edit the Daylight Saving Time. See *Editing Daylight Saving Time* in *Setting or Changing Your Time Zone* under *More About Remote*.

HINT: Remember to set your remote computer's clock to match the time zone you selected. See *Changing Your Computer's Clock* in *Setting or Changing Your Time Zone* under *More About Remote*.

- 17 Choose **OK** to return to the Remote Preferences dialog box.
- 18 Choose Reconcile to open the Reconcile dialog box.

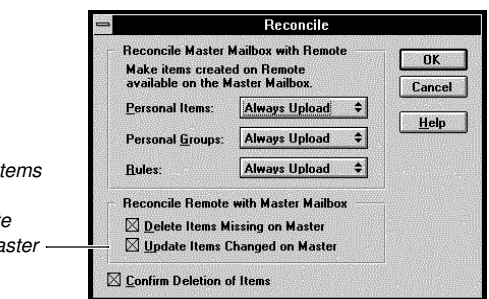

19 Specify your preferences, then choose **OK** to return to the Remote Preferences dialog box.

Lets you delete Remote items missing in your master mailbox or update Remote items changed in your master mailbox The final step in setting up Groupwise Remote is to define the connections to your master Groupwise system.

20 Leave the Remote Preferences dialog box open, then proceed to the next section, *Creating a Modem Connection*.

### **Creating a Modem Connection**

You can create both a modem connection and a network connection, then switch between the connections depending on your current needs. For example, you can create a network connection to use while at your master site and a modem connection to use while away from your master site. This section provides steps for creating a modem connection. The next section, *Creating a Network Connection*, explains how to create a network connection.

IMPORTANT: You can switch between a modem connection and a network connection only if there are no pending requests on the connection you're switching from.

- 1 If you are continuing from *Setting Up Groupwise Remote*, the Remote Preferences dialog box should be open. If not, choose **Preferences** from the Main Window, then choose **Remote**.
- 2 Choose **Connections** to open the Create Connection dialog box.

If you have not set up any connection, the Create Connection dialog box appears.

- 3 If you have previously created connections, choose **Create** from the Connections dialog box to open the Create Connections dialog box.
- 4 Make sure that **Modem** is selected, then choose **OK** to open the Modem Connection dialog box.

| Modern                                                                        | Connection                          |
|-------------------------------------------------------------------------------|-------------------------------------|
| Connection Name:                                                              | OK                                  |
| Phone Number:                                                                 | Cance                               |
| Gateway Settir<br>Gateway Login ID:                                           | igs Hclp                            |
| Modem Settin<br>Modem: 2400 Baud (Generic-Supports F<br><u>M</u> odem Script: | gs<br>C1 <u>D</u> 2)<br>Edit Script |
| Disconnect Method                                                             | Redial<br>Attempts: 5 ₹             |

- 5 Type the connection name listed on your worksheet in the **Connection Name** box.
- 6 Type the gateway phone number listed on your worksheet in the **Phone Number** box.

IMPORTANT: You can use a comma to signal a one-second pause in the dialing [such as 9, (800) 555-1212]. The 9 accesses an outside line and the comma causes a one-second pause to wait for the dial tone before dialing the number. Unrecognized symbols such as dashes, spaces, and parentheses are ignored and can be included in the phone number (such as (800) 555-1212).

7 Type the gateway login ID listed on your worksheet.

- 8 Choose **Password** to open the Enter Password dialog box, then type the gateway password listed on your worksheet.
- 9 Choose **OK**, retype the password, then choose **OK** again.

|                                                                                                    | Modem Connection                                         |                                                                              | Modem Connection                             |        |                            |
|----------------------------------------------------------------------------------------------------|----------------------------------------------------------|------------------------------------------------------------------------------|----------------------------------------------|--------|----------------------------|
|                                                                                                    | <u>Connection Name:</u>                                  | Modem Connection                                                             |                                              | ОК     |                            |
| Remote supports scriptina.                                                                                                    | Phone Number:                                            | (555) 555-5555                                                               |                                              | Cancel |                            |
| Contact your system<br>administrator if a script is<br>required, and see Additional<br>Information at the end of this<br>section | Gateway Login<br>Modem: 2400 E                           | Gateway Settings D: WordPerfect Modem Settings Haud (Generic-No_Commands. Be | Password                                     | Heip   | — Your modem appears here. |
|                                                                                                    | Disce<br>When All Up<br>Do Not Wait<br>Ma <u>n</u> ually | onnect Method<br>dates Are Received <u>A</u><br>for Responses <u>B</u>       | Redial<br>ttempts: 5 🗣<br>etry Interval: 1 🗣 | Min.   |                            |

10 Select one of the methods in the Disconnect Method group box. The table below explains each method.

| Method                              | Description                                                                                                    |
|-------------------------------------|----------------------------------------------------------------------------------------------------|
| When All<br>Updates Are<br>Received | Disconnects after requests are sent and all responses to the requests are received (or disconnects automatically when the time allowed by the system administrator has expired). |
| Do Not Wait<br>for Responses        | Disconnects immediately after requests are sent and waiting responses are received. Waiting responses are responses that are waiting for you at your master Groupwise system.    |
| Manually                            | Lets you manually control when to disconnect (or disconnects automatically when the time allowed by the system administrator has expired).                                       |

Your system administrator sets a time limit for Remote users to remain connected to the master Groupwise system. If you select When All Updates Are Received or Manually as your disconnect method, this time limit may cause you to be disconnected sooner than you expected. If you are frequently disconnected in these modes, contact your system administrator.

You can specify the number of times you want Groupwise Remote to automatically redial if the line is busy. You can also specify the interval between each attempt.

- 11 Change the Redial defaults by typing new parameters in the **Attempts** and **Retry** Interval boxes.
- 12 Choose **OK** to return to the Connections dialog box.
- 13 Select your connection, then choose **Select** to return to the Remote Preferences dialog box.
- 14 Choose **OK** to return to the Main Window.

Your modem connection is now defined.

15 Proceed to the next section, Creating a Network Connection, if you want to create a network connection.

or

Skip to Retrieving Information to begin using Groupwise Remote.

| Additional<br>Information | <i>Creating Additional Modem Connections</i><br>You can create more than one modem connection. For example, if your master<br>Groupwise system's gateway has multiple phone numbers that you can use to call in, you<br>can create a modem connection for each phone number. Then, when connecting to your<br>master Groupwise system, you would choose the modem connection you want to use. |  |  |  |  |
|---------------------------|----------------------------------------------------------------------------------------------------|--|--|--|--|
|                           | To create additional modem connections, repeat the steps you completed to create your first modem connection.                                                                                                    |  |  |  |  |
|                           | <i>Editing a Modem Connection</i><br>After you have created a modem connection, you can change it through the Modem<br>Connection dialog box.                                                                                                    |  |  |  |  |
|                           | 1 Choose the <b>Remote</b> menu in the Main Window, then choose <b>Send/Retrieve</b> to open<br>the Send/Retrieve dialog box.                                                                                                    |  |  |  |  |
|                           | 2 Choose <b>Connections</b> to open the Connections dialog box.                                                                                                    |  |  |  |  |
|                           | 3 Select the modem connection you want to edit, then choose <b>Edit</b> to open the Modem Connection dialog box.                                                                                                    |  |  |  |  |
|                           | 4 Make your changes, then choose <b>OK</b> to return to the Connections dialog box.                                                                                                    |  |  |  |  |
|                           | 5 Choose Select, then choose Close to return to the Main Window.                                                                                                    |  |  |  |  |
|                           | <i>Scripting</i><br>Remote supports scripting. You can use a script file when Remote exchanges information with your master site before it can connect to your master Groupwise system. For example, you can use a script to provide information that lets Remote gain access through your site's security system or into a modem pool.                                                       |  |  |  |  |
|                           | 1 Make sure you're in the Modem Connection dialog box, then type a path and filename<br>for the script in the <b>Modem Script</b> box. The default path is to the Remote program<br>directory.                                                                                                    |  |  |  |  |
|                           | If you are selecting an existing script, click the folder next to the Modem Script box to open the Select File dialog box, then double-click the script file.                                                                                                    |  |  |  |  |
|                           | If you are selecting an existing script, you are finished. If you are creating a script, continue with the remaining steps.                                                                                                    |  |  |  |  |
|                           | 2 Choose Edit Script to open the Edit Modem Script dialog box.                                                                                                    |  |  |  |  |
|                           | 3 Type the appropriate script commands in the <b>When given</b> and <b>Respond with</b> boxes.<br>See <i>Script Language</i> under <i>More About Remote</i> for script commands and sample scripts.                                                                                                    |  |  |  |  |
|                           | 4 Choose <b>Save</b> , then choose <b>Close</b> to return to the Modem Connection dialog box.                                                                                                    |  |  |  |  |
|                           |                                                                                                    |  |  |  |  |
| Creating a I              | Network Connection                                                                                                    |  |  |  |  |
|                           | In addition to your modem connection, you can set up a network connection. For a network connection, you must have network access to a post office directory on the network.                                                                                                    |  |  |  |  |
|                           | 1 Choose the <b>Remote</b> menu in the Main Window, then choose <b>Send/Retrieve</b> to open<br>the Send/Retrieve dialog box.                                                                                                    |  |  |  |  |

- 2 Choose **Connections** to open the Connections dialog box, then choose **Create**.
- 3 Select Network, then choose OK to open the Network Connection dialog box.

| Network Cor                   | nnection |
|-------------------------------|----------|
| Connection Name:              | ОК       |
| Path to Post Office:          | E Cancel |
| Disconnect Method             | Help     |
| When All Updates Are Received |          |
| O Do Not Wait for Responses   |          |
|                               |          |

- 4 Type the connection name listed on your worksheet in the **Connection Name** box.
- 5 Type the complete path to any post office directory in your master Groupwise system in the **Path to Post Office** box. (See your worksheet.)

to

6 Select the Disconnect Method you want.

| -                            | Network Connection               |              |                                |
|------------------------------|----------------------------------|--------------|--------------------------------|
| Connection Name:             | Network Connection               | OK           | Disconnects immediately after  |
| Path to Post Office:         | X:\POSTOFF 🗗                     | Cancel       | requests are sent and waiting  |
| Discor                       | nect Method                      | <u>H</u> elp |                                |
| When All Upd O Do Not Wait f | ates Are Receive<br>or Responses |              | Lets you manually control wher |
| O Manually                   |                                  |              | disconnect                     |

7 Choose **OK** to close the Network Connection dialog box.

Notice that Network appears in the Type column on your Connection List.

| 0                                    | Connections             |                  |                |
|--------------------------------------|-------------------------|------------------|----------------|
| Connection List:                     |                         |                  | Select         |
| Name                                 | Number/Path             | Туре             |                |
| Modem to Master<br>Network to Master | 555-5434<br>x:\postoff3 | Modem<br>Network | Edit Edit Help |

If you plan to use the network connection first (such as to retrieve information from your master mailbox while you are still at your master site), select **Network** as the connection setup. If you plan to use your modem connection first, select a connection that shows Modem in the Type column.

8 Choose Select, then choose Close to return to the Main Window.

Additional Information

#### Editing a Network Connection

After you have created a network connection, you can change it through the Network Connection dialog box.

- 1 Choose the **Remote** menu in the Main Window, then choose **Send/Retrieve** to open the Send/Retrieve dialog box.
- 2 Choose **Connections** to open the Connections dialog box.

Disconnects after requests are sent and all responses to the requests are received —

- 3 Select the network connection you want to edit, then choose **Edit** to open the Network Connection dialog box.
- 4 Make your changes, then choose **OK** to return to the Connections dialog box.
- 5 Select your network connection, choose **Select**, then choose **Close** until you return to the Main Window.

#### **Testing Your Connections**

Before trying to retrieve information from your master mailbox or send items to other Groupwise users, you should verify that no problems exist with the connections you created. Instructions for testing a modem connection and a network connection are provided below.

Testing YourTo verify that your modem connection works, you should connect to your masterModem ConnectionGroupwise system.

1 Choose the **Remote** menu in the Main Window, then choose **Send/Retrieve** to open the Send/Retrieve dialog box.

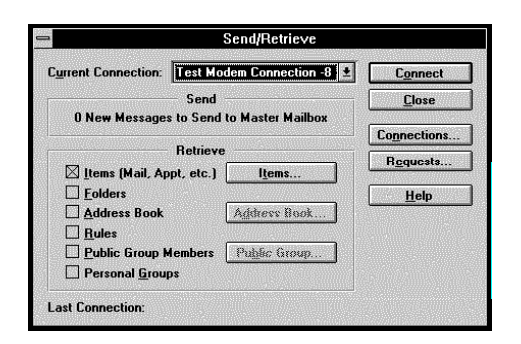

2 Select your modem connection in the Current Connection drop-down list.

Because you are simply testing the modem connection to see if it works, you should not retrieve any information at this point. Retrieving information from your master Groupwise system is discussed in the next section, *Retrieving Information*.

- 3 Deselect **Items** so that no information will be retrieved.
- 4 Choose **Connect** to initiate the connection.

HINT: The modem on your remote computer will make a dialing sound which will change to a screeching noise when it makes contact with your gateway's modem. This procedure could take several minutes depending on the number of times your modem dials before it makes contact, and how many requests and responses your system has to transfer.

If the connection is working, the Connection Status dialog box displays a message stating **Connection Status: Connected**.

5 If your disconnect method is set to **Manually**, double-click the Control-menu box to disconnect and close the Connection Status dialog box.

If the test was successful, skip to the next section, Retrieving Information.

If the test wasn't successful, the Groupwise Error dialog box may appear.

- 6 Choose **OK** in the Groupwise Error dialog box, then choose **Close** in the Connection Status dialog box.
- 7 Choose File, then choose Preferences.
- 8 Choose **Remote** to open the Remote Preferences dialog box.
- 9 Choose **Modem** to open the Modem Configuration dialog box.
- 10 Choose Port to open the Port Settings dialog box. Check your worksheet to make sure that the settings are correct. You can select an option and choose Help for a description of the option.
- 11 Close all dialog boxes, then repeat steps 1-5 above to retest the connection.

If the connection still does not work, contact your system administrator.

Testing Your Network Connection

To verify that your network connection works, you should connect to your master Groupwise system.

 Choose the Remote menu in the Main Window, then choose Send/Retrieve to open the Send/Retrieve dialog box.

|                                   | Jenan              |                       |
|-----------------------------------|--------------------|-----------------------|
| urrent Connection:                | Test Modem Co      | nnection -8 🛃 Connect |
|                                   | Send               | <u><u>C</u>lose</u>   |
| 0 New Message                     | s to Send to Mast  | ter Mailbox           |
|                                   | Potriovo           | Connection            |
| M 01-3 4-                         |                    | Rcquests.             |
| Eolders                           | pr, etc.] <u>i</u> | Help                  |
| Address Book                      | Addre              | es Book               |
| Bules                             |                    |                       |
| Public Group Members Public Group |                    | c Group               |
| Personal Group                    | )s                 |                       |

2 Select your network connection in the **Current Connection** drop-down list.

Because you are simply testing the network connection to see if it works, you should not retrieve any information at this point. Retrieving information from your master Groupwise system is discussed in the next section, *Retrieving Information*.

- 3 Deselect **Items** so that no information will be retrieved.
- 4 Choose **Connect** to initiate the connection.

If the connection is working, the Connection Status dialog box displays a message stating **Connection Status: Connected**.

5 If your disconnect method is set to Manually, double-click the Control-menu box to disconnect and close the Connection Status dialog box.

If the test was successful, skip to the next section, Retrieving Information.

If the test wasn't successful, the Groupwise Error dialog box may appear.

- 6 Choose **OK** in the Groupwise Error dialog box, then choose **Close** in the Connection Status dialog box.
- 7 Choose Remote, then choose Send/Retrieve.
- 8 Choose **Connections** to open the Connections dialog box.

- 9 Select your network connection, then choose Edit to open the Network Connection dialog box.
- 10 Check your worksheet to make sure the correct path appears in the Path to Post Office box.
- 11 If the path is correct and your test is still unsuccessful, contact your system administrator.

or

Type in the correct path as listed on your worksheet, then choose **OK**.

12 Choose Close to return to the Send/Retrieve dialog box, then choose Connect to retest the connection.

### **Retrieving Information (Downloading)**

Once you have successfully tested your connection, you can retrieve information from your master mailbox to your remote mailbox.

Retrieving Items 1 Choose the Remote menu, then choose Send/Retrieve to open the Send/Retrieve dialog box.

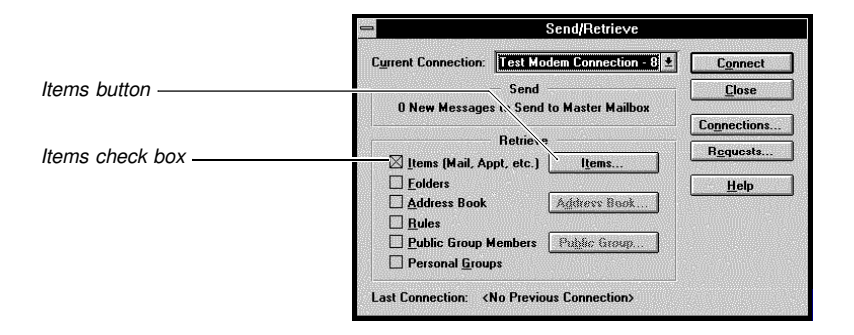

2 Make sure the **Items** check box is selected, then choose the **Items** button to open the Select Items to Retrieve dialog box.

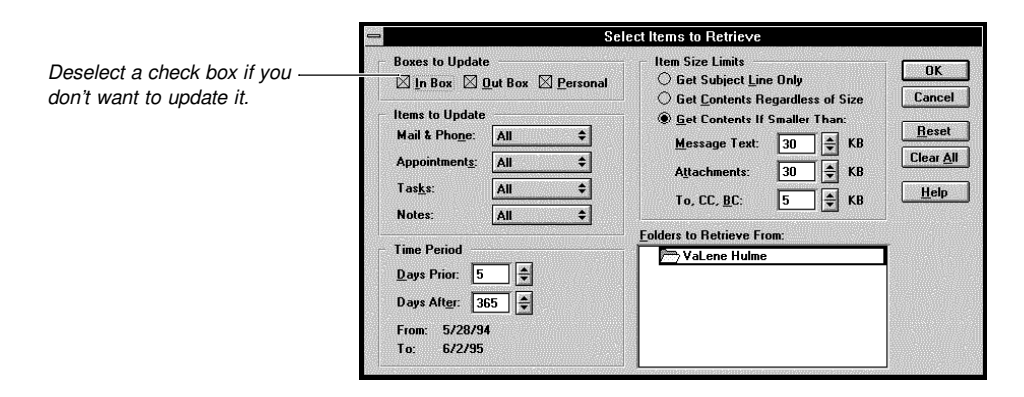

| 3 | Specify the Items to U | Ipdate, Item Size | Limits, and Time | Period settings, | explained |
|---|------------------------|-------------------|------------------|------------------|-----------|
|   | below.                 |                   |                  |                  |           |

|                                 | Option                                                                                                    | Description                                                                                                    |  |  |  |
|---------------------------------|----------------------------------------------------------------------------------------------------|----------------------------------------------------------------------------------------------------|--|--|--|
|                                 | Items to Update                                                                                                    | Use the pop-up lists to specify the types of items<br>you want to retrieve. For example, you might<br>choose to retrieve mail and phone messages<br>that have not been opened and tasks that have<br>not been completed.                                                 |  |  |  |
|                                 | Get Subject Line Only                                                                                                    | If you generally retrieve a large number of items,<br>this option can help save time and reduce phone<br>costs by retrieving only the subject line of each<br>item. See <i>Retrieving Selected Items</i> in<br><i>Additional Information</i> at the end of this section. |  |  |  |
|                                 | Get Contents Regardless of Size                                                                                                    | Retrieves all items in your master mailbox.                                                                                                    |  |  |  |
|                                 | Get Contents If Smaller Than                                                                                                    | Retrieves all items that meet the size limits you<br>specify. Defaults are 30K for the Message Text<br>and Attachments, and 5K for the To, CC, and<br>BC boxes. See <i>Retrieving Selected Items</i> in<br><i>Additional Information</i> at the end of this section.     |  |  |  |
|                                 | Days Prior<br>Days After                                                                                                    | Lets you specify a number of days prior to and after today's date to retrieve only the items that fall between a range.                                                                                                    |  |  |  |
|                                 | 4 Choose <b>OK</b> to return to the Send/I<br>Your Address Book.                                                                                                    | Retrieve dialog box, then continue with Retrieving                                                                                                    |  |  |  |
| Retrieving Your<br>Address Book | Your Address Book can be helpful when you are unsure about user IDs, resource names, or public group names, or when you need to address an item to several users. If you want to use the Address Book in Remote, you need to retrieve it from your master Groupwise system. If you do not want to retrieve your Address Book, skip to <i>Connecting to Your Master Groupwise System</i> below. |                                                                                                    |  |  |  |
|                                 | HINT: Since this process can take quite some time, we recommend retrieving your Address Book through a network connection while at your master site.                                                                                                    |                                                                                                    |  |  |  |
|                                 | 1 Make sure the <b>Send/Retrieve</b> dialog box is open.                                                                                                    |                                                                                                    |  |  |  |
|                                 | 2 Click the <b>Address Book</b> check bo<br>the Address Book Filter dialog box                                                                                                    | ox, then choose the <b>Address Book</b> button to open c.                                                                                                    |  |  |  |
|                                 | Address Book Filter      All Domains and Post Offices     All Post Offices in a Domain:     Domain:     Domain:     Post Office(s) in the Domain(s):     Dogam:     Post Office                                                                                                    |                                                                                                    |  |  |  |
|                                 | 3 Select the option you want and, if the appropriate text boxes.                                                                                                    | necessary, type the domain and post office names in                                                                                                    |  |  |  |
|                                 | 4 Choose <b>OK</b> to return to the Send/                                                                                                    | Betrieve dialog box, then continue with Connecting to                                                                                                    |  |  |  |

4 Choose **OK** to return to the Send/Retrieve dialog box, then continue with *Connecting to Your Master Groupwise System* below.

HINT: You can also retrieve folders, rules, public group members, and personal groups. For information about each of these options, choose *Help* in the Send/Retrieve dialog box, then choose the topic you want to learn about.

**Connecting to Your** Connecting to your master Groupwise system sends the number of items displayed in the **Master Groupwise** Send/Retrieve dialog box to your master Groupwise system. It also retrieves items from your master mailbox to your remote mailbox, restricting them according to the limits you System set on your retrieve selections.

#### Initiating the Connection

- 1 Make sure the Send/Retrieve dialog box is open and that you have selected all the information you want to retrieve.
- Choose the connection you want from the Current Connection drop-down list, then 2 choose **Connect** to initiate the connection and to open the Connection Status dialog box.

HINT: If you're using a modem connection, the modem on your remote computer will make a dialing sound which will change to a screeching noise when it makes contact with your gateway's modem. This procedure could take several minutes depending on the number of times your modem dials before it makes contact, and how many requests and responses your system has to transfer.

|                                                                              | Test Network Connection - x:\off                                | ce4 💌         | — Minimizes Connection Status                                   |
|------------------------------------------------------------------------------|-----------------------------------------------------------------|---------------|-----------------------------------------------------------------|
| This will read "Connected"<br>when you have made a<br>successful connection. | Connection Status: Connected<br>Transmission<br>Waiting to Send | Close         | dialog box without affecting connection transmission            |
| Vour Send/Retrieve has                                                       | Waiting to Receive                                              | Show Log      | <ul> <li>Displays maximum connection<br/>information</li> </ul> |
| completed when this reads 0<br>Requests Pending.                             | 1 Hequests Pending                                              | Connect Time: |                                                                 |
|                                                                              | Disconnect When All Updates Are Received                        | 00:00:05      |                                                                 |

#### Logging Your Connection Information

Remote can log information to the Connection Log dialog box and to a logfile (REMOTE1.LOG, REMOTE2.LOG, or REMOTE3.LOG) on your hard drive. Choosing Show Log displays maximum connection information. This includes modem initialization commands, connection time, error messages, and so forth. Show Log is useful if you need to troubleshoot a connection problem.

#### Disconnecting From Your Master Groupwise System

You can disconnect from your master Groupwise system anytime by choosing **Close** in the Connection Status dialog box.

If you want to keep the Connection Status dialog box open, but terminate the connection, choose **Disconnect**. This lets you observe the window information after you have disconnected from your master Groupwise system. When you disconnect, notice that the button changes to Connect. Choosing Connect re-establishes the connection to your master Groupwise system.

Additional Information

#### **Retrieving Selected Items**

After you have retrieved items from your master mailbox, you can release size limits you may have set on those items with the Retrieve Selected Items option. Assume you chose Get Subject Line Only in Item Size Limits, and, after reading the subject lines of your items, you want to read the contents as well. Retrieve Selected Items lets you reconnect with your master mailbox and retrieves the contents of the items you selected.

- Double-click In Box, Out Box, or My Calendar in the Main Window, depending on 1 where the item is that you want to retrieve.
- 2 Select the items you want to retrieve.
- 3 Choose **Remote**, then choose **Retrieve Selected Items**.

#### 4 Choose Connect.

Remote connects with your master Groupwise system using the same connection as your most recent connection. You can change the connection in the Retrieve Selected Items dialog box, if you want.

- 5 If your Disconnect Method is set to Manually, choose **Close** in the Connection Status dialog box after all items have been retrieved to your remote mailbox.
- 6 Read the items you want, then double-click the Control-menu box to return to the Main Window.

### **Sending Items (Uploading)**

Now that you have retrieved your items and Address Book, you are ready to send items to other users. The following steps explain how to send a mail message. The procedure is similar for sending appointments, tasks, notes, and phone messages.

From the Main Window,

1 Choose the Send Mail pop-up list, then choose a mail view.

|                           |              |              |                 | Mail To       | ):              |                |              | *               |
|---------------------------|--------------|--------------|-----------------|---------------|-----------------|----------------|--------------|-----------------|
| <u>F</u> ile <u>E</u> dit | <u>¥</u> iew | <u>S</u> end | <u>A</u> ctions | <u>T</u> ools | Rem <u>o</u> te | <u>W</u> indow | <u>H</u> elp |                 |
| From:                     | Jason Tir    | rell         |                 | cc:           |                 |                |              |                 |
| T <u>o</u> :              |              |              |                 | BC:           |                 |                |              | Send            |
| S <u>u</u> bject:         |              |              |                 |               |                 |                |              |                 |
| <u>M</u> essage:          |              |              |                 |               |                 |                | •            | $\mathbf{X}$    |
|                           |              |              |                 |               |                 |                |              | Cancel          |
|                           |              |              |                 |               |                 |                |              |                 |
|                           |              |              |                 |               |                 |                |              | Address         |
|                           |              |              |                 |               |                 |                |              | (AP)            |
|                           |              |              |                 |               |                 |                | •            | Print           |
| Attach:                   |              |              |                 |               |                 |                |              |                 |
|                           |              |              |                 |               |                 |                |              | 0               |
|                           | L            |              |                 |               |                 |                |              | Atta <u>c</u> h |
|                           |              |              |                 |               |                 |                |              | I I             |

- 2 Choose Address to open the Address Book.
- 3 Double-click user IDs to move them to the Send To box.
- 4 If you want a user to receive a carbon copy or blind copy, select the user, then choose the **CC** or **BC** buttons.
- 5 Choose OK to close the Address Book and to move the names to the address boxes in the mail view.
- 6 Type a description of the message in the Subject box.
- 7 Type the message in the Message box.
- 8 If you want to change the send options for the mail message, choose the **Send** menu, then choose **Send Options**. Set the options you want, then choose **OK**.
- 9 Choose Send.

The mail message is placed in the Requests list. As soon as you connect to your master Groupwise system, it will be sent.

| 1 Choose the <b>Remote</b> mer dialog box.                                                                                                    | nu, then choose Send/Retrieve to open the Send/Retrieve                                                                                                    |  |  |  |  |  |
|----------------------------------------------------------------------------------------------------|----------------------------------------------------------------------------------------------------|--|--|--|--|--|
| 2 Choose the connection y choose <b>Connect</b> to initia box.                                                                                             | Choose the connection you want from the <b>Current Connection</b> drop-down list, then choose <b>Connect</b> to initiate the connection and to open the Connection Status dialog box.                                                                                                    |  |  |  |  |  |
| HINT: If you're using a mode<br>a dialing sound which will ch<br>gateway's modem. This pro-<br>of times your modem dials be<br>responses your system has t | em connection, the modem on your remote computer will make<br>ange to a screeching noise when it makes contact with your<br>cedure could take several minutes depending on the number<br>efore it makes contact, and how many requests and<br>to transfer.                                                                                                    |  |  |  |  |  |
|                                                                                                    | Close Close Close Close Close Close Connection transmission Disconnect Displays maximum connection information Connect Time: Connect Time: Connect Time: Connect Time: Connect Close Close Clos |  |  |  |  |  |
|                                                                                                    | <ol> <li>Choose the Remote mer<br/>dialog box.</li> <li>Choose the connection y<br/>choose Connect to initia<br/>box.</li> <li>HINT: If you're using a mode<br/>a dialing sound which will ch<br/>gateway's modem. This pro-<br/>of times your modem dials b<br/>responses your system has</li> <li>Test Network Connection - xtloff<br/>Connection Status: Connected</li> <li>Test Network Connection - xtloff<br/>Connection Status: Connected</li> <li>Test Network Connection - xtloff<br/>Waiting to Send</li> <li>Waiting to Receive</li> <li>1 Requests Pending</li> </ol>                                                                                                    |  |  |  |  |  |

Disconnecting from Your Master Groupwise System

You can disconnect from your master Groupwise system anytime by choosing **Close** in the connection status dialog box.

If you want to keep the Connection Status dialog box open, but terminate the connection, choose **Disconnect**. This lets you observe the window information after you have disconnected from your master Groupwise system. When you disconnect, notice that the button changes to Connect. Choosing **Connect** re-establishes the connection to your master Groupwise system.

### **More About Remote**

| Addressing                             |     |
|----------------------------------------|-----|
| Changing Your Remote Preferences       | 100 |
| Creating or Editing a Modem Definition | 100 |
| Script Language                        | 104 |
| Setting or Changing Your Time Zone     | 105 |

## Addressing

|                              | The Address and item sections in the reference manual explain how to address an item by choosing user IDs from the Address Book or by typing the user IDs in the address boxes. This section explains how to address an item to a user who is not on your post office. GroupWise allows for multiple post offices and domains. Normally, your system administrator will include each connected domain so all users are listed in the Address Book. However, the system administrator can exclude users from the Address Book who don't want to be listed. You can still send items to those users if you type the full address. |
|------------------------------|----------------------------------------------------------------------------------------------------|
| Absolute<br>Addressing       | Absolute addressing is like addressing a letter (for example, Lia Elstead, 121 Liberty Street, Kanoa, Utah, 88434). Each GroupWise user and resource has an absolute address consisting of the user's or resource's domain, post office, and ID. If you don't know the absolute address of a user, contact your system administrator. To use the absolute address, you must type it in the address box using the syntax shown below.                                                                                                    |
|                              | domain.po.userID                                                                                                    |
|                              | When typing addresses for multiple users in different post offices, separate the addresses with commas, as shown below.                                                                                                    |
|                              | domain.pol.userID, domain.po2.userID                                                                                                    |
|                              | If multiple users are on the same post office, you can place all the users in that post office in parentheses and separate them with commas.                                                                                                    |
|                              | domain.po(user1ID, user2ID, user3ID)                                                                                                    |
| Explicit Addressing          | Explicit addressing is used when you need to address an item through a gateway or through one or more domains to reach the recipient's domain. An explicit address describes the pathway from your domain to the recipient's domain in the same way you would give someone directions to a hotel (for example, go to the park, turn right and go to the cathedral, turn left and go three blocks, turn left and you will see the hotel).                                                                                                    |
|                              | Explicit addressing includes each gateway, domain, and post office the item passes through before it reaches its destination. A path from one domain to another is designated by a colon. A path from a domain to a post office, and a post office to a user, is designated by a period, as illustrated below.                                                                                                    |
|                              | domain:domain.domain.po.userID                                                                                                    |
|                              | You can also reverse the order of the address and separate the domains, post office, and user ID with the @ symbol.                                                                                                    |
|                              | userID@po@domain@domain                                                                                                    |
|                              | If you do not know the explicit address for a user, contact your system administrator.                                                                                                    |
|                              | If you need to address an item through a gateway (such as a gateway for sending a fax), you will need to use explicit addressing. The syntax for addressing an item through a gateway depends on the gateway you are using. Contact your system administrator for the syntax you need to use for the gateway you are using.                                                                                                    |
| Creating an<br>Address Alias | If you find that you are often typing the same address to send items, you can simplify<br>sending items by creating an alias for the address. An alias is a personal group you create<br>to simplify the name of a user whose address is across one or more gateways or domains,<br>or in a different post office.                                                                                                    |
|                              | For example, instead of typing the address, telephone number, and options each time you send an item to a fax gateway, you can create a personal group for each number you fax                                                                                                    |

to. When you want to address to the fax gateway and send to that number, you type the name of the personal group that contains the fax gateway information.

- 1 Choose the Send menu, then choose Address Book.
- 2 Choose Create/Edit Group.
- 3 Choose **External Address**, type the address in the dialog box that appears, then choose **To**.
- 4 Choose **Save Group** to open the Save Personal Group dialog box, type a name to identify the external address in the Group Name box, then choose **OK**.
- 5 Choose **OK** to close the Address Book.

### **Changing Your Remote Preferences**

You can change any of the user and system information, default settings, and connection definitions that you set in Remote Preferences.

IMPORTANT: Changing the user ID, domain, or post office will cause you to lose all information in your remote mailbox.

- 1 Choose the File menu in the Main Window, then choose Preferences.
- 2 Double-click **Remote** to display the Remote Preferences dialog box.
- 3 Make your changes, then choose **OK**.

If you changed the user ID, domain, or post office, a prompt box appears telling you which information you changed and warning you that all information in your remote mailbox will be lost. Choose **Y** to continue or choose **N**, then **Cancel** if you do not want the changes saved.

4 Choose **Close** in the Preferences dialog box to return to the Main Window.

### **Creating or Editing a Modem Definition**

When you create or edit a modem definition, you describe the details of your remote computer's modem so Remote knows the proper specifications to use to connect to your master GroupWise system.

Refer to your modem manual as you create or edit your modem definition.

Specifying Modem1Choose the File menu in the Main Window, then choose Preferences to open the<br/>Preferences dialog box.

- 2 Double-click **Remote** to open the Remote Preferences dialog box.
- 3 Choose **Modem** to open the Modem Configuration dialog box.
- 4 Choose **Modem** to open the Modems dialog box.

5 Choose **Create** to open the Modem Definition dialog box, then type the modem name in the Description box.

or

Select the modem you want to modify, then choose Edit.

|                   | Modem Definition                        |       |
|-------------------|-----------------------------------------|-------|
| Description:      |                                         | ОК    |
| Commands          |                                         | Cance |
| Initialization:   |                                         | Help  |
| Hang <u>U</u> p.  |                                         |       |
| Dia <u>l</u> ing: | <u>S</u> uffix:                         |       |
| Answer:           | No Answer:                              |       |
| Error Correction  | Time Out                                |       |
| Type: Normal      | <ul> <li>Pacing (1/18 sec):</li> </ul>  |       |
| St <u>r</u> ing:  | Escape Character:                       |       |
| Auto Baud Detec   | t Delaved Time Out                      |       |
| Baud Bate:        | • · · · · · · · · · · · · · · · · · · · |       |

6 Type the applicable information from the table below in the Commands group box.

| Text Box       | Definition                                                                                                    |
|----------------|----------------------------------------------------------------------------------------------------|
| Initialization | The commands used by Remote to initialize the modem. The Initialization box can contain a maximum of 255 characters. If you need multiple lines in the command string, use the single prime (') to embed control characters such as a hard return. See <i>Modem Initialization Commands</i> in <i>Additional Information</i> at the end of this section for details. |
| Hang Up        | The commands needed for the modem to hang up and reset itself.                                                                                                    |
| Dialing        | The commands to dial the modem. Include any commands for tone or pulse dialing, dial pauses, and so forth.                                                                                                    |
| Suffix         | This field is usually not required. It is used only for special cases such as cellular phones.                                                                                                    |
| Answer         | This option does not apply. Remote cannot answer incoming calls.                                                                                                    |
| No Answer      | The command to disable answering of calls.                                                                                                    |

If your modem provides error correction, you need to choose the error correction type and define the correction string. If not, skip to step 10 below.

7 Choose the **Type** pop-up list, then choose the protocol type you want.

|                                                                                                    | -                                                                                                    | Modem Definition                                        |        |
|----------------------------------------------------------------------------------------------------|----------------------------------------------------------------------------------------------------|---------------------------------------------------------|--------|
|                                                                                                    | Description:                                                                                          |                                                         | OK     |
|                                                                                                    | Commands                                                                                              |                                                         | Cancel |
|                                                                                                    | Initialization:                                                                                       |                                                         | Help   |
|                                                                                                    | Hang <u>U</u> p.                                                                                      |                                                         |        |
|                                                                                                    | Dia <u>l</u> ing:                                                                                     | Suffix:                                                 |        |
|                                                                                                    | Answer:                                                                                               | No Answer:                                              |        |
| Five common error correction —<br>protocols are listed, as well as<br>an Other option for the<br>protocol of your choice. | Error Correction<br><u>Iype:</u> Vormal<br>String: MNP4                                               | Time Out<br>Pacing (1/18 sec): 0 🗢<br>Escape Character: |        |
|                                                                                                    | <u>Auto</u> II <u>V</u> .42 <u>V</u> .42 <u>V</u> .42 <u>V</u> .42bis <u>Baud Rate:</u> <u>O</u> ther | Delayed Time Out                                        |        |

- Type the error correction commands in the **String** box. Contact your system 8 administrator for the appropriate commands.
- 9 Select the Auto Baud Detect check box if you defined your computer's modem and your gateway's modem at different baud rates.

Auto Baud Detect will synchronize the modems at the slower of the two rates to allow the modems to communicate with each other.

10 Type a number between 0 and 18 in the **Pacing** box.

The character pacing is the time interval between each character GroupWise sends to the modem when the modem is in command mode. The number you enter represents 1/18 of a second. For example, typing 18 will cause a one-second pause between characters. Type **0** if your modem does not require a pause between each character.

- 11 Type the escape character that instructs the modem to switch from terminal mode to command mode in the Escape Character box.
- 12 Type the maximum baud rate that the modem can use to receive information from Remote in the Baud Rate box.
- 13 Select **Delayed Time Outs** if you have a wireless modem and require additional delay time to prevent disconnections.
- 14 Choose **OK** to save the definition and close the Modem Definition dialog box.
- 15 Make sure the modem you created is selected in the Modem List, then choose Select to return to the Modem Configuration dialog box.

The modem name appears in the Modem field.

**Specifying Port** The Port Settings dialog box displays the comport and baud rate for the modem you just Settings specified. If either of these are incorrect, you need to edit the port settings.

1 Choose **Port** in the Modem Configuration dialog box to open the Port Settings dialog box.

| 2                  | Port Set | tings    |        |
|--------------------|----------|----------|--------|
| <u>C</u> om Port:  | COM1     | <b>±</b> | ОК     |
| <u>B</u> aud Rate: | 2400     | <b>±</b> | Cancel |
| Parity:            | None     | <b>±</b> | Help   |
| <u>D</u> ata Bits: | 8        | •        |        |
| <u>S</u> top Bits: | 1        | •        |        |
| Elow Control:      | CTS/RTS  | Ł        |        |

2 Choose the appropriate value in the corresponding drop-down list for each setting. The settings are described below.

|                  | Setting                                                                                                    | Definition                                                                                                    |  |  |  |
|------------------|----------------------------------------------------------------------------------------------------|----------------------------------------------------------------------------------------------------|--|--|--|
|                  | Com Port                                                                                                    | The serial communication port number used by the modem.                                                                                                    |  |  |  |
|                  | Baud Rate                                                                                                    | The baud rate the modem should use when sending and receiving information from the gateway.                                                                |  |  |  |
|                  | Parity                                                                                                    | Parity Bit is None. This probably will not need to change. Contact your system administrator.                                                              |  |  |  |
|                  | Data Bits                                                                                                    | Character Length is 8. This probably will not need to change.<br>Contact your system administrator.                                                        |  |  |  |
|                  | Stop Bits                                                                                                    | Stop Bits is 1. This probably will not need to change. Contact your system administrator.                                                                  |  |  |  |
|                  | Flow Control                                                                                                    | Flow Control is CTS/RTS. This probably will not need to change.<br>Contact your system administrator.                                                      |  |  |  |
|                  | 3 Choose OK to s                                                                                                    | save the values and close the Port Settings dialog box.                                                                                                    |  |  |  |
| 4<br>5<br>6<br>7 | 4 Choose OK to                                                                                                    | Choose <b>OK</b> to close the Modem Configuration dialog box.                                                                                              |  |  |  |
|                  | 5 Choose OK to                                                                                                    | Choose <b>OK</b> to close the Remote Preferences dialog box.                                                                                               |  |  |  |
|                  | 6 Choose Close                                                                                                    | 6 Choose Close to return to the Main Window.                                                                                                    |  |  |  |
|                  | 7 Test your conne<br>Remote Basics                                                                                                    | 7 Test your connection to verify that it works. See <i>Testing Your Connections</i> under <i>Remote Basics</i> .                                           |  |  |  |
| Additional       | Modem Initializat                                                                                                    | ion Commands                                                                                                    |  |  |  |
| Information      | The commands use                                                                                                    | The commands used by Remote to initialize the modem include the following:                                                                                 |  |  |  |
|                  | <ul> <li>Enable verbal result codes</li> <li>Turn command echo off</li> <li>Track data carrier</li> <li>Return CONNECT messages</li> <li>Drop carrier and reset modem when DTR drops</li> <li>Link DTE speed to appropriate speed indicated by DCE CONNECT message. See table below.</li> </ul> |                                                                                                    |  |  |  |
|                  | CONNECT Mes                                                                                                    | ssage DTE Speed                                                                                                    |  |  |  |
|                  | CONNECT<br>CONNECT 120<br>CONNECT 240<br>CONNECT 480<br>CONNECT 720<br>CONNECT 960<br>CONNECT 120<br>CONNECT 144                                                                                                    | 300         0       1200         0       2400         0       4800         0       9600         0       9600         00       19200         00       19200 |  |  |  |

CONNECT Message CONNECT 19200 CONNECT FAST **DTE Speed** 19200 19200

### Script Language

Scripts contain 16 pairs of When given and Respond with fields. When given fields can be a maximum of 17 bytes (characters). Respond with fields can be a maximum of 49 bytes. If a **Respond with** string exceeds the 49-byte limit, you can leave the next **When** given field empty and continue in the next Respond with field. **Script Commands** All of the commands described below can be in uppercase or lowercase. Command Description ^character Outputs the specified control character. Common control characters are ^m (carriage return), ^j (line feed), ^i (tab), and ^[ (escape). See your DOS manual for additional control characters. Waits 0.5 seconds. @A[#]"text" Asks for the question in the quotes, prompts for a response, and then sends the response to the modem. The number (0 or 1) in the square brackets is optional. 0 echoes the response while 1 specifies no echo. Sends a break signal # milliseconds long. For example, 1000 @B[#] causes a 1-second break. Controls screen display for modem output. Display off is 0, @D[#] display on is 1. Controls modem and screen display for script output. Modem @0[#] display only is 1, screen display only is 2, and both is 3. @P"br,pb,db,sb" Modifies port parameters. The first parameter is baud rate (valid numbers), then parity bit (N, E, O), then data bits (7, 8), and then stop bits (1, 2). Any field can be omitted and commas concatenated (for example, @P"2400,n,,1"). If a field is omitted, the current setting is used. @T Uses Dumb Terminal mode. Dumb Terminal mode echoes everything, regardless of the @D or @O settings. F7 exits you from the mode. @W[#] Waits for # milliseconds before continuing with next command. 0 instructs Remote to wait until the output buffer is empty. A number instructs Remote to wait the specified time. For example, 1000 instructs Remote to wait 1 second. **Sample Scripts** The following is a sample script for exchanging information with a Blackbox security system that is set up for callback. Notice that the first When given field is left empty. This will usually be the case because you are initiating the conversation.

| When given | Respond with        |  |
|------------|---------------------|--|
|            | ^MATDT888^M         |  |
| PRIMARY    | wendy^M             |  |
| ACCEPT     | @D[1]               |  |
| NO CARRIER | ATSO=2^M            |  |
| SECOND     | peters <sup>M</sup> |  |

| When given | <b>Respond with</b> |
|------------|---------------------|
| ACCEPT     | ^M                  |

The following script is similar to the above script, except the Blackbox security system is set up for passthrough.

| When given | <b>Respond with</b> |
|------------|---------------------|
|            | ^MATDT888^M         |
| PRIMARY    | ed^M                |
| SECOND     | jones^M             |
| ACCEPT     | ^M                  |

### **Setting or Changing Your Time Zone**

All items in your Calendar are scheduled according to the time zone you chose when you initially set your Remote Preferences. As you cross time zones with GroupWise Remote, you can change to the new time zone. If you do, all scheduled items will change to reflect the difference between the time zones.
For example, assume you chose Eastern Standard in your initial Remote Preferences, and you are currently working in the Pacific Standard time zone. If you change your time zone in Remote to Pacific Standard, a 3 p.m. appointment will display as a 12 noon appointment in Remote.

IMPORTANT: If you change Remote's time zone, be sure to change your remote computer's clock to match the new time zone. See *Changing Your Computer's Clock* later in this section.

- 1 Choose the File menu in the Main Window, then choose Preferences.
- 2 Double-click **Remote** to open the Remote Preferences dialog box.
- 3 Choose **Time Zone** to open the Time Zone dialog box.
- 4 Choose Set Time Zone to open the Set Time Zone dialog box.
- 5 Select the new time zone, choose **Select**, then choose **OK** to close the Time Zone dialog box.
- 6 Choose **OK** in the Remote Preferences dialog box, then choose **Close** in the Preferences dialog box to return to the Main Window.

| Editing Daylight<br>Saving Time | Use Edit Daylight Saving Time to specify when daylight time and standard time begin.                                  |
|---------------------------------|----------------------------------------------------------------------------------------------------|
|                                 | 1 Choose the File menu, then choose Preferences.                                                                      |
|                                 | 2 Double-click <b>Remote</b> to open the Remote Preferences dialog box.                                               |
|                                 | 3 Choose <b>Time Zone</b> , then choose <b>Edit Daylight Saving Time</b> .                                            |
|                                 | 4 If your time zone is not observing daylight time, deselect the <b>Use Daylight Saving</b><br><b>Time</b> check box. |
|                                 | 5 Select <b>Define by Day</b> or <b>Define by Date</b> .                                                              |
|                                 | 6 Specify when daylight saving time begins and when standard time begins using the pop-up lists.                      |
|                                 | 7 Specify the number of hours and minutes your clock should change, then choose OK                                    |

|                                   | 8 Choose <b>OK</b> to close the Time Zone dialog box.                                                                                                    |
|-----------------------------------|----------------------------------------------------------------------------------------------------|
|                                   | 9 Choose <b>OK</b> in the Remote Preferences dialog box, then choose <b>Close</b> in the Preferences dialog box to return to the Main Window.                                                                                                    |
| Changing Your<br>Computer's Clock | Always change the clock in your remote computer when you change Remote's time zone.<br>This will ensure synchronization of all scheduled items between your new time zone and<br>your computer's clock.                                                                                                    |
|                                   | 1 Double-click <b>Control Panel</b> in the Main window of the Windows Program Manager, then double-click <b>Date/Time</b> .                                                                                                    |
|                                   | 2 Make your changes, then choose <b>OK</b> .                                                                                                    |
|                                   | HINT: You may prefer not to change time zones when you travel. If you are in New York<br>and schedule an appointment in Los Angeles for 3 p.m., then fly to California and choose<br>not to change time zones in Remote, the appointment will still display at 3 p.m., and your<br>schedule will not be altered. |
|                                   | Generally, if you're planning to work in another time zone at length, you may find it preferable to change your time zone in Remote.                                                                                                    |

# Index

Index

### Index

Α Accepting Calendar items 40 In Box items 25 with comment 40 Access List deleting a user from 71 granting rights 69 proxy, becoming a 69 Access rights 70 Accessing, Proxy List 69 Actions that create requests 76 tracking recipients' 34 Address boxes, typing user names in 46 resources 48 syntax 99 Address Book in Remote 100 personal groups, creating 48 searching for names in 46 Addressing absolute 99 aliases 99 explicit 99 syntax 99 through gateways 99 users not in your domain or post office 99 Aliases, creating 99 Answer (modem parameter) 101 Applications, launching 24 Appointments accepting 25, 40 attachments 22, 47 Busy Search 52 declining 25, 40 delegating 28 deleting 28, 33 description 17 forwarding 27 italicized desciptions 25 personal, creating 52 printing 24, 43 priority 54 reading 22 recurring, scheduling 53 replying 27 rescheduling 32, 41 resending 32 retracting 32 scheduling 51 temporary send options 54 Archiving, proxy rights 70 Assign Task feature, description 17 Assigning tasks 57

Assistance 18 Attachments icons 17 launching applications 24 listening 23 OLE 24 printing 24 reading 23 sending files 47 viewing 47 Auto-Dates, scheduling recurring 53 Auto-Delete option mail 49 phone messages 66

#### B

Baud rate 103 Bits data 103 stop 103 Bolded words in manuals 18 Busy Search 52 Buttons Delete 22, 29 Help 19

#### C

Calendar accepting items 40 completing items 42 declining items 40 description 17 italicized descriptions 25 printing 43 rescheduling items 41 views, description 17 Changing computer's clock 106 time zone 105 Character pacing 102 Checking status of Out Box items 34 Checklist, getting started 74 Cleanup options 34 Clock, changing your computer's 106 Coaches description 19 Com port 103 Comment accepting with 27, 40 declining with 27 Completing routed items 42 tasks 42 Computer's clock, changing 106 Concepts, Remote 75

CONNECT messages 103 Connecting to your master GroupWise system 97 Connection creating a modem 87 creating a network 89 current 97 testing your modem 91 testing your network 92 Costs, saving on long-distance 79 Creating appointments, personal 52 modem connections 87 modem definitions 100 network connection 89 notes, personal 61 personal groups 48 tasks, personal 58 Ctrl-clicking 18 Current connection 91, 92, 97 Custom install 82 Customer Support 18

#### D

Data bits 103 Daylight saving time, editing 105 Days Prior/Days After option 94 Declining Calendar items 40 In Box items 25 with comment 27 Definitions, common GroupWise Remote 75 Delegating items 28 Deleting folders 30 In Box items 22, 28 Out Box items 33 proxies 71 retracting items 33 Trash items 37 Dialing (modem parameter) 101 Disconnecting from master GroupWise system 88, 95, 97 Disk space requirements 75 Disks, installing Remote from floppy 81 Do Not Wait for Responses option 88 DOS version required for GroupWise Remote 75 Double-clicking 18 Downloading information see Retrieving Dragging 18 Dragging to reschedule 41 DTE speed 103
# E

Editing daylight saving time 105 modem connections 89 modem definitions 100 network connections 90 Emptying Trash items 37 Expiration option mail 49 phone messages 66 External addresses entering 100 syntax 99

# F

Files, attaching 47 Finding items 32 Floppy disks, installing Remote from 81 Flow Control 103 Folders creating 29 deleting 30 Forwarding items 27

# G

Gateway phone number 87 Get Contents If Smaller Than option 94 Get Contents Regardless of Size option 94 Get Subject Line Only option 94 Getting started checklist 74 Glossary of common Remote terms 75 Graphics attachments 24 in documentation text 18 Group views, description 17 Groups personal 48 public 48 GroupWise installing 15 Main Window 16 overview 16 starting 15 views 17 GroupWise Remote concepts 75 installing 81 installing from floppy disks 81 installing from the network 81 setting up 84 system requirements 75

# H

Hang Up (modem parameter) 101 Hard disk space requirements 75 Hardware/software requirements, GroupWise Remote 75 Help buttons 19 Desk, contacting 18 menu 19 sources 18

# I

Icons In Box 17 in documentation text 18 item 17 Out Box 17 paper clip 17, 23 speaker 17, 23 In Box accepting items 25 declining items 25 delegating items 28 deleting items 28 description 16 folders 29 forwarding items 27 getting information about received items 35 icons 17 Information window 35 reading items 22 replying to items 26 Including one-second pause in gateway phone number 87 Incoming items see In Box Information completed items 43 item 34 retrieving Remote 93 sending Remote 96 tracking item 34 types you can access 35 Information window checking In Box items 35 checking status of Out Box items 34 Initialization modem commands 103 modem parameter 101 Initiating modem connections 95 Install custom 82 standard 82 Installing Remote from floppy disks 81 Remote from the network 81 GroupWise 15 GroupWise Remote 81 GroupWise Remote, preparation

for 79 Introduction GroupWise 16 GroupWise Remote 75 Italicized item descriptions 25 Items accepting 25, 40 attachments 22, 47 checking status of sent 34 completing 42 definition of Remote 75 delegating 28 deleting 28, 33 description 17 forwarding 27 icons 17 information, tracking 34 italicized 25 organizing 29 personal groups, sending to 52 personal, creating 52, 58, 61 printing 24, 43 priority 49, 54, 59, 62, 66 reading 22 recovering deleted 37 recurring, scheduling 53 replying 26 rescheduling 32, 41 resending 32 retracting 32 scheduling 51 selecting multiple 29 sending 46, 51, 57, 61, 65, 96 storing in folders 29 temporary appointment options 54 temporary mail options 49 temporary note options 62 temporary phone options 66 temporary task options 59 tracking information 34 undeleting 37

# L

Launching an application 24 Logfiles 95 Logging connection information 95 Long-distance phone costs, saving on 79

# M

Mail attachments 22, 47 completing routed 42 deleting 28, 33 forwarding 27 printing 24 priority 49 reading 22

replying 26 resending 32 retracting 32 sending 46 temporary send options 49 undeleting 37 Mailbox letting a proxy manage your 69 managing another user's 69 returning to your own 69 sharing your 68 Main Window, elements of 16 Managing another user's mailbox 69 Manual bolded words in 18 conventions 18 icons in text 18 Manually option 88 Mark routed items complete 42 tasks complete 42 Master mailbox definition 75 requirements for GroupWise Remote 75 Master site, definition 75 Master GroupWise system connecting to 97 definition 75 disconnecting from 95, 97 Meetings Busy Search, using 52 scheduling 51 Memory requirements 75 Menu, Help 19 Minimum requirements 75 Modem initialization commands 103 script, creating 89 settings 100 Modem connection creating 87 definition 76 editing 89 initiating 95 logging information 95 overview 78 testing 91 Modem definitions creating 100 editing 100 Modify Preferences/Rules rights 70 Mouse actions 18 Multiple items, selecting 29

Ν Network, installing Remote from the 81 Network connection creating 89 definition 76 editing 90 overview 79 testing 92 No Answer (modem parameter) 101 Noise, modem 91, 95, 97 Notes accepting 25, 40 attachments 22, 47 declining 25, 40 delegating 28 deleting 28, 33 description 17 forwarding 27 italicized descriptions 25 personal, creating 61 printing 24, 43 priority 62 reading 22 recurring, scheduling 53 replying 27 rescheduling 32, 41 resending 32 retracting 32 sending 61 temporary send options 62 Notices see Notes Notify Recipients option appointment 54 mail 49 notes 62 phone messages 66 tasks 59 Novell GroupWise see GroupWise, GroupWise Remote

# 0

OLE attachments 24 One-second pause in gateway phone number, including 87 Opening items see Reading items Options temporary appointment 54 temporary mail 49 temporary note 62 temporary phone message 66 temporary task 59 Organizing items into folders 29 OS/2 version required for GroupWise Remote 75 Out Box deleting items 33 description 16

folders 29 icons 17 printing 24 rescheduling items 32 resending items 32 retracting 33 tracking item information 34 verifying status of sent items 34 Overdue tasks 40, 42 Overview GroupWise 16 GroupWise Remote 75

# Р

Paper clip, icon 23 Paper clip icon 17 Parity 103 Password 16 Pathnames, including in addresses 99 Pause in gateway phone number. including 87 Personal address group aliases 99 appointments, scheduling 52 groups, creating 48 groups, deleting names from 48 notes, creating 61 tasks, creating 58 views, description 17 Phone costs, saving on long-distance 79 Phone Message feature, description 17 Phone Messages attachments 22, 47 deleting 28, 33 description 17 forwarding 27 printing 24 priority 66 reading 22 replying 26 resending 32 retracting 32 sending 65 temporary send options 66 Phone number, gateway 87 Place, resources 51 Post office addressing items to Remote 99 definition 76 Printing attachments 24 Calendar items 43 items 24 Priority, task 57 Priority option appointments 54 mail 49

notes 62 phone messages 66 tasks 59 Program, running the setup 15 Proxy 71 acting as 69 archiving rights 70 definition 71 deleting from Access List 71 for another user 69 letting someone manage your mailbox 69 returning to your own mailbox 69 rights 70 Proxy List, accessing 69 Public groups 48

# Q

QuickMenu accepting items 41 declining items 41 QuickTour description 19

# R

Read Message Marked Private rights 70 Read rights 70 Reading attachments 22 items 22 Recipients' actions, tracking 34 Recommended requirements 75 Recovering deleted items 37 Recurring items, scheduling 53 Reference manual 18 Remote concepts 75 installing 81 installing from floppy disks 81 installing from the network 81 mailbox, definition 76 setting up 84 system requirements 75 **REMOTE1 LOG 95 REMOTE2.LOG 95 REMOTE3.LOG 95** Removing proxies from your Access List 71 Reply Requested option mail 49 phone messages 66 Reply to All option 27 Replying to items 26 without accepting or declining 27 Requests actions that create 76 definition 76

sending 77 Requirements, GroupWise Remote 75 Rescheduling Calendar items 41 Out Box items 32 Resending items 32 Reset, Auto-Dates 54 Resources 51 scheduling 48 Responses definition 77 when generated 77 Retracting items 32 items while rescheduling 33 items while resending 33 Retrieve options, setting 93 Retrieving Address Book in Remote 94 Remote information 93 selected Remote items 95 Return Notification option appointment 54 mail 49 notes 62 phone messages 66 tasks 59 Right-clicking 18 Rights, granting to proxies 69 Root folder 29 Routing slips, completing 42 Running other applications 24 setup program 15

# S

Schedule feature, description 17 Scheduling appointments 51 Auto-Dates 53 Busy Search, using 52 meetings 51 notes 61 personal appointments 52 recurring items 53 resources 48 tasks 57 Script, creating modem 89 Searching for names in Address Book 46 Selecting multiple items 29 Send Mail feature, description 17 Send options temporary appointment 54 temporary mail 49 temporary note 62 temporary phone message 66 temporary task 59 Sending

appointments 51 items to personal groups 52 mail 46 notes 61 phone messages 65 Remote items 96 requests 77 tasks 57 Setting computer's clock 106 time zone 105 Setting up GroupWise Remote 84 Setup program, running 15 SETÜP.EXE 15 Shelf, description 17 Shift-clicking 18 Show Log option 95 Software/harware requirements, GroupWise Remote 75 Sound attachments, listening 23 modem 91, 95, 97 Speaker icon 17 Standard install 82 Starting GroupWise 15 GroupWise Remote 81 Setup Program 15 Status, completed items 43 Status Information, checking from Out Box 34, 35 Status Information option appointments 54 mail 49 notes 62 phone messages 66 tasks 59 Stop bits 103 Subfolders 29 Subscribe to My Alarms rights 70 Subscribe to my Notification rights 70 Suffix (modem parameter) 101 Support, Customer 18 Syntax for addressing 99 System administrator 19 requirements, GroupWise Remote 75

# Т

Tasks accepting 25, 40 assigning 57 attachments 22, 47 Busy Search, using 52 completed status 43 completing 42, 43 declining 25, 40 delegating 28

deleting 28, 33 description 17 forwarding 27 italicized descriptions 25 overdue 40, 42 personal, creating 58 printing 24, 43 priority 57 reading 22 recurring, scheduling 53 replying 27 rescheduling 32, 41 resending 32 retracting 32 temporary send options 59 uncompleted 40, 42 undeleting 37 Telephone number, gateway 87 Temporary Send Options appointments 54 mail 49 notes 62 phone messages 66 task 59 Terms, common GroupWise Remote 75 Testing modem connection 91 network connections 92 Text bolded in manual 18 icons in documentation 18 Time, changing your computer's clock 106 Time zone, setting/changing 105 Tracking item information 34 Trash automatic cleanup 38 description 16 emptying 37 undeleting items in 37 Typing user IDs, rules for 46

#### Views calendar 17 group 17 personal 17

#### W

When All Updates Are Received option 88
Windows version required for GroupWise Remote 75
WordPerfect file, attaching to items 47
Words, bolded in manual 18
Worksheet 79
Workstation software requirements 75
Write Note feature, description 17
Write rights 70

# U

Undeleting Trash items 37 User IDs, rules for typing 46 Users, addressing items to Remote 99 Using GroupWise Basics 18 GroupWise Remote 18

# V

Verifying status of Out Box items 34 Version requirements, workstation software 75 View attachments 47

# **Using ENVOY**

# Table of Contents

To get back to the first screen, click on 🔟 .

# Index

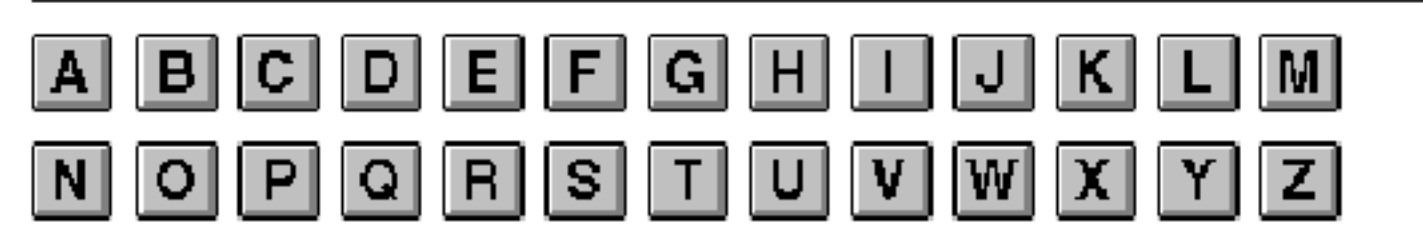

Click on a letter above for easy access to the index.

Once in the index, press Ctrl+G and enter the page number of the section you want to go to.

# Using ENVOY

# NAVIGATING

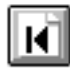

Go to first page

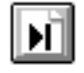

Go to last page (you are on the last page now)

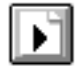

Go to next page

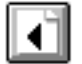

Go to previous page

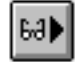

Go to next view

Go to previous view 46∂

Go to page (Ctrl+G)

# SEARCH

夙

Find next F3 Ctrl+F3 Find previous

# ONLINE HELP

- A complete Help system with
- ? detailed information is just waiting for you to explore!

It includes the following sections:

Using Help About Envoy Contents How Do I ... Search For Help On

# BLUE TEXT

Click on blue text to go to a new location in the document.